# **Discovering OMEGAMON**

Volume 1

Enhanced 3270 User Interface

e3270ui Introduction, OMEGAMON z/OS V5.3, and OMEGAMON CICS V5.3

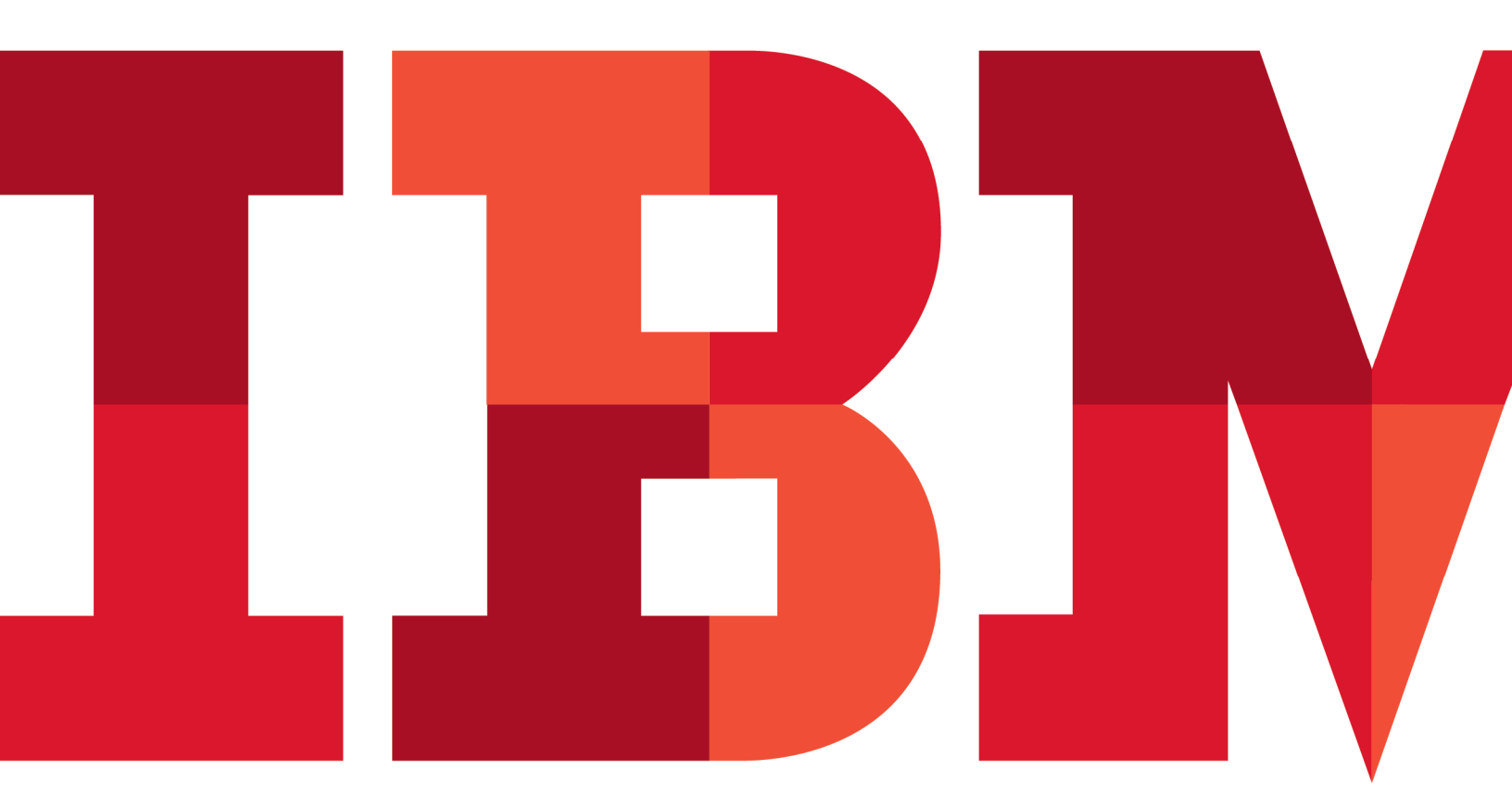

IBM

# Contents

| LAB#1  |      | GAMON ENHANCED 3270 USER INTERFACE INTRODUCTION            | 1       |
|--------|------|------------------------------------------------------------|---------|
|        | 1.1  | NAVIGATION AND SODOL INC                                   | 44<br>۸ |
|        | 1.2  |                                                            | +<br>10 |
|        | 1.5  |                                                            | <br>12  |
|        | 1.4  |                                                            | 10      |
|        | 1.5  |                                                            | 10      |
|        | 1.0  | VIEWING HISTORY DATA IN E3270111 (NEW IN V5.3)             |         |
| LAB #2 | OMEG | GAMON Z/OS ENHANCED 3270 SCENARIO WALKTHROUGH              |         |
|        | 2.1  | OVERVIEW FROM THE SYSPLEX PERSPECTIVE                      |         |
|        | 2.2  | VIEWING SYSPLEX LEVEL RESOURCES                            |         |
|        | 2.3  | VIEW SYSPLEX COUPLING FACILITY DETAILS                     |         |
|        | 2.4  | VIEW WLM SERVICE CLASS DETAILS                             |         |
|        | 2.5  | VIEW TOP RESOURCE CONSUMERS BY A SYSPLEX                   |         |
|        | 2.6  | MORE ZOS SYSTEMS RESOURCE INFORMATION                      |         |
|        | 2.7  | OVERVIEW FROM THE LPAR PERSPECTIVE                         |         |
|        | 2.8  | MONITORING 4-HOUR ROLLING OVER MSU UTILIZATION             |         |
|        | 2.9  | MONITORING STORAGE UTILIZATION (CSA, ECSA, SQA, ESQA)      |         |
|        | 2.10 | Monitoring WLM Service Class Resources                     |         |
|        | 2.11 | MONITORING ADDRESS SPACES                                  | 46      |
|        | 2.12 | HIGH CPU USAGE SCENARIO                                    |         |
|        | 2.13 | How TO INVOKE BOTTLENECK ANALYSIS                          |         |
|        | 2.14 | USING THE INSPECT FUNCTION - TASK CPU UTILIZATION ANALYSIS |         |
|        | 2.15 | TAKE ACTION OR TAKE CONTROL ON ADDRESS SPACE               |         |
|        | 2.16 | HIGH I/O RATE TASK SCENARIO                                |         |
|        | 2.17 | USING EMBEDDED DATA FOR PERFORMANCE ANALYSIS – NEW IN V5.3 |         |
|        | 2.18 | Z/OS HISTORICAL PERFORMANCE ANALYSIS – NEW IN V5.3         |         |
| LAB #3 | OMEG | GAMON CICS ENHANCED 3270 SCENARIO WALKTHROUGH              |         |
|        | 3.1  | OVERVIEW FROM THE CICSPLEX PERSPECTIVE                     |         |
|        | 3.2  | DRILL DOWN MENU OPTIONS                                    |         |
|        | 3.3  | MONITORING CICS – DB2 ATTACHMENT FACILITY                  |         |
|        | 3.4  | MONITORING CICS – MQ INTERFACE                             |         |
|        | 3.5  | MONITORING CICS STORAGE                                    | 70      |
|        | 3.6  | Service Level Analysis                                     | 71      |
|        | 3.7  | MONITORING CICS REGION SUMMARY AND DETAILS                 | 73      |
|        | 3.8  | OVERVIEW FROM THE CICS REGION PERSPECTIVE                  | 74      |
|        | 3.9  | MONITORING CICS - FILE EXCEPTIONS                          | 75      |
|        | 3.10 | MONITORING CICS RESOURCES                                  |         |
|        | 3.11 | CICS PROGRAM SUMMARY                                       | 77      |
|        | 3.12 | CICS STORAGE SUMMARY (INCLUDING HISTORY – NEW IN V5.3)     | 79      |
|        | 3.13 | CICS BOTTLENECK ANALYSIS                                   |         |
|        | 3.14 | CICS TASK ANALYSIS (INCLUDING TASK HISTORY – NEW IN V5.3)  |         |
|        | 3.15 | CICS WORKLOAD ANALYSIS SCENARIO                            |         |
|        | 3.16 | CICS HISTORICAL REGION ANALYSIS – NEW IN V5.3              |         |
|        | 3.17 | CICS INTEGRATION THROUGH EMBEDDED DATA – NEW IN V5.3       |         |
|        | 3.18 | CICS RESOURCE ANALYSIS SCENARIO USING THE FIND COMMAND     | 97      |

# Icons

The following symbols appear in this document at places where additional guidance is available.

| lcon     | Purpose              | Explanation                                                                                                    |
|----------|----------------------|----------------------------------------------------------------------------------------------------|
|          | Important!           | This symbol calls attention to a particular step or command.<br>For example, it might alert you to type a command carefully<br>because it is case sensitive. |
| i        | Information          | This symbol indicates information that might not be neces-<br>sary to complete a step, but is helpful or good to know.                                       |
| <b>B</b> | Trouble-<br>shooting | This symbol indicates that you can fix a specific problem by completing the associated troubleshooting information.                                          |

# Lab#1 OMEGAMON Enhanced 3270 User Interface Introduction

## Introduction

This lab exercise will demonstrate how to navigate and use some of the primary features of the OMEGAMON XE V5.x enhanced 3270 user interface. In this lab exercise, the user will perform a series of scenarios focused on the following:

- · How to navigate the e3270 User Interface
- How to get online help
- How to perform drill down analysis

## 1.1 Logon to e3270ui

- a) Follow the logon instructions provided by the lab instructors.
- b) You should begin all lab exercises at the KOBSTART panel (see below). The panelid will appear on the upper left corner of the display.

| Command ==}         | <u>F</u> ile | <u>E</u> dit | <u>V</u> iew | <u>T</u> ools | <u>N</u> avigate | <u>H</u> elp | 09/03/20<br>Auto Upd<br>Plex ID | 14 09:38<br>ate :<br>: |
|---------------------|--------------|--------------|--------------|---------------|------------------|--------------|---------------------------------|------------------------|
| KOBSTART            |              | Ente         | rprise       | Summar        | y                |              | Sys ID                          | :                      |
| ×                   |              | All          | Active       | Sysple        | xes              |              |                                 |                        |
| Columns <u>2</u> to | <u>6</u> of  | 9            | ← →          | ↑↓            | Rows             | 1 t          | o 1                             | of                     |

# 1.2 Navigation and Scrolling

You are looking at the start panel for the e3270 ui (panelid KOBSTART). This panel contains overview information for the various agents, such as CICS, z/OS, DB2, and MQ that appear within the enhanced 3270ui. From here you may scroll, filter, or drill down for additional information. There are several methods for drill down and analysis that will be demonstrated as part of this lab exercise.

a) From the KOBSTART panel you may notice a symbol in the lower right corner that indicates MORE. This means that you may scroll the panel to see additional information.

| on              | Any SOS<br>Regions | SOS<br>Regio |       |
|-----------------|--------------------|--------------|-------|
| <mark>0%</mark> | No                 | n/a          |       |
| 14              |                    | ×            | MORE∇ |

#### Note - The KOBSTART panel shows information from multiple agents

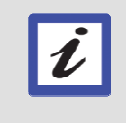

To see information from the various agents (z/OS, CICS, IMS, DB2, Networks, Messaging, and Storage) available within the enhanced 3270ui you may need to scroll the KOBSTART panel

b) **Press F8** to scroll the KOBSTART panel. You will now see information from the additional OMEGAMON agents that are available at the KOBSTART panel.

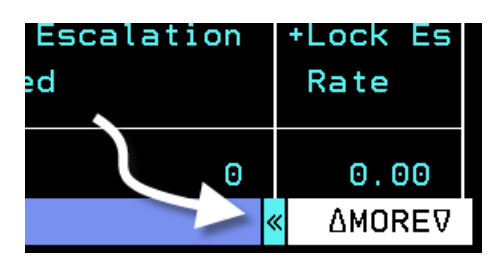

Also, notice that the MORE indicator on the lower right portion of the panel may now show both an up and down arrow indicating how you may scroll the panel.

c) When you are finished reviewing the contents of the KOBSTART panel, **Press F7** to return to the top of KOBSTART.

Next, look at the tool bar at the top of the e3270ui.

and

|               | <u>F</u> ile <u>E</u> dit <u>V</u> iew <u>T</u> ools <u>N</u> avigate <u>H</u> elp | 09/03/2014 11:37:34 |
|---------------|------------------------------------------------------------------------------------|---------------------|
| Command ==> _ |                                                                                    | Plex ID :           |
| KOBSTART      | Enterprise Summary                                                                 | Sys ID :            |

d) If you tab to VIEW

Press Enter

you will see the following drop down menu.

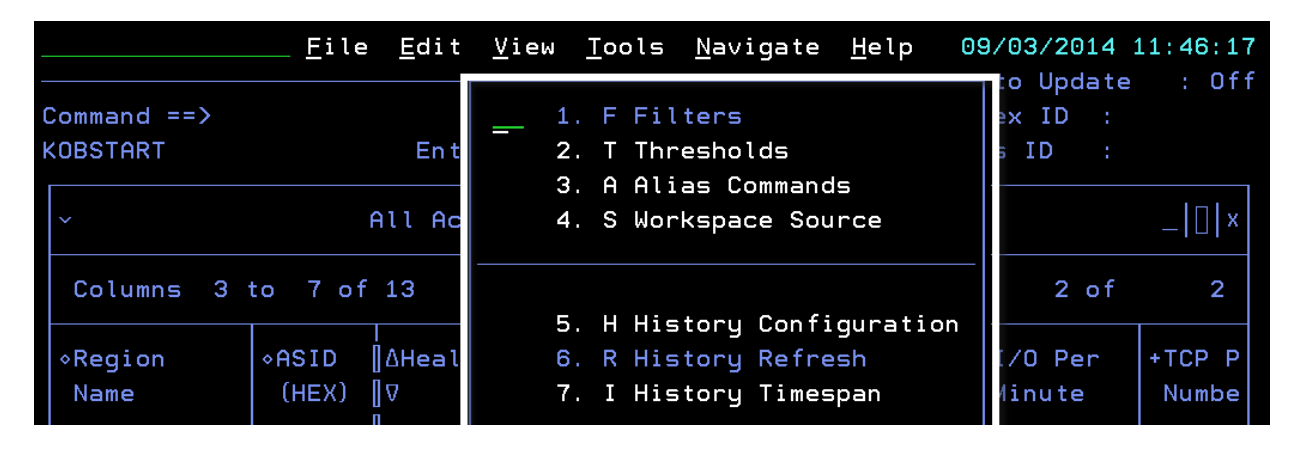

e) There are multiple options on this drop down. Some of the more interesting options include option S to see the actual source code for the panel, option T to see the threshold members that control highlighting on the panel, and option H that controls the history collection options.

**Press F3** to remove the drop down menu.

f) Now, in the underscore area in the upper left, enter V and then Press Enter.

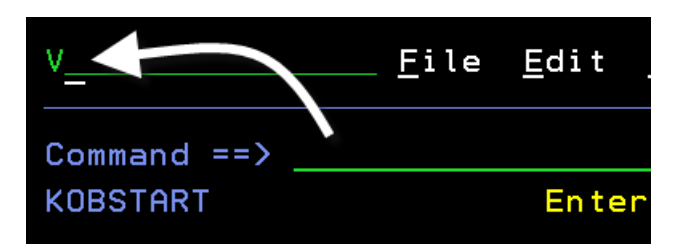

Notice the same result (you will again get the View drop down).

|             | <u> </u> | <u>E</u> dit | View | <u>T</u> ools | <u>N</u> avigate | <u>H</u> elp | 09/ | 03/201                      | 4 11 | :46:17 |
|-------------|----------|--------------|------|---------------|------------------|--------------|-----|-----------------------------|------|--------|
| Command ==> |          |              | 1    | E Eil         | ters             |              |     | o Upda <sup>.</sup><br>v ID | te   | : Off  |
| KOBSTART    |          | Ent          | 2    | . T Thr       | esholds          |              | 5   | ID                          |      |        |
|             |          |              | 3    | . A Ali       | as Command       | s            |     |                             |      |        |
| ~           | Al       | l Ac         | 4    | . S Wor       | kspace Sou       | rce          |     |                             |      | _ [ ×  |

Now that you have seen both ways to access drop down menus, **Press F3** to remove the drop down menu.

g) Next, view the Tools option on the tool bar. In the underscore area enter T and Press Enter.

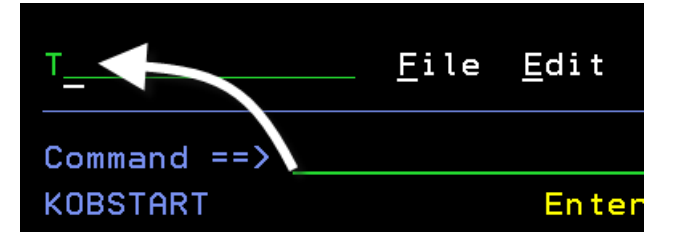

You are now looking at the Tools drop down menu.

The Tools drop down menu provides several options to view the monitoring configuration and monitoring options.

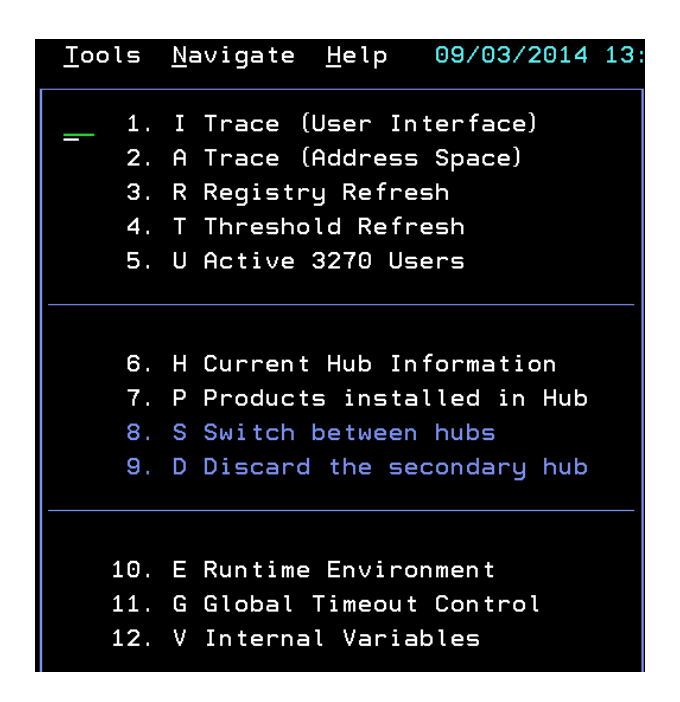

**Press F3** to remove the drop down menu.

h) In the underscore area enter N and Press Enter

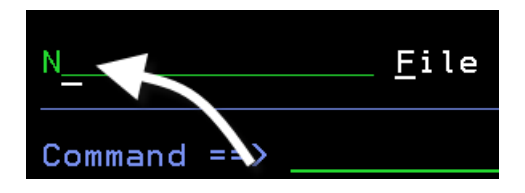

You are now looking at the navigation drop down menu. The navigation drop down menu provides you a convenient method to navigate between the various installed OMEGAMON monitoring tools.

| s | <u>N</u> av: | iga | te     | <u>H</u> elp | 09 | 3/  |
|---|--------------|-----|--------|--------------|----|-----|
|   |              | 1.  | Z      | z/0S         |    | e t |
| a |              | 2.  | U<br>O |              |    | 9   |
|   |              | З.  | G      | CIUS/IG      |    | -   |
|   |              | 4.  | 1      | IMS          |    |     |
|   |              | 5.  | D      | DB2          |    | -   |
|   |              | 6.  | N      | Networks     | 5  |     |
|   |              | 7.  | М      | MQ           |    | -   |
| S |              | 8.  | S      | Storage      |    | I   |
| i |              | 9.  | Η      | Home         |    | M   |

### i) In the underscore area enter Z (for z/OS) and Press Enter

You are now looking at the KM5PLXO panel for OMEGAMON z/OS.

| _                | <u>F</u> ile <u>E</u> dit          | <u>V</u> iew <u>T</u> ool | s <u>N</u> avigate     | <u>H</u> elp      | 09/03/20<br>Auto Upo | 91 <b>4</b> 13<br>date | :31:00<br>: <u>Off</u> |
|------------------|------------------------------------|---------------------------|------------------------|-------------------|----------------------|------------------------|------------------------|
| Command ==> _    |                                    |                           |                        |                   | Plex ID              | :                      |                        |
| KM5PLX0          | Enterpr                            | ise Sysplex               | Overview               |                   | SMF ID               | :                      |                        |
| ř                |                                    | Summary                   |                        |                   |                      |                        | X                      |
| Columns <u>2</u> | to <u>6</u> of <u>9</u>            | ← → ↑                     | ↓ Rows                 | 1 to              | o 1                  | of                     | 1                      |
| ∘Sysplex<br>Name | <br> ∆Average<br> ⊽CPU Percent<br> | Highest<br>LPAR Name      | ∆Highest<br>⊽LPAR CPU% | ∆Perce<br>⊽MSU Ca | nt LPAR<br>apacity   | +LPAR<br>Name          | Grou                   |

j) To navigate back to KOBSTART, in the underscore area enter N.H and Press Enter

You should now be back to the KOBSTART panel. If you wish, you may try using the navigate tool bar option to go to other monitoring panels. When finished, please return to KOBSTART.

There are additional techniques to navigate through the interface.

k) From the KOBSTART panel Press F9

You should see navigation buttons appear on the bottom of the panel.

| All Active CICSplexes                                              |        |                          |            |                   |                  |          |               |    |      | X                  |               |       |
|--------------------------------------------------------------------|--------|--------------------------|------------|-------------------|------------------|----------|---------------|----|------|--------------------|---------------|-------|
| Columns <u>2</u> to <u>6</u> of <u>19</u> ← → ↑ ↓ Rows 1 to 1 of 1 |        |                          |            |                   |                  |          |               |    |      |                    |               |       |
| ∆CICSp<br>⊽Name                                                    | olex   | <br> ∆Numbe <br> ⊽Region | r of<br>15 | ∆Transac<br>VRate | tion             | ∆c<br>⊽U | PU<br>Itiliza | ti | ion  | Any SOS<br>Regions | SOS<br>Region |       |
| _ OME                                                              | EGPLEX |                          | 4          |                   | <mark>⊙∕m</mark> |          |               | 0. | . 0% | No                 | n/a           |       |
| Z/OS                                                               | CICS   | C/TG                     | IMS        | DB2               | MFN              |          | MQ            |    | Stor |                    | <b>«</b>      | MORE∇ |

You may use these buttons to navigate to the various monitoring components in the tool.

I) **Position the cursor** on the CICS button and **Press Enter**.

You should be looking at the KCPSTART panel for OMEGAMON CICS.

| _                                                           | <u> </u>                       | lit <u>V</u> iew <u>I</u> ool   | s <u>N</u> avigate <u>H</u>          | elp 09/03            | 3/2014 13:56:08                 |  |  |  |  |
|-------------------------------------------------------------|--------------------------------|---------------------------------|--------------------------------------|----------------------|---------------------------------|--|--|--|--|
| Command ==> _<br>KCPSTART                                   | Enter                          | prise CICSplex                  | Summary                              | CICS<br>Regio        | on :                            |  |  |  |  |
| ~                                                           | All Active CICSplexes          |                                 |                                      |                      |                                 |  |  |  |  |
| Columns <u>2</u>                                            | to <u>6</u> of <u>19</u>       | ← → ↑                           | ↓ Rows                               | <u>    1</u> to      | <u>   5</u> of <u>      5</u>   |  |  |  |  |
| ∆CICSplex<br>⊽Name                                          | <br> ∆Number of<br> ⊽Regions   | ∆Transaction<br>⊽Rate           | ∆CPU<br>⊽Utilization                 | Any SOS<br>Regions   | SOS<br>Region                   |  |  |  |  |
| <pre>_ CICSDAX1 _ CICSPLX1 _ OMEGPLEX _ RDZ _ TIVPLEX</pre> | 6<br>[ 10<br>[ 5<br>[ 1<br>] 3 | 0/m<br>0/m<br>6/m<br>0/m<br>0/m | 0.0%<br>0.0%<br>0.0%<br>0.0%<br>0.0% | No<br>No<br>No<br>No | n/a<br>n/a<br>n/a<br>n/a<br>n/a |  |  |  |  |

### m) **Press F3** to return to KOBSTART.

There is another technique to navigate to various monitoring displays within the e3270ui.

n) Position the cursor on the command line Enter =kcpstart and Press Enter

| =kcpstartFile                   | <u>E</u> dit | <u>V</u> iew | <u>T</u> ools | <u>N</u> av |
|---------------------------------|--------------|--------------|---------------|-------------|
| Command >>                      |              |              |               |             |
| KOBSTART                        | Ente         | erprise      | Summar        | 'y          |
| ~                               | All          | Active       | Sysple        | exes        |
| Columns <u>2</u> to <u>6</u> of | 9            | ← →          | ↑↓            |             |

You will be looking at the KCPSTART panel again.

o) **Press F3** to return to KOBSTART.

## 1.2.1 Turn On/Off Auto-Update Mode

OMEGAMON enhanced 3270 ui supports the auto update function. Auto update will refresh the screen contents automatically based upon the specified time interval.

- a) On the right portion of the tool bar you will see the Auto Update field. By default auto update is set to OFF.
- b) Overtype the Auto Update field, **enter 15** and **Press Enter.** This will set the auto update interval to refresh the display every 15 seconds.

|             | <u> </u> | <u>E</u> dit | <u>V</u> iew | <u>T</u> ools | <u>N</u> avigate | <u>H</u> elp | 09/03/2014 13:36:38          |
|-------------|----------|--------------|--------------|---------------|------------------|--------------|------------------------------|
| Command ==> |          |              |              |               |                  |              | Auto Update : 015<br>Plex ID |
| KM5PLX0     | En       | terpri       | se Sys       | plex Ov       | erview           |              | SMF ID :                     |

c) Wait for the interval you specified, and you should see the screen automatically update. (Once you've seen the auto update function work, it is suggested you set Auto Update back to the OFF setting).

## 1.2.2 Additional Control and Navigation options

You may scroll the contents of the panels from side to side to view more detail.

a) From the KOBSTART panel, **Press F11**. F11 is the shift right function key, and will shift the contents of the panel accordingly (notice the example below which is 24 X 80).

| Command ==> _                                               | <u> </u>                            | it <u>V</u> iew  | <u>I</u> ools                   | a <u>N</u> avigate              | <u>H</u> elp               | 09/03/20<br>Auto Up<br>Plex ID | 014 12<br>date<br>:  | :42:42<br>: <u>0ff</u> |
|-------------------------------------------------------------|-------------------------------------|------------------|---------------------------------|---------------------------------|----------------------------|--------------------------------|----------------------|------------------------|
| ×                                                           | A                                   | ll Activ         | e Syspl                         | lexes                           |                            | Sys ID                         |                      | ×                      |
| Columns <u>2</u>                                            | to <u>6</u> of <u>9</u>             | ← →              | 1                               | ↓ Rows                          | 1 to                       | o 1                            | of                   | 1                      |
| ♦Sysplex<br>Name                                            | <br>∥∆Average<br>∥⊽CPU Percen†<br>¶ | High<br>t LPAR   | est<br>Name                     | ∆Highest<br>⊽LPAR CPU%          | ∆Percer<br>⊽MSU Ca         | nt LPAR<br>apacity             | +LPAR<br>Name        | Grou                   |
| _ ESYSPLEX                                                  |                                     | 5 ESYS           | MVS                             | 27                              |                            | 18.1                           | NZA                  |                        |
| $\sim$                                                      | All                                 | l Active         | CICSpl                          | lexes                           |                            |                                |                      | ×                      |
| Columns <u>2</u>                                            | to <u>6</u> of <u>19</u>            | ← →              | 1                               | ↓ Rows _                        | <u>1</u> to                | ) <u> </u>                     | of                   | 5                      |
| ∆CICSplex<br>⊽Name                                          | <br> ∆Number of<br> VRegions<br>1   | ∆Transa<br>⊽Rate | ction                           | ∆CPU<br>⊽Utilizatio             | Any<br>n Reg:              | SOS Si<br>ions Ri              | OS<br>egion          |                        |
| <pre>_ CICSDAX1 _ CICSPLX1 _ OMEGPLEX _ RDZ _ TIVPLEX</pre> | 6<br>10<br>5<br>1<br>3              |                  | 0/m<br>1/m<br>5/m<br>0/m<br>0/m | 0.0<br>0.0<br>0.0<br>0.0<br>0.0 | No<br>No<br>No<br>No<br>No | n.<br>n.<br>n.<br>n            | /a<br>/a<br>/a<br>/a |                        |

#### The e3270ui supports different screen widths

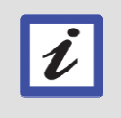

E3270ui may support various screen sizes and widths, including 80 character width up to 160 characters. Depending on the option chosen at logon (OMEGAMON versus OMEGAMON Widescreen), your selection will control the size of the screen displayed.

b) Notice the panel may scroll differently if you logged on with a wider format of panel (OMEGAMON Widescreen).

The following example shows KOBSTART with a wider (160 character width) session. If you look carefully, in the wide screen example below the z/OS information will not need to scroll since all z/OS relevant the information is already on the screen, but the CICS data will scroll (note how the arrows are highlighted).

|                                                             | <u>F</u> ile <u>E</u> d   | it <u>V</u> iew <u>I</u> ool    | s <u>N</u> avigate _                 | <u>H</u> elp 09/03/2           | 2014 12:4         | 2:11           |                                                                                   |                             |                       |                           | — Auto Undate             | : 0ff         |
|-------------------------------------------------------------|---------------------------|---------------------------------|--------------------------------------|--------------------------------|-------------------|----------------|-----------------------------------------------------------------------------------|-----------------------------|-----------------------|---------------------------|---------------------------|---------------|
| Command ==><br>KOBSTART                                     |                           |                                 |                                      | Er                             | terprise          | Summa          | ry                                                                                |                             |                       |                           | Plex ID :<br>Sys ID : _   |               |
| ×                                                           | All Active Sysplexes      |                                 |                                      |                                |                   |                |                                                                                   |                             |                       |                           |                           |               |
| Columns 2                                                   | to 9 of 9                 |                                 |                                      |                                | t<br>t            | 1              | Ļ                                                                                 |                             |                       | Rows 1                    | to 1 of                   | 1             |
| ♦Sysplex<br>Name                                            | ∆Average<br> ⊽CPU Percen  | Highest<br>LPAR Name            | ∆Highest<br>⊽LPAR CPU%               | ∆Percent LPAR<br>⊽MSU Capacity | LPAR G<br>Name    | roup           | LPAR Group<br>Capacity Lim                                                        | Group LPAR<br>it MSU Limit  | ∆Average<br>⊽Group MS | Unused<br>Us              |                           |               |
| _ ESYSPLEX                                                  | 1                         | ESYSMVS                         | 27                                   | 18.1                           | N/A               |                | Unavailab                                                                         | le Unavailable              |                       | 0                         |                           |               |
| ~                                                           |                           |                                 |                                      | All                            | Active            | CICSpl         | exes                                                                              |                             |                       |                           |                           | X             |
| Columns <u>2</u>                                            | to <u>12</u> of <u>19</u> |                                 |                                      |                                | ← →               | 1              | Ļ                                                                                 |                             |                       | Rows 1                    | to <u>5</u> of _          | 5             |
| ∆CICSplex<br>⊽Name                                          | ∆Number of<br> ⊽Regions   | ∆Transaction<br>⊽Rate           | ∆CPU<br>⊽Utilization                 | Any SOS S<br>Regions F         | SOS<br>Region     | ∆Wors<br>⊽Perf | t<br>ormance Index                                                                | Worst Service<br>Class Name | ∆Enqueue<br>⊽Waits    | ∆Current<br>⊽Buffer Waits | ∆Current<br>⊽String Waits | ∆I/O<br>⊽Rate |
| <pre>_ CICSDAX1 _ CICSPLX1 _ OMEGPLEX _ RDZ _ TIVPLEX</pre> | 6<br>10<br>5<br>1<br>3    | 0/m<br>0/m<br>5/m<br>0/m<br>0/m | 0.0%<br>0.0%<br>0.0%<br>0.0%<br>0.0% | No r<br>No r<br>No r<br>No r   | //a<br>//a<br>//a |                | $\begin{array}{c} 0.00\%\\ 0.00\%\\ 0.00\%\\ 0.00\%\\ 0.00\%\\ 0.00\%\end{array}$ | n/a<br>n/a<br>n/a<br>n/a    | 0<br>0<br>0<br>0      | 0<br>0<br>0<br>0          | 0<br>0<br>0<br>0          |               |

c) **Press F10** to shift the data back.

Notice again how the data will shift and the arrows will change depending upon your screen size.

The arrows on the panel also control panel scroll functions.

d) **Position the cursor on the arrow** pointing right in the CICSplexes portion of the menu, and **Press Enter**.

| Y All Active CICSplexes                                      |                              |                                 |                                      |                      |                               |  |  |  |  |  |
|--------------------------------------------------------------|------------------------------|---------------------------------|--------------------------------------|----------------------|-------------------------------|--|--|--|--|--|
| Columns <u>2</u>                                             | to <u>6</u> of <u>19</u>     | ← → ↑                           | ↓ Rows                               | <u>1</u> to          | <u>   5</u> of <u>      5</u> |  |  |  |  |  |
| ∆CICSplex<br>⊽Name                                           | <br> ∆Number of<br> ⊽Regions | ∆Tra action<br>Phate            | ∆CPU<br>⊽Utilization                 | Any SOS<br>Regions   | SOS<br>Region                 |  |  |  |  |  |
| _ CICSDAX1<br>_ CICSPLX1<br>_ OMEGPLEX<br>_ RDZ<br>_ TIVPLEX | 6<br>  10<br>  5<br>  1      | 0/m<br>1/m<br>5/m<br>0/m<br>0/m | 0.0%<br>0.0%<br>0.0%<br>0.0%<br>0.0% | No<br>No<br>No<br>No | n/a<br>n/a<br>n/a<br>n/a      |  |  |  |  |  |

Notice how the CICS portion of the panel will shift.

e) Once you've seen how the arrow function supports the side to side scrolling features, **Press F10** to scroll the entire KOBSTART panel back to the left.

# 1.3 Getting Help

There is extensive field level help contained within the e3270ui. To get help for a given field, position the cursor on the field and press F1 for help.

# a) From the KOBSTART panel, **position the cursor** on the 'Average CPU Percent" field, and **Press F1**.

You are now looking at the help text explaining the Average CPU Percent field and how it is calculated.

|                                                 | <u>F</u> ile <u>E</u>       | dit            | <u>V</u> iew     | <u>T</u> ools      | <u>N</u> avigate         | <u>H</u> elp         | 09/03/20<br>Auto Upo | )14 13 | :58:47         |
|-------------------------------------------------|-----------------------------|----------------|------------------|--------------------|--------------------------|----------------------|----------------------|--------|----------------|
| Command ==><br>KOBSTART                         |                             | Ente           | rprise           | Summar             | ^y                       |                      | Plex ID<br>Sys ID    | :      |                |
| ~                                               |                             | Allı           | Active           | Sysple             | exes                     |                      |                      |        | _  <b> </b>  × |
| Columns 2 to                                    | 6 of 9                      | 3 ·            | ←   →            | †   4              | l Rows                   | 1 to                 | o 1                  | of     | 1              |
| <pre> Sysplex  ΔA </pre>                        | verage                      |                | Highe            | st <i>l</i>        | Highest                  | ∆Perce               | nt LPAR              | +LPAR  | Grou           |
| - Help for Aver                                 | age CPU<br>e of tim         | Perconne that  | ent<br>at all    | proces             | ssors avail              | able in              | this                 | /A     |                |
| z/OS system w<br>uses more tha<br>may exceed 10 | ere busy<br>n a sing<br>0%. | j dis<br>gle p | patchi<br>rocess | ng wort<br>or wort | <. If an a<br>th of CPU, | ddress s<br>the pero | space<br>centage     |        | _ []  X<br>1   |

b) **Press F3** to make the help popup go away.

The same technique works to get help for CICS information on the KOBSTART panel.

c) For example, **position the cursor** on the "Transaction rate" field and **Press F1** 

A help popup will appear for the Transaction rate field.

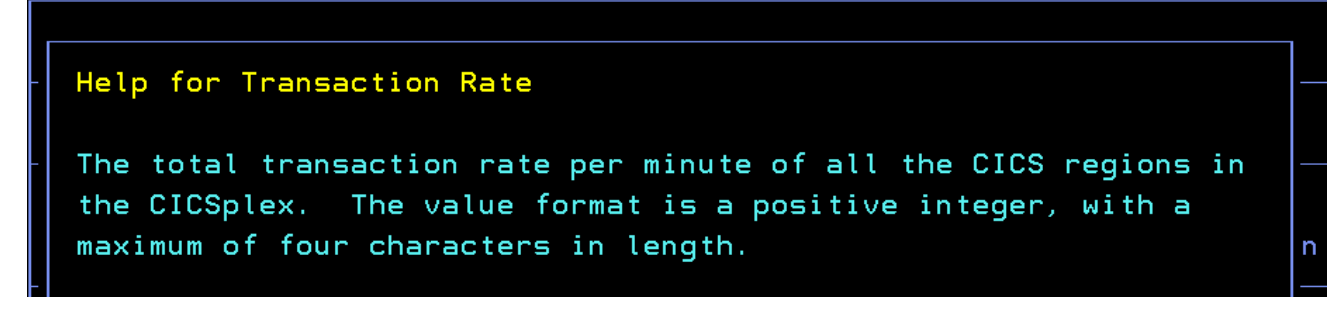

d) Again **Press F3** to make the help popup go away.

# **1.4 Zoom and Drill Down Navigation**

There a variety of ways minimize, maximize, zoom in and drill down using the enhanced 3270ui. This portion of the lab will demonstrate the most useful techniques.

The / character is used extensively throughout the enhanced 3270 ui for navigation.

a) **Position the cursor** next to the Sysplex name, enter a / and **Press Enter**.

|                           | <u>F</u> ile <u>E</u> dit      | <u>V</u> iew <u>T</u> ool | s <u>N</u> avigate     | <u>H</u> elp      | 09/03/20           | 014 14:       | 04:32        |
|---------------------------|--------------------------------|---------------------------|------------------------|-------------------|--------------------|---------------|--------------|
| Command ==> _<br>KOBSTART | Ent                            | erprise Summ              | ary                    |                   | Plex ID<br>Sys ID  | :             | . <u>011</u> |
| ~                         | All                            | Active Sysp               | lexes                  |                   |                    |               | ×            |
| Columns <u>2</u>          | to <u>6</u> of <u>9</u>        | ← → ↑                     | ↓ Rows                 | 1 to              | o 1                | of            | 1            |
| ♦Sysplex<br>Nome          | <br> ∆Average<br> ⊽CPU Percent | Highest<br>LPAR Name      | ∆Highest<br>⊽LPAR CPU% | ∆Perce<br>⊽MSU Ca | nt LPAR<br>apacity | +LPAR<br>Name | Grou         |
| _ ESYSPLEX                | 15                             | ESYSMVS                   | 27                     |                   | 18.1               | NZA           |              |

b) You will get a popup that shows a variety of selection options for more detail.

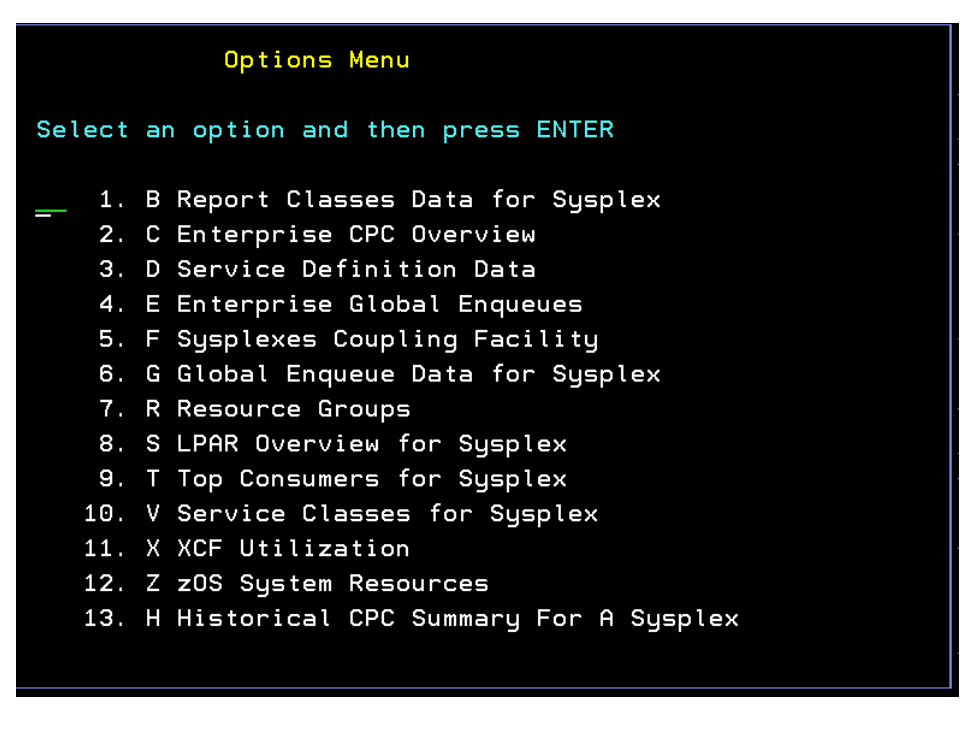

You can enter any of the letter commands or numbers to get additional detail.

c) Select option **T** for the Top Consumers, and **Press Enter**.

|                                                    | <u>F</u> ile <u>I</u> | <u>E</u> dit <u>V</u> iew <u>1</u> | [ools             | s <u>N</u> avigate            | <u>H</u> elp         | 09/03/2014<br>Auto Updat      | 14:07:25         |
|----------------------------------------------------|-----------------------|------------------------------------|-------------------|-------------------------------|----------------------|-------------------------------|------------------|
| Command ==><br>KM5T0PC                             | Fop Cons              | sumers for Sy                      | ysple             | ex ESYSPLEX                   |                      | Plex ID :<br>SMF ID :         | ESYSPLEX<br>MVSE |
| ⊻ Hi                                               | ghest Co              | onsuming Addı                      | ress              | Spaces of CF                  | օՍ                   |                               |                  |
| Columns 3 to                                       | 5 of s                | 5 ← →                              | 1                 | ↓ Rows _                      | <u> </u>             | <u>3</u> of                   | 8                |
| ∆Address Space<br>⊽Name                            | ♦ASID                 | ∆CPU<br> ⊽Percent                  | ∆0<br>⊽           | 204060.                       | .80100               | ∆LPAR<br>⊽Name                |                  |
| _ CBKCSRVR<br>_ CXEG02<br>_ WLM                    | 014C<br>012F<br>000C  | 97.0<br>3.5<br>2.2                 | · · · ·           |                               | · · · · · · · ·      | ESYSMVS<br>ESYSMVS<br>ESYSMVS |                  |
| Y Highes                                           | t Consu               | ning Address                       | Spac              | es of Real S                  | Storage              |                               |                  |
| Columns 3 to                                       | 5 of !                | 5 ← →                              | 1                 | ↓ Rows _                      | <u>1</u> to          | <u>3</u> of                   | 10               |
| ∆Address Space<br>⊽Name                            | ♦ASID                 | <br> ∆Central Fra<br> ⊽Count       | ame               | Working Set<br>Size           | t ∆LPAR<br>⊽Name     |                               |                  |
| <pre>_ CXEGDSST<br/>_ IMSREST<br/>_ BB0S001S</pre> | 0138<br>0123<br>002F  | 2127<br>1874<br>1762               | 766<br>466<br>299 | 851064K<br>749864K<br>705196K | ESYS<br>ESYS<br>ESYS | MVS<br>MVS<br>MVS             |                  |

You are now looking at the Top Consumers panel for the Sysplex. This panel will show information for resource utilization across the Sysplex. Notice that there are several portions of the panel.

Notice that in the lower right corner that there is the word MORE. As with the KOBSTART example, MORE indicates that if you scroll the panel there is more information to display.

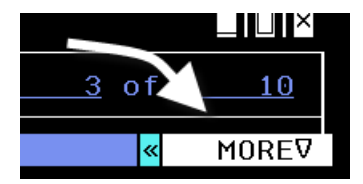

d) Try pressing F8 and F7 to scroll and see the contents of the KM5TPOC panel

When finished reviewing KM5TOPC **Press F3** to return to KOBSTART.

There are different ways to **drill down** to get detail from the KOBSTART main panel. The following examples will demonstrate.

e) **Position the cursor** next to the Sysplex name, **enter** / and **Press Enter** 

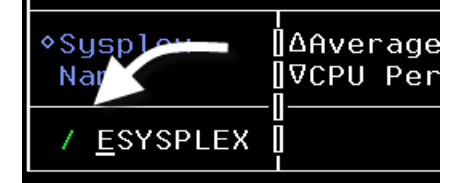

You will again get the navigation popup shown previously.

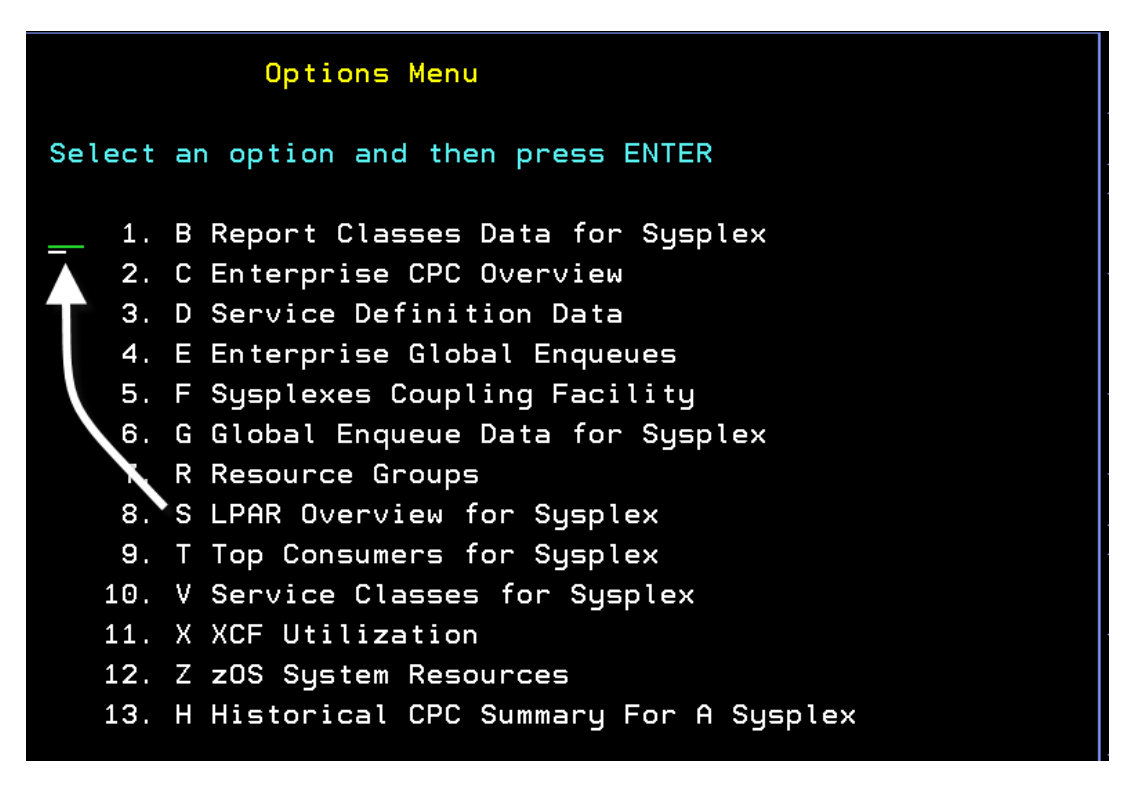

f) In this example select option **S** for the LPAR Overview for Sysplex, and **Press Enter**.

|                         | <u>F</u> ile <u>E</u> dit | <u>V</u> iew <u>I</u> ools _ | <u>N</u> avigate <u>H</u> e | lp 09/03/20          | 14 14:29:15            |
|-------------------------|---------------------------|------------------------------|-----------------------------|----------------------|------------------------|
| Command ==><br>KM5LPR03 | LPAR Overvi               | ew for Sysplex               | ESYSPLEX                    | Plex ID<br>SMF ID    | : <u>ESYSPLEX</u><br>: |
| ~                       |                           | Summary                      |                             |                      |                        |
| Columns <u>3</u>        | to <u>6</u> of <u>15</u>  | ←   →   ↑   ↓                | Rows                        | <u>1</u> to <u>2</u> | of <u>2</u>            |
| ◆LPAR<br>Name           | ∆Average<br>⊽CPU Percent  | Percent LPAR<br>MSU Capacity | System<br>Page Rate         | Page Fault<br>Rate   | +CSA In U<br>Percent   |
| _ ESYSMVS2<br>_ ESYSMVS | 5<br>27                   | 0.3<br>18.1                  | 0.0<br>0.0                  | 0.0<br>0.0           | 8.3<br>27.6            |

You have now drilled into the OMEGAMON LPAR Overview screen. This panel will show the various LPARs in the current Sysplex. Notice how you may use the shift options demonstrated earlier to see additional information about the LPAR.

Once finished, you can **Press F3** to go back to the KOBSTART panel.

There are implicit drill down navigation options. The following steps will demonstrate.

g) Instead of entering the / command, **position the cursor** next to the Sysplex name and **Press Enter**.

You will end up navigating to the same LPAR Overview display, as shown previously.

|                         | <u>F</u> ile <u>E</u> dit | <u>V</u> iew <u>I</u> ools   | <u>N</u> avigate <u>H</u> e | lp 09/03/20:           | 14 14:29:15            |
|-------------------------|---------------------------|------------------------------|-----------------------------|------------------------|------------------------|
| Command ==><br>KM5LPR03 | LPAR Overvi               | ew for Sysplex               | ESYSPLEX                    | Plex ID<br>SMF ID      | : <u>ESYSPLEX</u><br>: |
| ~                       |                           | Summary                      |                             |                        |                        |
| Columns <u>3</u>        | to <u>6</u> of <u>15</u>  | ← → ↑ ↓                      | Rows                        | <u>1</u> to <u>2</u> ( | of <u>2</u>            |
| ¢LPAR<br>Name           | ∆Average<br>⊽CPU Percent  | Percent LPAR<br>MSU Capacity | System<br>Page Rate         | Page Fault<br>Rate     | +CSA In U<br>Percent   |
| _ ESYSMVS2<br>_ ESYSMVS | 5<br>27                   | 0.3<br>18.1                  | 0.0<br>0.0                  | 0.0<br>0.0             | 8.3<br>27.6            |

What this demonstrates is that, by default, the selection will implicitly be whatever the S option is in the popup. In this example, that takes us to the LPAR overview screen.

As in KOBSTART, from the LPAR overview display you may use the / navigation technique to drill down for more information.

h) Position the cursor to the left of one of the LPARs enter / and Press Enter

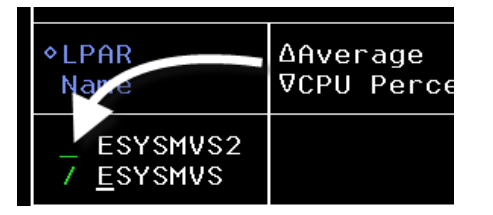

You are now looking at the drill down popup menu from the LPAR overview display.

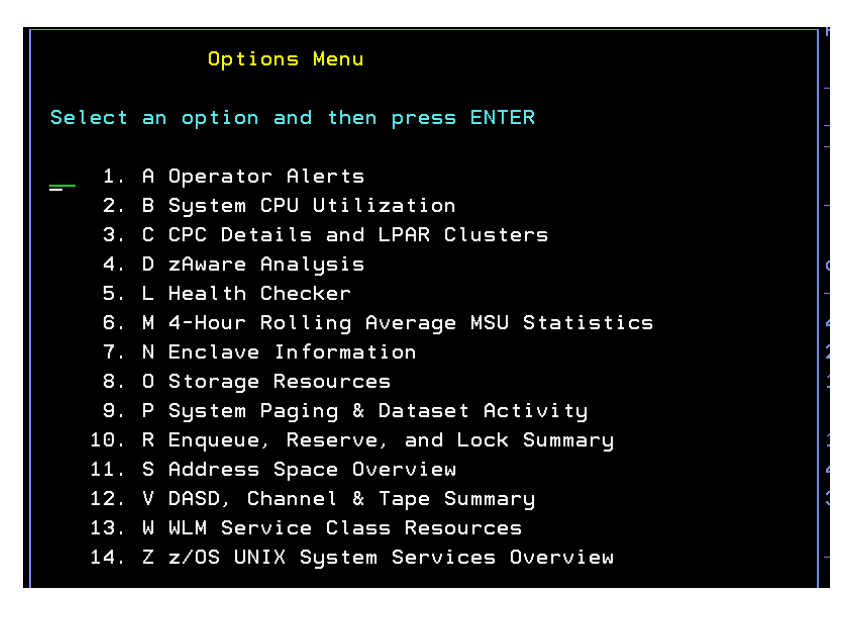

Notice how you will have different options from what may appear on other popup menus. This demonstrates that the / command and the options menus are context sensitive.

i) Select option **S** and **Press Enter** to go to the Address Space Overview screen (KM5ASPO)

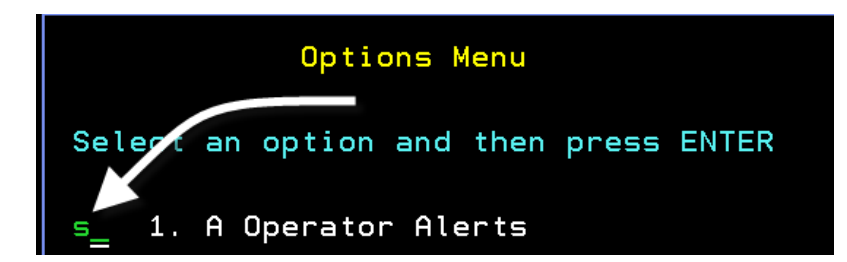

You are now looking at the Address Space overview display for the LPAR. This panel lists all the address spaces currently executing on the z/OS LPAR.

|                                                                     | <u>F</u> ile <u>I</u>           | Edit        | ⊻iew                 | Too                   | ls <u>N</u> aviga                           | ate <u>H</u> elp                                 | 09/03/2014           | 4 14:51:30           |  |  |
|---------------------------------------------------------------------|---------------------------------|-------------|----------------------|-----------------------|---------------------------------------------|--------------------------------------------------|----------------------|----------------------|--|--|
| Command ==><br>KM5ASPO                                              | mmand ==>Address Space Overview |             |                      |                       |                                             |                                                  |                      |                      |  |  |
| Y Address Space Counts                                              |                                 |             |                      |                       |                                             |                                                  |                      |                      |  |  |
| Address Space<br>Started Task C<br>TSO User Count<br>Batch Job Coun | Count<br>ount<br>t              |             |                      | 300<br>266<br>6<br>15 | Total E<br>Active I<br>Inactive<br>APPC Cou | nclave Cour<br>Enclave Cou<br>e Enclave (<br>unt | nt<br>Int<br>Count   | 41<br>25<br>16<br>13 |  |  |
| ~                                                                   | CI                              | PU Ut       | ilizat               | ion                   | Summary                                     |                                                  |                      |                      |  |  |
| Columns <u>4</u> to                                                 | <u>6</u> of <u>3</u>            | 7           | ← →                  | 1                     | ↓ Roι                                       | √s <u>1</u> t                                    | :o <u>22</u> of      | F <u>300</u>         |  |  |
| ∆Address Space<br>⊽Name                                             | ♦ASID                           | ⊽CPU<br>Per | cent                 | T(<br>  P(            | CB<br>ercent                                | SRB<br>Percent                                   | CPU% Exc<br>Home SRE | cluding<br>3 Time    |  |  |
| _ CBKCSRVR<br>_ DEMOJOB3<br>_ DEMOJOB2                              | 014C<br>003C<br>003B            |             | 88.3<br>28.3<br>13.9 |                       | 88.3<br>26.5<br>13.0                        | 0.0<br>1.7<br>0.9                                | )<br>7               | 88.3<br>28.3<br>13.9 |  |  |

Remember, by default you will always get the S option from a navigation popup when you position the cursor and press enter.

j) **Press F3** and go back to the LPAR Overview screen.

There is another way to drill down for detail that is very useful to know. From any panel where you have white text in the data fields, you can position the cursor on the text and press enter, and you will drill down into the underlying detail display.

k) **Position the cursor** on the Average CPU percent field and

Press Enter.

|                         | <u>F</u> ile <u>E</u> dit | <u>V</u> iew <u>I</u> ools   | <u>N</u> avigate <u>H</u> e | lp 09/03/20:           | 14 14:29:15            |
|-------------------------|---------------------------|------------------------------|-----------------------------|------------------------|------------------------|
| Command ==><br>KM5LPR03 | LPAR Overvie              | w for Sysplex                | ESYSPLEX                    | Plex ID<br>SMF ID      | : <u>ESYSPLEX</u><br>: |
| $\sim$                  |                           | Summary                      |                             |                        |                        |
| Columns <u>3</u>        | to <u>6</u> of <u>15</u>  | ← → ↑ ↑ ↓                    | Rows                        | <u>1</u> to <u>2</u> ( | of <u>2</u>            |
| ¢LPAR<br>Name           | ∆Average<br>⊽CPU Percent  | Percent LPAR<br>MSU Capacity | System<br>Page Rate         | Page Fault<br>Rate     | +CSA In U<br>Percent   |
| _ ESYSMVS2<br>_ ESYSMVS | 5<br>27                   | 0.3<br>18.1                  | 0.0<br>0.0                  | 0.0<br>0.0             | 8.3<br>27.6            |

You will once again be on the Address Space Overview panel.

|                                                                     | <u> </u> <u> </u>                       | <u>E</u> dit <u>V</u> iew | Too                   | ls <u>N</u> avig                             | ate <u>H</u> elp                                    | 09/03/2014           | 14:51:30             |  |
|---------------------------------------------------------------------|-----------------------------------------|---------------------------|-----------------------|----------------------------------------------|-----------------------------------------------------|----------------------|----------------------|--|
| Command ==><br>KM5ASPO                                              | Demmand ==>15ASP0Address Space Overview |                           |                       |                                              |                                                     |                      |                      |  |
| ~                                                                   |                                         | Address S                 | pace (                | Counts                                       |                                                     |                      |                      |  |
| Address Space<br>Started Task (<br>TSO User Count<br>Batch Job Cour | Count<br>Count                          |                           | 300<br>266<br>6<br>15 | Total En<br>Active I<br>Inactive<br>APPC Con | nclave Count<br>Enclave Coun<br>e Enclave Co<br>unt | <br>t<br>unt         | 41<br>25<br>16<br>13 |  |
| ~                                                                   | С                                       | PU Utiliza                | tion                  | Summary                                      |                                                     |                      |                      |  |
| Columns <u>4</u> to                                                 | <u>6</u> of <u>3</u>                    | 7 ← →                     | 1                     | ↓ Rou                                        | ws1 to                                              | <u>22</u> of         | <u> </u>             |  |
| ∆Address Space<br>⊽Name                                             | ♦ASID                                   | VCPU<br>Percent           |                       | CB<br>ercent                                 | SRB<br>Percent                                      | CPU% Exc<br>Home SRB | luding<br>Time       |  |
| _ CBKCSRVR<br>_ DEM0J0B3<br>_ DEM0J0B2                              | 014C<br>003C<br>003B                    | 88.<br>28.<br>13.         | 3  <br>3  <br>9       | 88.3<br>26.5<br>13.0                         | 0.0<br>1.7<br>0.9                                   |                      | 88.3<br>28.3<br>13.9 |  |

# 1.5 SORTing

Now that we are on the KM5ASPO Address Space Overview panel, it's a good time to demonstrate the sorting capabilities of the OMEGAMON enhanced 3270 ui.

a) Position the cursor on the arrow characters over Address Space Name, and then Press Enter

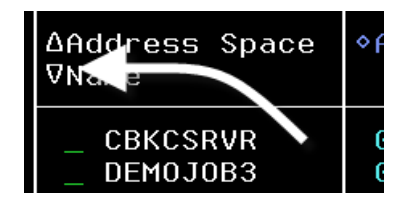

 $\sim$ **CPU Utilization Summary** \_\_ 🗌 × Columns <u>4</u> to <u>6</u> of <u>37</u> ← → ↑ ↑ ↓ Rows \_\_\_\_ <u>1</u> to <u>22</u> of 300 ∆Address Space ♦ASID ΔCPU тсв SRB CPU% Excluding ⊽Percent Percent Name Percent Home SRB Time \*MASTER\* 0001 0.0 0.0 0.0 0.0 0.0 ADHMST31 0144 0.0 0.0 0.0 AIITAS 011F 0.0 0.0 0.0 0.0 ALLOCAS 0016 0.0 0.0 0.0 0.0 ANTAS000 000E 0.00.0 0.0 0.0

You will now see the Address Space information sorted by address space name.

b) You can sort the panel either ascending or descending. While leaving the cursor on the arrow field **Press Enter** again to see the sort sequence change.

Notice that you also have the ability to use the same technique to sort by the CPU Percent field. You will see this type of sort option appear on other panels.

c) Once finished, **Press F3** until you get back to the KOBSTART panel.

# 1.6 Filtering e3270ui panels

Filtering is available on many panels in the e3270ui. The following steps will demonstrate how filtering operates in the e3270 user interface.

a) From the KOBSTART panel, enter n.c and Press Enter.

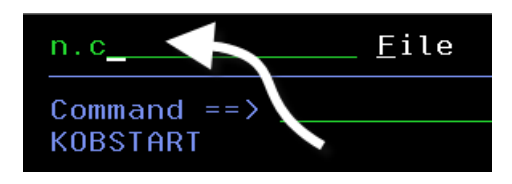

You are now looking at the KCPSTART OMEGAMON CICS panel.

b) From the KCPSTART panel, position the cursor next to a CICSplex and Press Enter.

| <br>Command ==><br>KCPSTART            | <u>F</u> ile <u>E</u> d  | it ⊻iew <u>I</u> ool<br>prise CICSplex | s <u>N</u> avigate <u>H</u> e<br>Summary | elp 09/03<br>— Auto<br>CICS<br>Regio | 3/2014 15:17:56<br>Update : <u>Off</u><br>olex :<br>on : |
|----------------------------------------|--------------------------|----------------------------------------|------------------------------------------|--------------------------------------|----------------------------------------------------------|
| ~                                      | Al                       | l Active CICSp                         | lexes                                    |                                      |                                                          |
| Columns <u>2</u>                       | to <u>6</u> of <u>19</u> | ← → ↑                                  | ↓ Rows                                   | <u>1</u> to                          | <u>   5</u> of <u>      5</u>                            |
| ∆CICSplex<br>⊽Name                     | ∆Number of<br> VRegions  | ∆Transaction<br>⊽Rate                  | ∆CPU<br>⊽Utilization                     | Any SOS<br>Regions                   | SOS<br>Region                                            |
| _ CICSDAX1<br>_ CICSPLX1<br>_ OMEGPLEX | 6<br>10<br>5             | 0/m<br>0/m<br>6/m                      | 0.0%<br>0.0%<br>0.0%                     | No<br>No<br>No                       | n/a<br>n/a<br>n/a                                        |

| <br>Command ==><br>KCPRGNS                                                                                                    | <u> </u>                   | it <u>V</u> iew<br>plex Reg | <u>I</u> ools<br>jions Sumi     | <u>N</u> avigate<br>Mary | <u>H</u> elp                | 09/03<br>Auto<br>CICSp<br>Regio | /2014<br>Update<br>lex : <u> </u><br>n : _ | 15:21:26<br>: <u>Off</u><br>DMEGPLEX |
|----------------------------------------------------------------------------------------------------|----------------------------|-----------------------------|---------------------------------|--------------------------|-----------------------------|---------------------------------|--------------------------------------------|--------------------------------------|
| Y Regions Summary for OMEGPLEX                                                                                                    |                            |                             |                                 |                          |                             |                                 |                                            |                                      |
| Columns <u>2</u> to <u>6</u> of <u>31</u> $\leftarrow$ $\rightarrow$ $\uparrow$ $\downarrow$ Rows <u>1</u> to <u>5</u> of <u>5</u> |                            |                             |                                 |                          |                             |                                 |                                            |                                      |
| ∆CICS Region<br>⊽Name                                                                                                    | <br> ∆CPU<br> ⊽Utilizati   | on ⊽Rat                     | nsaction<br>e                   | ∆Maximum<br>⊽Percent     | Tasks                       | SOS                             | ∆Stg.<br>⊽                                 | Violat                               |
| _ CICSAOR9<br>_ CICSAR10<br>_ CICSCMAS<br>_ CICSILOG<br>_ WSPOT65Z                                                                 | 0.<br>0.<br>0.<br>0.<br>0. | 0%<br>0%<br>0%<br>0%        | 0/m<br>0/m<br>6/m<br>0/m<br>0/m |                          | 0%<br>1%<br>12%<br>1%<br>3% | No<br>No<br>No<br>No            |                                            | 0<br>0<br>0<br>0                     |

You are now looking at the CICSplex region summary for OMEGPLEX.

From here there are a variety of ways to invoke the Filter options to filter the display.

c) On the toolbar you may either **tab to View** and **Press Enter** or you may **enter V** and **Press Enter** to get the following drop down menu.

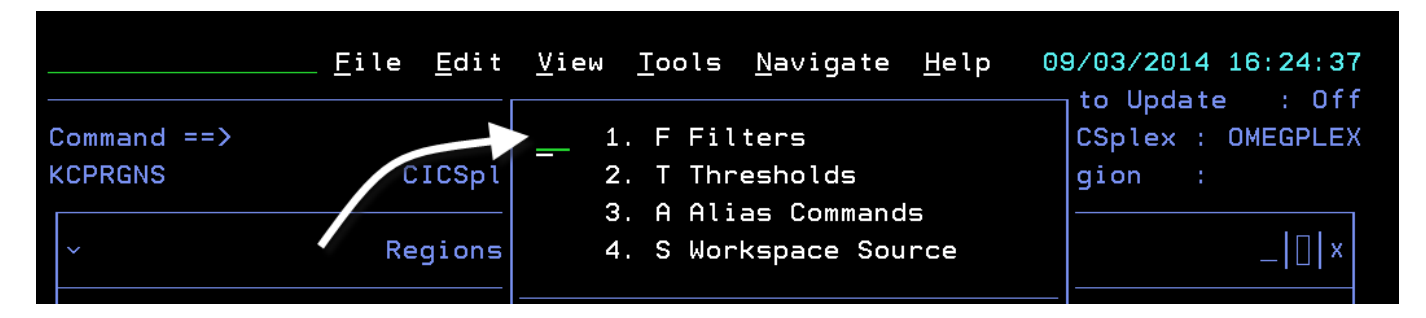

d) Select option F for Filters and Press Enter.

You are now looking at the filter popup for the panel.

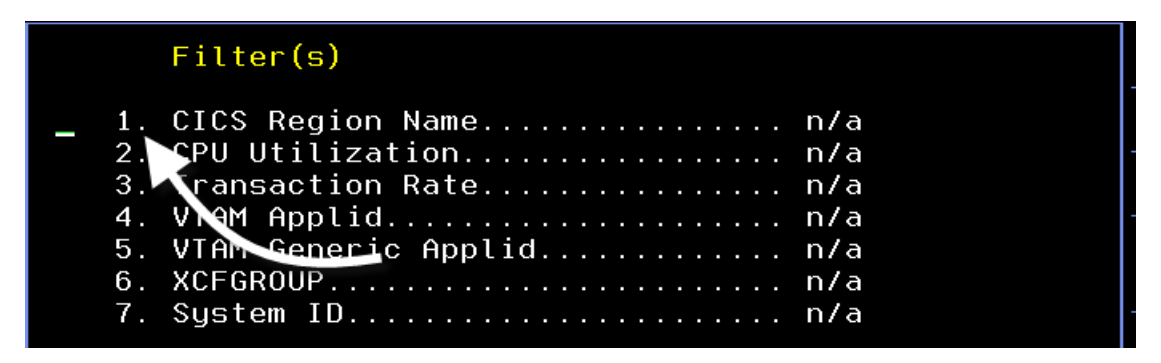

e) From the popup select option 1 for CICS Region Name and Press Enter.

You are now looking at the filter detail popup for CICS Region Name.

|                  | Filter Detail    |
|------------------|------------------|
| Column           | CICS Region Name |
| Compare<br>Value |                  |
| UCTRAN           | Yes              |

f) Enter a value of = for compare field, enter CICSA\*, and then Press Enter. Then Press F3.

Notice you now have filtered the CICS Regions Summary panel based upon CICS region name.

| _                            | <u>F</u> ile           | <u>E</u> dit | ⊻iew           | <u>I</u> ools | <u>N</u> avigate     | <u>H</u> elp    | 09/03.<br>Auto | /2014            | 15:29:30 |
|------------------------------|------------------------|--------------|----------------|---------------|----------------------|-----------------|----------------|------------------|----------|
| Command ==><br>KCPRGNS       | C                      | ICSple       | x Regi         | ons Sum       | mary                 |                 | CICSp<br>Regio | lex : .<br>n : . | OMEGPLEX |
| Regions Summary for OMEGPLEX |                        |              |                |               |                      |                 |                |                  |          |
| Columns <u>2</u> t           | o <u>6</u> of <u>3</u> | 31           | ←    →         | ↑↓            | Rows _               | <u>     1</u> t | 0              | <u>2</u> of      | 2        |
| ∆CICS Region<br>⊽Name        | <br> ∆CPU<br> ⊽Utiliza | ation        | ∆Tran<br>⊽Rate | saction       | ∆Maximum<br>⊽Percent | Tasks           | SOS            | ∆Stg.<br>⊽       | Violat   |
| _ CICSAOR9<br>_ CICSAR10     |                        | 0.0%         |                | 0/m<br>0/m    |                      | 0%<br>1%        | No<br>No       |                  | 0<br>0   |

g) To turn the filter off do the following.

Press F4. You will get the filter popup (NOTE - this is a quicker way to invoke the filters).

Select option 1 and Press enter.

|                        | <u>F</u> ile      | e <u>E</u> dit | <u>V</u> iew | <u>I</u> ools | <u>O</u> ptions | <u>H</u> elp | 04/12    | 2/2013                   | 11:08:34 |
|------------------------|-------------------|----------------|--------------|---------------|-----------------|--------------|----------|--------------------------|----------|
| Command ==><br>KCPRGNS |                   | Filter         | Detail       |               |                 |              | Sp<br>io | opuate<br>olex :<br>on : | OMEGPLEX |
| ~                      | Column<br>Compare | CICS Re        | gion N       | lame          |                 |              |          |                          | _ □ ×    |
| Columns                | Value<br>UCTRAN   | Yee            |              |               |                 |              |          | 3 of                     | 3        |
| ∆CICS Regi             | 00 PMIN           | 103            |              |               |                 |              | s        | ∆Stg.                    | Violat   |

Blank out the filter options, and Press enter. Then Press F3.

You should now be able to see all the CICS regions in the CICSplex again.

h) **Press F3. Press F3 again**. You should now be back at the KOBSTART panel.

# 1.7 Viewing History Data In e3270ui (New in V5.3)

Historical performance information in the e3270 user interface is one of the new features added to V5.3 of OMEGAMON. OMEGAMON z/OS, CICS, Messaging, and Storage all exploit this new capability.

The user may configure what history data is collected and viewable within the e3270 user interface. The collection options may be specified at the level of individual data collection categories.

To understand what historical information is available:

a) From the KOBSTART panel, enter v.h and Press Enter.

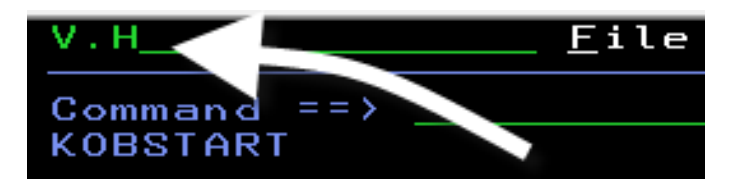

You are now seeing a list of OMEGAMON monitors that may be enabled to display historical data in the e3270ui. In the example below, you see that history may be collected and shown for z/OS, CICS, CICS TG, Messaging, and Storage.

| Command ==><br>KOBHISTL                      | <u>F</u> ile                                     | <u>E</u> dit <u>V</u> i                | ew <u>T</u> oole       | <u>N</u> avigate | <u>H</u> elp | 09/12/2014<br>Auto Updat<br>Plex ID :<br>Sys ID : | 08:51:55<br>ce : <u>Off</u> |
|----------------------------------------------|--------------------------------------------------|----------------------------------------|------------------------|------------------|--------------|---------------------------------------------------|-----------------------------|
| ×                                            | PDS H                                            | istorical                              | Collecti               | on control       |              |                                                   |                             |
| ◆Select an<br>OMEGAMON                       | Applicatio                                       | n to conf<br>CS on z/0                 | igure<br>S             |                  |              |                                                   |                             |
| OMEGAMON<br>OMEGAMON<br>OMEGAMON<br>OMEGAMON | XE ON Z/U<br>XE for Me<br>XE for CI<br>XE for St | s<br>ssaging o<br>CS TG on<br>orage on | n z/0S<br>z/0S<br>z/0S |                  |              |                                                   |                             |

b) To see specific collection information, **position the cursor** by one of the lines (such as CICS) and **Press Enter.** 

| ◆Select an Application | to configure |
|------------------------|--------------|
|                        |              |
| _ UMEGAMON XE for CICS | S on z/OS    |
| _ OMEGAMON XE on z/OS  |              |

You are now looking at the history collection options for OMEGAMON CICS. This panel shows that there are several tables of history information being collected by OMEGAMON CICS.

| <u>F</u> ile <u>E</u> dit <u>V</u> iew <u>I</u> α                                                                                                    | ools <u>N</u> avigate <u>H</u> elp                                                                                                    | 09/12/2014                                                                                                    | 4 08:55:18                                                                                                    |
|----------------------------------------------------------------------------------------------------|----------------------------------------------------------------------------------------------------|----------------------------------------------------------------------------------------------------|----------------------------------------------------------------------------------------------------|
| Command ==>                                                                                                    |                                                                                                    | - Auto Upda<br>_ Plex ID                                                                                                    | te : <u>Uff</u><br>:                                                                                                    |
| KOBHISTB                                                                                                    |                                                                                                    | Sys ID                                                                                                    |                                                                                                    |
| Hub Name: ESYSMVS:CMS Application:                                                                                                    | OMEGAMON XE for CICS                                                                                                    | on z/OS                                                                                                    |                                                                                                    |
| ✓ Historical †                                                                                                    | tables                                                                                                    |                                                                                                    |                                                                                                    |
| Columns 2 to 4 of 4 ← → 1                                                                                                    | t ↓ Rows <u>1</u> 1                                                                                                    | to <u>22</u> o                                                                                                    | f <u>22</u>                                                                                                    |
| <pre></pre>                                                                                                    | Collection ← →<br>Name                                                                                                    | Interval                                                                                                    | STATUS                                                                                                    |
| <ul> <li>CICSplex Overview</li> <li>CICSplex Bottleneck Analysis</li> <li>CICSplex Dispatcher TCB Modes</li> <li>CICSplex Dispatcher TCB Pools</li> <li>CICSplex Dispatcher Summary</li> <li>CICSplex Connections Summary</li> <li>CICSplex Dynamic Storage Detail</li> <li>CICSplex DBCTL Summary</li> <li>CICSplex DB2 Summary</li> <li>CICSplex LSR Pool Status</li> <li>CICSplex Region Overview</li> <li>CICSplex Storage Analysis</li> <li>CICSplex MQ Connection Details</li> <li>CICSplex MQ Connection Details</li> <li>CICSplex MQ Connection Analysis</li> <li>CICSplex MQ Connection Analysis</li> <li>CICSplex Transaction Analysis</li> <li>CICSplex VSAM Analysis</li> <li>CICSplex Task History</li> </ul> | CICSplex_Overview<br>CICSplex_Bottlenec<br>CICSplex_Dispatche<br>CICSplex_Dispatche<br>CICSplex_Dispatche<br>CICSplex_Connectio<br>CICSplex_Dynamic_S<br>CICSplex_DB2_Summa<br>CICSplex_IPConnect<br>CICSplex_LSR_Pool_<br>CICS Page Pool<br>CICS Region Overvi<br>CICSplex_Storage_A<br>CICSplex_Connectoi<br>CICSplex_MQ_Connec<br>CICSplex_Tansacdti<br>CICSplex_VSAM_Anal<br>CICS Service Level | 15 Mins<br>15 Mins<br>15 Mins<br>15 Mins<br>15 Mins<br>15 Mins<br>15 Mins<br>15 Mins<br>15 Mins<br>15 Mins<br>15 Mins<br>15 Mins<br>15 Mins<br>15 Mins<br>15 Mins<br>15 Mins<br>15 Mins<br>15 Mins | Active<br>Active<br>Active<br>Active<br>Active<br>Active<br>Active<br>Active<br>Active<br>Active<br>Active<br>Active<br>Active<br>Active<br>Active<br>Active<br>Active<br>Active<br>Active |

There are two primary categories of history data collected by OMEGAMON CICS.

Interval snapshot - Time interval basis collection - one record or records per interval

Task History – detailed CICS task level history – one record for each CICS task

Interval based history data is collected to the Persistent Data Store (PDS) files allocated to the OMEGAMON agent task or to the Tivoli Management Server (TEMS) task. The user may specify the location of data collection. Note that Task history specifies ONDV (for online data view-ing) and does not specify a time collection interval.

- c) **Press F3** to return to panel KOBHISTL
- d) Position the cursor by OMEGAMON z/OS and Press Enter.

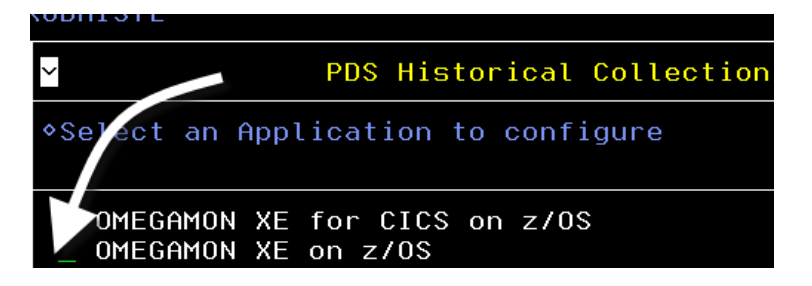

You are now looking at the history collection options for OMEGAMON z/OS.

| <u>File Edit View I</u><br>Command ==><br>KOBHISTB                                                                                                    | ools <u>N</u> avigate | <u>H</u> elp | 09/12/2014<br>- Auto Updat<br>_ Plex ID<br>Sys ID | 4 09:49:12<br>te : <u>Off</u><br>:                                 |
|----------------------------------------------------------------------------------------------------|-----------------------|--------------|---------------------------------------------------|--------------------------------------------------------------------|
| Hub Name: ESYSMVS:CMS Application:                                                                                                    | OMEGAMON XE on        | z/0\$        |                                                   |                                                                    |
| Mistorical                                                                                                    | tables                |              |                                                   |                                                                    |
| Columns 2 to 4 of 4 🔶 🕂                                                                                                    | t ↓ Rows _            | 1            | to <u>11</u> of                                   | f <u>11</u>                                                        |
| Attribute Group ← →                                                                                                    | Collection<br>Name    | ← →          | Interval                                          | STATUS                                                             |
| <ul> <li>Address Space CPU Utilization H</li> <li>Address Space Delay Summary His</li> <li>Common Storage Utilization Hist</li> <li>CPC LPAR Details History</li> <li>CPC LPAR Summary History</li> <li>KM5 Device Job History</li> <li>KM5 Device Resource History</li> <li>KM5_Storage_Details_History</li> <li>KM5_Storage_Summary_History</li> <li>Real Storage Utilization Histor</li> <li>WLM Service Class Resources His</li> </ul> |                       |              |                                                   | RMF<br>RMF<br>RMF<br>RMF<br>RMF<br>RMF<br>RMF<br>RMF<br>RMF<br>RMF |

Note that for OMEGAMON z/OS the history collection comes from RMF. OMEGAMON z/OS exploits the RMF DDS facility to collect and display z/OS performance history data. This includes address space level, system level, device level, and Workload Manager (WLM) level history.

- e) Press F3 twice to return to KOBSTART
- f) Position the cursor by the Sysplex name enter H and Press Enter.

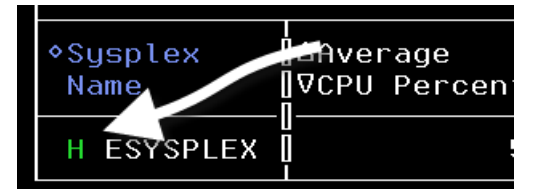

You are now looking at the history summary for the z/OS Sysplex. Each line represents a history collection interval taken from RMF.

#### Note - some hardware information is not available in this environment

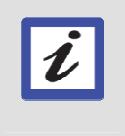

Due to the fact that the Proof of Technology environment is running in a z/VM environment, certain hardware/CPU level information will not appear in the RMF-based history displays (example – No GCPs online).

| <u>Ei</u><br>Command ==><br>KM5CPC1H Histori                            | le <u>E</u> dit <u>V</u> iew .<br>cal Summary For | <u>I</u> ools <u>N</u> avigate<br>CPCs Serving Sysp                  | Help         09/12/2014           Display         Plex           Plex         Plex | 09 <b>H54H59</b><br>HISTORY<br>ESYSPLEX |
|-------------------------------------------------------------------------|---------------------------------------------------|----------------------------------------------------------------------|------------------------------------------------------------------------------------|-----------------------------------------|
| $\sim$                                                                  | Sysplex E                                         | SYSPLEX                                                              |                                                                                    |                                         |
| Columns <u>3</u> to <u>5</u>                                            | of <u>10</u> ← →                                  | ↑ ↓ Rows                                                             | <u>1</u> to <u>24</u> of                                                           | 24                                      |
| ♦Recording<br>Date Time                                                 | ♦CPC Serial<br>Number                             | Physical %<br>  Standard CP                                          | Physical %<br>zIIP                                                                 | +Physi<br>zAAP                          |
| 4/09/12 09:50:<br>14/09/12 09:45:<br>14/09/12 09:40:<br>14/09/12 09:35: | 00<br>00<br>00                                    | No GCPs Online<br>No GCPs Online<br>No GCPs Online<br>No GCPs Online | No zIIPs Online<br>No zIIPs Online<br>No zIIPs Online<br>No zIIPs Online           | No z<br>No z<br>No z                    |

g) **Position the cursor** on a time interval

enter X and

Press Enter.

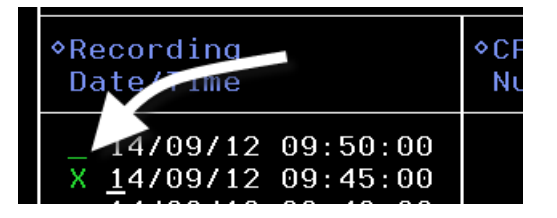

You are now looking at the z/OS address space level history for the Sysplex. Each line represents an address space, and shows the various wait reasons for that given task. You may scroll the panel down or to the right to see additional tasks and additional detail for a given job.

|                                                                                                    | <u> </u>                                                                                         | e <u>E</u> dit <u>V</u> iew <u>I</u>                                                                | ools <u>N</u> avig                                                                   | ate <u>H</u> elp 09                                                | /12/2014 10:22:52                                          |  |  |  |  |
|----------------------------------------------------------------------------------------------------|--------------------------------------------------------------------------------------------------|----------------------------------------------------------------------------------------------------|--------------------------------------------------------------------------------------|--------------------------------------------------------------------|------------------------------------------------------------|--|--|--|--|
| Command ==><br>KM5WSCXH                                                                                                    | Hist                                                                                             | orical Sysplex                                                                                      | Delay Detai                                                                          | Pla<br>Pla<br>Is SM                                                | ex 0 : <u>ESYSPLEX</u><br>F 10 :                           |  |  |  |  |
| ✓ Address Space Delays On Sysplex ESYSPLEX                                                                                                    |                                                                                                  |                                                                                                    |                                                                                      |                                                                    |                                                            |  |  |  |  |
| Columns <u>3</u>                                                                                                    | Columns <u>_3</u> to <u>_6</u> of <u>18</u> ← → ↑ ↓ Rows <u>1</u> to <u>29</u> of <u>231</u>     |                                                                                                    |                                                                                      |                                                                    |                                                            |  |  |  |  |
| ∆Job<br>⊽Name                                                                                                    | ♦ASID                                                                                            | Service Class                                                                                       | ∆SMF ID<br>⊽                                                                         | ∆Velocity<br>⊽Percentage                                           | ∆Total Delay<br>⊽Percentage                                |  |  |  |  |
| <ul> <li>DSNADBM1</li> <li>DEM0J0B3</li> <li>DEM0J0B1</li> <li>DEM0J0BB</li> <li>DEM0J0B2</li> <li>CXEGDSST</li> <li>JES2</li> <li>WEBSRV</li> <li>*MASTER*</li> <li>JES2</li> <li>POTWKLD</li> </ul> | 01AE [<br>003D ]<br>0046 [<br>005B ]<br>019E ]<br>0125 ]<br>0170 ]<br>0001 [<br>0025 ]<br>01BA ] | OPSDEF<br>BATLO<br>BATLO<br>BATLO<br>BATLO<br>OPSDEF<br>SYSSTC<br>CBHI<br>SYSTEM<br>SYSSTC<br>***** | MVSE<br>MVSF<br>MVSF<br>MVSE<br>MVSE<br>MVSE<br>MVSE<br>MVSE<br>MVSE<br>MVSF<br>MVSE | 46<br>31<br>37<br>65<br>33<br>75<br>65<br>8<br>68<br>68<br>69<br>0 | 33<br>16<br>14<br>13<br>12<br>11<br>10<br>4<br>4<br>3<br>2 |  |  |  |  |
| DSNADIST<br>NETVIAC<br>TWD6<br>CONSOLE<br>DSNBMSTR<br>DSNAMSIR                                                                                                    | 0169<br>00B9<br>0176<br>000B<br>00A8<br>01B1                                                     | OPSDEF<br>OPSDEF<br>OPSDEF<br>SYSTEM<br>OPSDEF<br>OPSDEF                                            | MVSE<br>MVSF<br>MVSE<br>MVSE<br>MVSE<br>MVSF                                         | 0<br>0<br>33<br>67<br>60<br>40                                     | 2<br>2<br>1<br>1                                           |  |  |  |  |

Note that there is a history navigation tool bar at the bottom of the panel (see example below). This tool bar may be used to navigate from one time interval to the next.

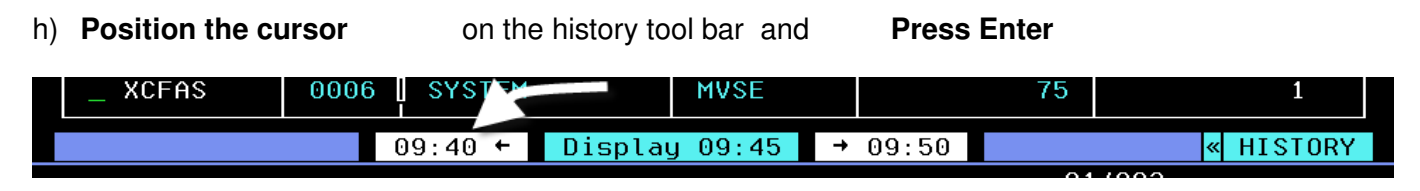

Note how as you press enter on the tool bar the history time interval will shift. Try going forward and backward through various time intervals using the history tool bar.

i) Position the cursor by one of the address spaces enter / and Press Enter

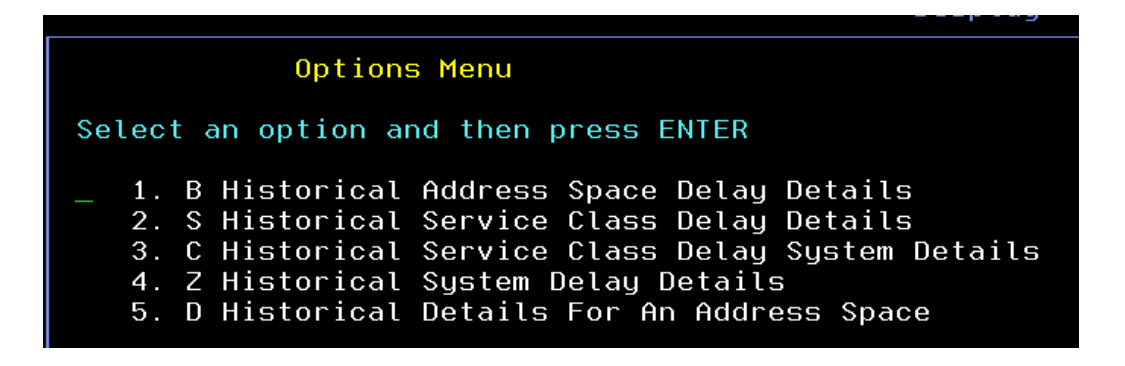

You are looking at the options drill down menu to get more historical detail for the given job or WLM service class.

Feel free to try one or more of the history drill downs.

j) **Press F3** until you have returned to the KOBSTART panel.

**Congratulations!** You've completed the introduction to the OMEGAMON enhanced 3270 user interface lab exercise. You now know how to navigate, scroll, drill down, sort and filter the displays. You have also seen new features, such as history displays in e3270ui. Please feel free to try one of the more advanced lab exercises.

# Lab #2 OMEGAMON z/OS Enhanced 3270 Scenario Walkthrough

This lab exercise will demonstrate how to use some of the primary features of the OMEGAMON z/OS V5.3 enhanced 3270. In this lab the user will perform a series of scenarios focused on the following:

- Sysplex level resource monitoring
- z/OS LPAR level resource monitoring
- Analysis of high CPU tasks on z/OS
- Problem isolation using z/OS historical performance information (new in V5.3)
- Cross component performance analysis using embedded data (new in V5.3)

# 2.1 Overview from the Sysplex Perspective

|                                                              | <u>F</u> ile <u>E</u> d:       | it<br>nter | <u>V</u> iew<br>prise | <u>T</u> ools<br>Summa          | s <u>N</u> a<br>ary | vigate                          | <u>H</u> elp               | 09/04<br>- Auto<br>_ Plex<br>Sys 1 | 4/20<br>Upo<br>ID<br>[D    | 014 08<br>date<br>:<br>: | :39:51<br>: <u>Off</u> |
|--------------------------------------------------------------|--------------------------------|------------|-----------------------|---------------------------------|---------------------|---------------------------------|----------------------------|------------------------------------|----------------------------|--------------------------|------------------------|
| $\checkmark$                                                 | All Active Sysplexes           |            |                       |                                 |                     |                                 |                            |                                    |                            |                          |                        |
| Columns <u>2</u>                                             | to <u>6</u> of <u>9</u>        | +          | -    →                | Ť                               | Ŧ                   | Rows                            | 1                          | to                                 | 1                          | of                       | 1                      |
| ♦Sysplex<br>Name                                             | <br> ∆Average<br> ⊽CPU Percen† | t          | Highes<br>LPAR        | st<br>Name                      | ∆Hig<br>⊽LPA        | ihest<br>IR CPU%                | ∆Perc<br>⊽MSU              | ent LPf<br>Capaci†                 | ìR<br>ty                   | +LPAR<br>Name            | Grou                   |
| _ ESYSPLEX                                                   | 16                             | 5          | ESYSMVS               |                                 |                     | 29                              | 18.                        |                                    | . 2                        | NZA                      |                        |
| $\sim$                                                       | AU                             | L Ac       | tive (                | CICSpl                          | lexes               | ;                               |                            |                                    |                            |                          | ×                      |
| Columns <u>2</u>                                             | to <u>6</u> of <u>19</u>       | +          | • →                   | Î                               | Ť                   | Rows _                          | 1                          | to                                 | 5                          | of                       | 5                      |
| ∆CICSplex<br>⊽Name                                           | ∆Number of<br>⊽Regions         | ∆Tr<br>⊽Ra | ∆Transaction<br>⊽Rate |                                 |                     | ΔCPU Any<br>⊽Utilization Reg    |                            | y SOS<br>gions                     | SOS SOS<br>ions Region     |                          |                        |
| _ CICSDAX1<br>_ CICSPLX1<br>_ OMEGPLEX<br>_ RDZ<br>_ TIVPLEX | 6<br>10<br>5<br>1<br>3         |            |                       | 0/m<br>0/m<br>5/m<br>0/m<br>0/m |                     | 0.0<br>0.0<br>0.0<br>0.0<br>0.0 | No<br>No<br>No<br>No<br>No |                                    | n.<br>n.<br>n.<br>n.<br>n. | /a<br>/a<br>/a<br>/a     |                        |

Here is the start panel for the e3270 ui (panelid KOBSTART). This panel contains overview information for all the OMEGAMON monitoring agents installed into the e3270ui. In the above example you see information for both CICSplex and z/OS Sysplex. From this panel you may scroll and/or drill down for additional information. There are several methods for analysis that will be demonstrated as part of this lab exercise.

# 2.2 Viewing Sysplex level resources

Beginning from the KOBSTART panel we see a Sysplex level view of the enterprise. We will look at a few of the drill down options from this panel.

a) **Position the cursor** by the Sysplex Name, **enter** / and **Press Enter**. You will then see a popup with several navigation options.

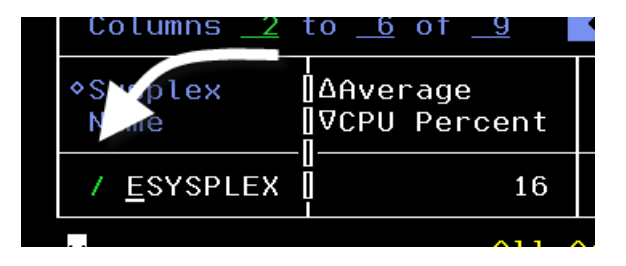

You will get a popup with several drill down options. From this popup you can drill down to look at several categories of Sysplex level resources (CPC and LPAR overview information, Sysplex level coupling facility information, and Sysplex level WLM information).

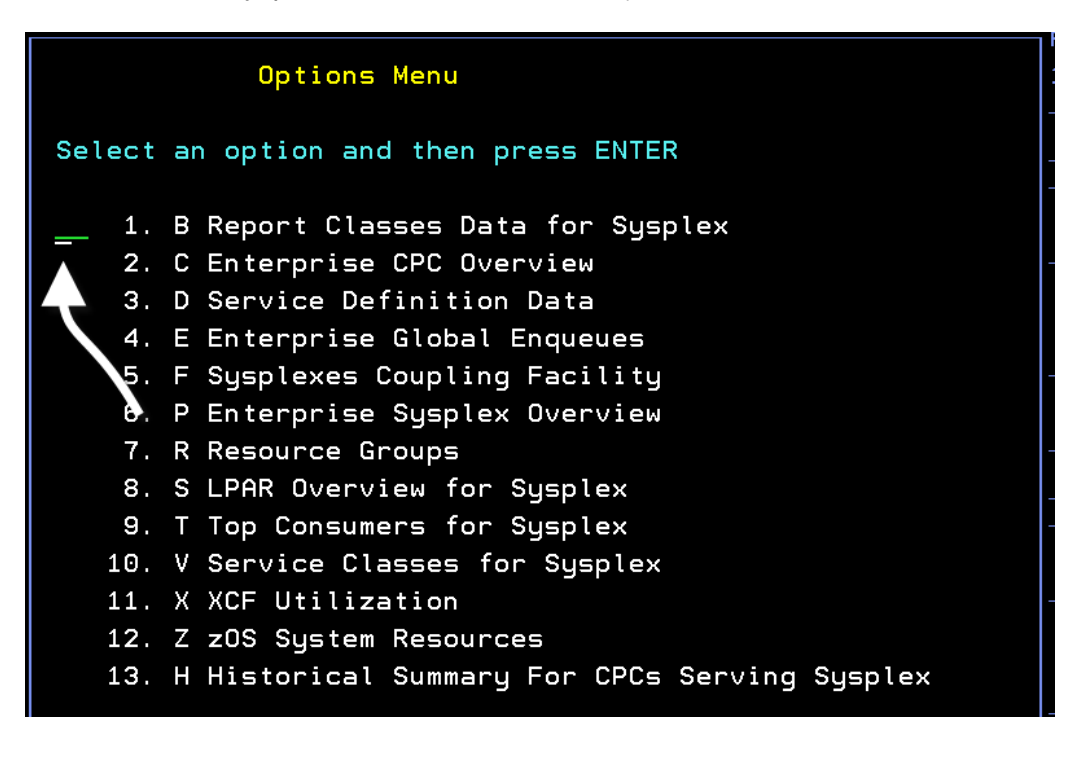

#### Note – OMEGAMON z/OS V5.3 adds a new historical option

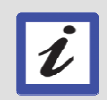

One of the major enhancements to OMEGAMON z/OS V5.3 was the addition of historical information to the enhanced 3270 ui (option H in the example below). This history information is collected from the RMF DDS interface. There will be more information on this later in the lab. b) Enter P for Enterprise Sysplex Overview in the popup and Press Enter.

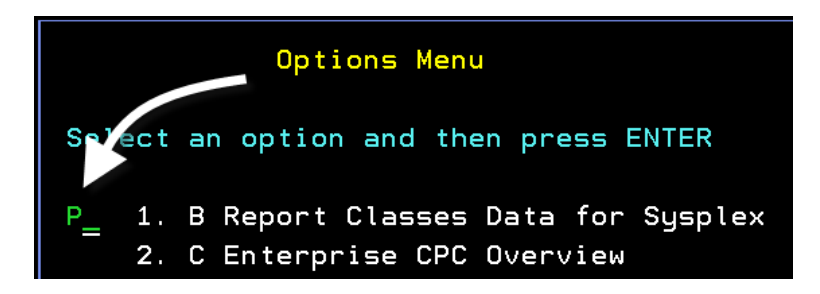

One of the major improvements in the enhanced 3270 ui is support for robust Sysplex level information in the 3270 interface. Here you see a Sysplex overview including such information as average CPU usage for the Sysplex, the highest CPU utilization LPAR, and the % CPU utilization of the highest LPAR.

| _                                | <u>F</u> ile <u>E</u> dit      | <u>V</u> iew <u>T</u> ool    | s <u>N</u> avigate     | <u>H</u> elp 09/         | 04/20      | 014 09         | :13:3       |
|----------------------------------|--------------------------------|------------------------------|------------------------|--------------------------|------------|----------------|-------------|
| Command ==><br>KM5PLX0           | Enterpr                        | ise Sysplex                  | Overview               | Ple<br>SMF               | x ID<br>ID | iate<br>:<br>: | . <u>01</u> |
| ~                                |                                | Summary                      |                        |                          |            |                |             |
| Columns <u>2</u>                 | to <u>6</u> of <u>9</u>        | ← → ↑                        | ↓ Rows                 | 1 to                     | 1          | of             | 1           |
| ♦Sysplex<br>Name                 | <br> ∆Average<br> ⊽CPU Percent | Highest<br>LPAR Name         | ∆Highest<br>⊽LPAR CPU% | ∆Percent L<br>⊽MSU Capac | PAR<br>ity | +LPAR<br>Name  | Grou        |
| _ ESYSPLEX                       | 24                             | ESYSMVS                      | 45                     | 19.0 N/A                 |            |                |             |
| ~                                |                                | Exceptions                   |                        |                          |            |                | ×           |
| Columns <u>3</u>                 | to <u>5</u> of <u>6</u>        | ← → ↑                        | ↓ Rows _               | <u> </u>                 | 2          | of             | 2           |
| ♦Sysplex<br>Name                 | ¢LPAR ∐∆E<br>Name ∏⊽           | xception                     |                        | Value                    | Wai<br>Tas | iting<br>sks   |             |
| <pre>_ ESYSPLEX _ ESYSPLEX</pre> | ESYSMVS2 P<br>ESYSMVS P        | erformance I<br>erformance I | ndex<br>ndex           | 2.80<br>1.62             |            | _              |             |

Note that when looking at the panel, there are several fields in white. Those fields are eligible for drill down. For example, you may want to see the tasks running on the highest utilization LPAR.

c) Position the cursor on the Average CPU Percent and Press Enter.

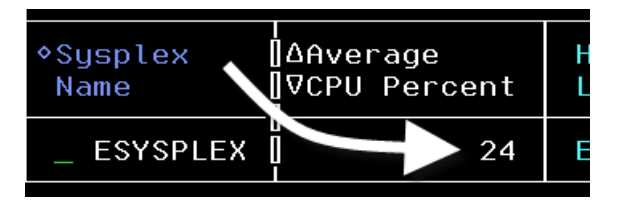

The tool has now navigated you directly to the Address Space Overview panel for the highest utilization LPAR, and shows the address spaces running on the LPAR sorted in descending CPU Percent order. From this panel you can analyze the various address spaces. This will be demonstrated later in the lab exercise.

|                                                                                                    | <u>F</u> ile <u>I</u>                                                                      | <u>E</u> dit <u>V</u> iew         | <u>I</u> ools <u>N</u> avig | ate <u>H</u> elp                | 09/04/2014 09:18:53<br>Auto Update : Off                         |
|----------------------------------------------------------------------------------------------------|--------------------------------------------------------------------------------------------|-----------------------------------|-----------------------------|---------------------------------|------------------------------------------------------------------|
| Command ==><br>KM5ASPO                                                                                                    | A                                                                                          | ddress Space                      | Overview                    |                                 | Plex ID : <u>ESYSPLEX</u><br>SMF ID : <u>MVSE</u>                |
| ×                                                                                                    |                                                                                            | Address Spa                       | ce Counts                   |                                 |                                                                  |
| Address Space Count297Total Enclave Count42Started Task Count263Active Enclave Count27TSO User Count6Inactive Enclave Count15Batch Job Count15APPC Count13 |                                                                                            |                                   |                             |                                 | 42           t         27           unt         15            13 |
| $\sim$                                                                                                    | ✓ CPU Utilization Summary                                                                  |                                   |                             |                                 |                                                                  |
| Columns <u>4</u> to _                                                                                                    | Columns <u>4</u> to <u>6</u> of <u>37</u> ← → ↑ ↓ Rows <u>1</u> to <u>22</u> of <u>297</u> |                                   |                             |                                 |                                                                  |
| ∆Address Space<br>⊽Name                                                                                                    | ♦ASID                                                                                      | ∆CPU<br>⊽Percent                  | TCB<br>  Percent            | SRB<br>Percent                  | CPU% Excluding<br>Home SRB Time                                  |
| <pre>_ DEM0J0B3 _ DEM0J0B1 _ WLM _ RD4ZRSE6 _ DB1IDBM1</pre>                                                                                               | 003C<br>003A<br>000C<br>009F<br>00CB                                                       | 87.4<br>44.8<br>2.2<br>2.2<br>1.3 | 87.4<br>42.2<br>2.2<br>0.9  | 0.0<br>2.6<br>0.0<br>0.0<br>0.0 | 87.4<br>44.8<br>2.2<br>2.2<br>0.0                                |

d) Press F3. Press F3 again. You should now be back at the KOBSTART panel.

# 2.3 View Sysplex Coupling Facility Details

This lab exercise will show you how to view Sysplex Coupling Facility level information using the e3270 user interface.

a) Position the cursor by the Sysplex Name, enter F and Press Enter.

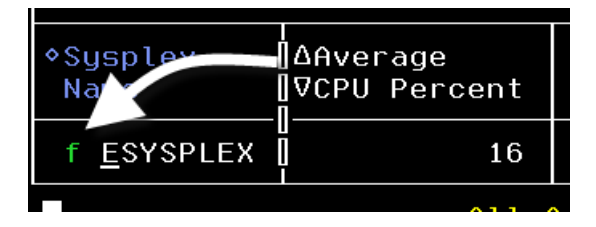

The following is the Coupling Facility overview panel. From this panel you may get more detail on the coupling facility, its structures, and CF utilization.

| <br>Command ==><br>KM5SCF0 | <u> </u>               | ew <u>I</u> ools <u>N</u><br>Dupling Faci | avigate <u>H</u> e<br>lity | lp 0<br>— A<br>_ P<br>S | 9/04/2014<br>uto Updat<br>lex ID :<br>MF ID : | 09:29:29<br>e : <u>Off</u> |
|----------------------------|------------------------|-------------------------------------------|----------------------------|-------------------------|-----------------------------------------------|----------------------------|
| ✓<br>Columns 1             | Couplin<br>to 5 of 5 ← | ng Facility<br>→    ↑    ↓                | Rows                       | 1 to                    | 1 of                                          |                            |
| ∆Sysplex<br>⊽Name          | ∆Structure<br>⊽Name    | ΔCF<br>⊽Name                              | ∆Problem<br>⊽Users         | ∆Tota<br>⊽User          | s                                             |                            |
| _ ESYSPLEX                 | DFHCFLS_PRODCFT1       | CFSC                                      | 0                          |                         | 1                                             |                            |

b) To get more detail on the coupling facility, **Position the cursor** by the Sysplex Name, **enter** / and **Press Enter**.

| Option                                                   | is Menu                                                 |
|----------------------------------------------------------|---------------------------------------------------------|
| Sect an option a                                         | nd then press ENTER                                     |
| S _1. P Coupling F<br>2. S Coupling F<br>3. T Coupling F | acility Policy<br>acility Structures<br>acility Systems |

From the popup you can select the coupling facility policy, look at the coupling facility structures, or look at what systems are utilizing the coupling facility.

c) Enter S for Coupling Facility Structures in the option and Press Enter.

You are now looking at the summary overview of all the structures defined within the coupling facility. This display shows status and utilization information for each structure defined within the coupling facility.

| <u></u> <u>E</u> il                                  | e <u>E</u> dit <u>V</u> | iew <u>I</u> ools <u>N</u> a | vigate <u>H</u> el                  | .p 09/04/2014 09:33:14                |
|------------------------------------------------------|-------------------------|------------------------------|-------------------------------------|---------------------------------------|
| Command ==><br>KM5CFS0                               | oupling Fa              | cility Structu               | res                                 | Plex ID : <u>ESYSPLEX</u><br>SMF ID : |
| $\mathbf{r}$                                         |                         | Summy                        |                                     |                                       |
| Columns <u>3</u> to <u>4</u> c                       | of <u>14</u> +          | → ↑ ↓                        | Rows                                | <u>1</u> to <u>15</u> of <u>15</u>    |
| ∆Structure<br>⊽Name                                  | ∆CF<br>⊽Name            | ∆Structure<br> ⊽Type         | ∆Structure<br>⊽Status               | 2                                     |
| _ RRS_RMDATA_1<br>_ RRS_RESTART_1<br>_ RRS_MAINUR_1  | CFSC<br>CFSC<br>CFSC    | List<br>List<br>List         | ActiveInl<br>ActiveInl<br>ActiveInl | lse<br>Jse                            |
| _ RRS_DELAYED_1<br>_ RRS_ARCHIVE_1<br>_ MVSLOGMSGQ01 | CFSC<br>CFSC<br>CFSC    | List<br>List<br>List         | ActiveInt<br>ActiveInt<br>ActiveInt | use<br>Jse                            |

d) You can scroll the screen right/left to see the various coupling facility structure statistics (using F10/F11 or the arrow buttons).

e) To get detail on a specific coupling facility structure **position the cursor** by a Structure Name, **enter** / and **Press Enter**.

| Columns <u>6</u> to <u>8</u> of         | <u>14</u> ←  | <b>→</b> |
|-----------------------------------------|--------------|----------|
| ∆Structure<br>⊽Na                       | ∆CF<br>⊽Name | ∆:<br> ⊽ |
| / <u>R</u> RS_RMDATA_1<br>RRS_RESTART_1 |              |          |

f) From the popup enter C for Statistics for CF Cache Structure in the option and Press Enter.

| Options Menu                                                                                          |  |
|----------------------------------------------------------------------------------------------------|--|
| Se ot an option and then press ENTER                                                                  |  |
| <pre>C _1. C Statistics for CF Cache Structure<br/>2. L Statistics for CF List / Lock Structure</pre> |  |
| 3. S MVS Systems for CF Structure                                                                     |  |

The following panel shows details about the CF structure including structure type, structure size, utilization, and synchronous/asynchronous request rates.

|                                                                                                    | dit ⊻iew <u>I</u> oo <sup>-</sup><br>ics for CF Cac            | ls <u>N</u> avigate<br>ne Structure                                                                                                    | Help         09/0           Auto         Auto           SMF         SMF                             | 4/2014 09:58:23<br>Update : <u>Off</u><br>ID : <u>ESYSPLEX</u><br>ID :                                                                                                    |  |
|----------------------------------------------------------------------------------------------------|----------------------------------------------------------------|----------------------------------------------------------------------------------------------------|----------------------------------------------------------------------------------------------------|----------------------------------------------------------------------------------------------------|--|
| ✓ Statist                                                                                                    | ics Report for                                                 | RRS_RMDATA_:                                                                                                    | 1                                                                                                   |                                                                                                    |  |
| Structure Type<br>Storage Size<br>Minimum Structure Size<br>Percent Converted<br>Total Queued Requests.<br>Data Element Size<br>Rebuild Percent<br>Last Castout Class<br>Data Area Element | List<br>2304<br>2304<br>2304<br>0.0<br>0<br>512<br>0<br>0<br>0 | CF Name<br>Utilized S <sup>+</sup><br>Maximum Str<br>Dump Conter<br>Percent Que<br>Dump Table<br>First Caste<br>Directory F<br>Storage Cle | torage Size<br>ructure Size.<br>ntion<br>eued Requests<br>Size<br>but Class<br>Entry Count<br>asses | CFSC           10.1           2560           0           0.0           0.0           0.0           0.0           0.0           0.0           0.0           0.0           0.0           0.0           0.0           0.0           0.0           0.0 |  |
| Y Asynchro                                                                                                    | Asynchronous Report for RRS_RMDATA_1                           |                                                                                                    |                                                                                                    |                                                                                                    |  |
| Columns <u>1</u> to <u>4</u> of <u>5</u>                                                                                                    | ← → ↑                                                          | ↓ Rows                                                                                                    | 1 to                                                                                                | 1 of 1                                                                                                    |  |
| Asynchronous Requests<br>per minute                                                                                                    | Percent of To<br>Requests – As                                 | otal Synch<br>Synch Conve                                                                                                    | n to Asynch<br>ersions per m                                                                        | +Directory<br>in Ratio                                                                                                    |  |
| 4.0                                                                                                    |                                                                | 26.3                                                                                                    | 0                                                                                                   | . 0                                                                                                    |  |

g) **Press F3** then **Press F3** then **Press F3** again. You should be back at the KOBSTART panel.

OMEGAMON will show enqueue activity across the Sysplex environment. The next portion of the lab will demonstrate how to see enqueue activity.

h) Position the cursor by the Sysplex Name, enter E and Press Enter.

| ♦Sysplex           | ≜Average     |
|--------------------|--------------|
| Name               | ∀CPU Percent |
| E <u>E</u> SYSPLEX | 16           |

You are now looking at enqueues currently on the system (if any).

| <br>Command ==><br>KM5ENQ0 | <u> </u>                     | <u>V</u> iew <u>T</u> ools<br>ise Global Enqu | <u>N</u> avigate <u>H</u> e | lp 09/04/201<br>— Auto Upda<br>— Plex ID<br>SMF ID | 4 11:07:13<br>ite : <u>Of</u><br>:<br>: |
|----------------------------|------------------------------|-----------------------------------------------|-----------------------------|----------------------------------------------------|-----------------------------------------|
| Columns <u>2</u>           | G<br>to <u>5</u> of <u>6</u> | '<br>lobal Enqueues<br>←   →   ↑   ↓          | Rows                        | 1 to 1 o                                           | of 1                                    |
| ∘Major<br>Name             | Owning Task<br>  Count       | Waiting Task<br>Count                         | Maximum<br>Wait Time        | +Minor<br>Name                                     |                                         |
| _ SYSDSN                   |                              | 1                                             | 70413                       | TDZOST.M5V.M                                       | 1520.RKLV                               |

In the above panel you see information on z/OS resource enqueues, including resource name, owning tasks and waiting tasks.

i) Press F3. You should be back at the KOBSTART panel.

## 2.4 View WLM Service Class Details

Workload Manager (WLM) is an important function to monitor and analyze in a z/OS environment. The enhanced 3270 ui provides extensive information on WLM activity (both real time and in history).

a) Position the cursor by the Sysplex Name, enter V and Press Enter.

| ◆Sysplex           | ∆Average     |
|--------------------|--------------|
| Na                 | ⊽CPU Percent |
| V <u>E</u> SYSPLEX | 16           |

You are now looking at the WLM Service Class overview for the Sysplex. Note that by default the display is sorted by WLM performance index (PI). You may also sort the display by other fields, such as goal importance.

| _ <u>F</u> ile             | <u>E</u> dit <u>V</u> iew <u>I</u> o                                                  | ols <u>N</u> avigate                                                                                                    | <u>H</u> elp                                                                                                    | 09/04/2014 10:35:06<br>Auto Update · Off                                                                                                    |
|----------------------------|---------------------------------------------------------------------------------------|----------------------------------------------------------------------------------------------------|----------------------------------------------------------------------------------------------------|----------------------------------------------------------------------------------------------------|
| Ser                        | vice Classes f                                                                        | or Sysplex                                                                                                    |                                                                                                    | Plex ID : <u>ESYSPLEX</u><br>SMF ID :                                                                                                    |
|                            | Summary                                                                               |                                                                                                    |                                                                                                    |                                                                                                    |
| o <u>5</u> of <u>1</u>     | 2 ←   →    ↑                                                                          | Rows _                                                                                                    | <u>1</u> to                                                                                                    | o <u>14</u> of <u>14</u>                                                                                                    |
| Period [<br>7 [            | ∆Goal<br>⊽Importance                                                                  | ∆Performand<br>⊽Index                                                                                                    | ce ∆Wo<br>⊽Pe                                                                                                    | rst<br>rformance Index                                                                                                    |
| 1<br>1<br>1<br>1<br>3<br>2 | Low<br>High<br>Highest<br>High<br>Low<br>Medium                                       | 20.0<br>1.3<br>0.9<br>0.5<br>0.3<br>0.3                                                                                                    | 00<br>36<br>93<br>50<br>35<br>00                                                                                                    | 20.00<br>2.00<br>1.40<br>0.50<br>0.35<br>0.00                                                                                                    |
|                            | <u>F</u> ile<br>Ser<br>05 of 1<br>0Period [<br>1 [<br>1 [<br>1 ]<br>1 ]<br>1 ]<br>2 ] | Eile Edit View Io<br>Service Classes f<br>Summary<br>0 5 of 12 ← → 1 1<br>Period [AGoal<br>VImportance<br>1   Low<br>1   High<br>1   High<br>1   High<br>3   Low<br>2   Medium | Eile       Edit       View       Iools       Navigate         Service Classes for Sysplex         Summary         0       5       of       12       +       +       ↑       Rows | _ Eile Edit View Iools Navigate Help<br>Service Classes for Sysplex<br>Summary<br>0 5 of 12 ← → ↑ ↑ Rows _ 1 to<br>Period AGoal<br>VImportance VIndex VPer<br>1 Low 20.00<br>1 High 1.36<br>1 High 0.50<br>3 Low 0.35<br>2 Medium 0.00 |

From this panel there are a variety of drills downs for more details on WLM service classes at the Sysplex level.

b) Press F3. You should be back at the KOBSTART panel.

# 2.5 View TOP Resource Consumers by a Sysplex

The Top Consumers display is a powerful analysis display the aggregates information from a variety of monitoring sources into a single combined panel. From the Top Consumers panel you may see high CPU tasks, high I/O tasks, high storage tasks, and tasks with enqueues, all from a single display. From the Top Consumers display you may drill down for more detailed analysis.

a) Position the cursor by the Sysplex Name, Enter T (for Top Consumer) and Press Enter

| ◆Sysplex           | ∆Average     |
|--------------------|--------------|
| Nar⁄>              | ⊽CPU Percent |
| T <u>E</u> SYSPLEX | 16           |

You are now looking at the Top Consumers panel (KM5TOPC).

|                                                     | <u>F</u> ile         | <u>E</u> dit <u>V</u> ∶   | iew <u>⊺</u> o             | ols                        | <u>N</u> avigate              | H       | elp (                      | 09/04/2014                    | 10:42:09         |  |  |
|-----------------------------------------------------|----------------------|---------------------------|----------------------------|----------------------------|-------------------------------|---------|----------------------------|-------------------------------|------------------|--|--|
| Command ==><br>KM5TOPC                              | Top Con              | sumers                    | for Sys                    | ple                        | × ESYSPLEX                    |         | F                          | Plex ID :<br>SMF ID :         | ESYSPLEX<br>MVSE |  |  |
| Y Highest Consuming Address Spaces of CPU           |                      |                           |                            |                            |                               |         |                            |                               |                  |  |  |
| Columns 3 to                                        | 5 of                 | 5 +                       | <b>→</b> ↑                 |                            | ↓ Rows_                       |         | <u>1</u> to                | <u>3</u> of                   | 10               |  |  |
| ∆Address Space<br>⊽Name                             | ♦ASID                | <br> ∆CPU<br> ⊽Perce⊓<br> | nt ∑                       | 0<br>,                     | 204060                        | 81      | 0100                       | ∆LPAR<br>⊽Name                |                  |  |  |
| <pre>_ DEM0J0B3 _ DEM0J0B2 _ DEM0J0B1</pre>         | 003C<br>003A<br>003D |                           | 87.8<br>47.4<br>35.7       |                            |                               | · · ·   |                            | ESYSMVS<br>ESYSMVS<br>ESYSMVS |                  |  |  |
| Highest Consuming Address Spaces of Real Storage    |                      |                           |                            |                            |                               |         |                            |                               |                  |  |  |
| Columns 3 to                                        | 5 of                 | 5 +                       | → ↑                        |                            | ↓ Rows_                       |         | <u>1</u> to                | <u>3</u> of                   | 10               |  |  |
| ∆Address Space<br>⊽Name                             | ♦ASID                | <br> ∆Centra<br> ⊽Count   | al Fram                    | ie                         | Working Se<br>Size            | et      | ∆LPAR<br>⊽Name             |                               |                  |  |  |
| _ CXEGDSST<br>_ IMSREST<br>_ RD4ZRSE6               | 0138<br>0123<br>009F | 20646<br>18832<br>17505   |                            | 20<br>1                    | 825848K<br>753280K<br>700204K |         | ESYSN<br>ESYSN<br>ESYSN    | 1VS<br>1VS<br>1VS             |                  |  |  |
| Highest Consuming Address Spaces of Virtual Storage |                      |                           |                            |                            |                               |         |                            |                               |                  |  |  |
| Columns 3 to                                        | 5 of                 | 5 +                       | → ↑                        |                            | ↓ Rows_                       |         | <u>1</u> to                | <u>3</u> of                   | 10               |  |  |
| ∆Address Space<br>⊽Name                             | ♦ASID                | <br> ∆Total<br> ⊽Virtua   | al(Mb)                     | ∆t<br>⊽f                   | otal<br>ixed(Mb)              | ∆<br>⊽i | LPAR<br>Name               |                               |                  |  |  |
| <pre>_ DSNTDBM1 _ DB1RDBM1 _ DSNCDBM1</pre>         | 00D0<br>00C9<br>00C8 | 1050<br>1049<br>1049      | 0169.0<br>9899.0<br>9864.0 | 4.1 ES<br>3.1 ES<br>3.1 ES |                               |         | ESYSMV<br>ESYSMV<br>ESYSMV |                               |                  |  |  |
| Y Highest Consumers of CSA Storage                  |                      |                           |                            |                            |                               |         |                            |                               |                  |  |  |
| Columns 3 to                                        | 6 of                 | 6 +                       | → ↑                        |                            | + Rows_                       |         | <u>1</u> to                | <u>3</u> of                   | 10               |  |  |
|                                                     |                      | Thurs                     | sday Se                    | epte                       | mber 04 20:                   | 14      |                            | ~                             | MORE⊽            |  |  |

The Top Consumer panel (KM5TOPC) is a powerful panel in that it shows the top consumers of z/OS resources across the Sysplex. It is important to note that KM5TOPC shows information for the entire Sysplex. The Top Consumers panel pulls together information on the top CPU tasks, top storage utilization tasks, highest consumers of CSA and ECSA, highest I/O tasks, enqueue conflicts, and workloads not meeting their WLM goals (as indicated by a Performance index > 1).

There is a lot of information on the KM5TOPC panel, and if you notice the MORE option on the lower right, this indicates that there is more information if you scroll the panel down.

b) **Press F8** to scroll down and see the rest of the panel.

|                                        | <u>F</u> ile         | <u>E</u> dit <u>V</u> iew       | <u>I</u> ools <u>N</u> aviç   | gate <u>H</u> elp G | 9/04/2014 10:44:11                              |  |  |  |  |  |  |
|----------------------------------------|----------------------|---------------------------------|-------------------------------|---------------------|-------------------------------------------------|--|--|--|--|--|--|
| Command ==><br>KM5TOPC                 | Top Cor              | sumers for S                    | Sysplex ESYS                  | PLEX S              | lex ID : <u>ESYSPLEX</u><br>MF ID : <u>MVSE</u> |  |  |  |  |  |  |
| Y Highest Consumers of CSA Storage     |                      |                                 |                               |                     |                                                 |  |  |  |  |  |  |
| Columns 3 to                           | 6 of                 | 6 ← →                           | t ↓ Ro                        | ows1 to             | <u>3</u> of <u>10</u>                           |  |  |  |  |  |  |
| ∆Address Space<br>⊽Name                | ♦ASID                | ∐∆CSA<br>∏⊽In Use               | ∆% of<br>⊽Total CSA           | CSA<br>Orphaned     | ∆LPAR<br>⊽Name                                  |  |  |  |  |  |  |
| _ *MASTER*<br>_ *MASTER*<br>_ IMSDMAST | 0001<br>0001<br>010C | 162816<br>158720<br>136192      | 4.0<br>3.9<br>3.3             | No<br>No<br>No      | ESYSMVS2<br>ESYSMVS<br>ESYSMVS                  |  |  |  |  |  |  |
| Highest Consumers of ECSA Storage      |                      |                                 |                               |                     |                                                 |  |  |  |  |  |  |
| Columns 3 to                           | 6 of                 | 6 ← →                           | Î Î ↓ Re                      | ows <u>1</u> to     | <u>3</u> of <u>10</u>                           |  |  |  |  |  |  |
| ∆Address Space<br>⊽Name                | ♦ASID                | ∆ECSA<br> VIn Use               | ∆% of<br>⊽Total ECSA          | ECSA<br>Orphaned    | ∆LPAR<br>⊽Name                                  |  |  |  |  |  |  |
| _ *SYSTEM*<br>_ *SYSTEM*<br>_ DSNTMSTR | 0000<br>0000<br>00BB | 35651584<br>25165824<br>5645312 | 9.2<br>6.5<br>1.4             | No<br>No<br>No      | ESYSMVS<br>Esysmvs2<br>Esysmvs                  |  |  |  |  |  |  |
| Y Hi                                   | ghest C              | onsuming Add                    | dress Spaces                  | of I/O              |                                                 |  |  |  |  |  |  |
| Columns 3 to                           | 4 of                 | 4 ← →                           | Î Î ↓ Ro                      | ows1 to             | <u>3</u> of <u>10</u>                           |  |  |  |  |  |  |
| ∆Address Space<br>⊽Name                | ♦ASID                | ∐∆I/O<br>]VRate                 | ∆LPAR<br>⊽Name                |                     |                                                 |  |  |  |  |  |  |
| _ DEM0J0B1<br>_ BBGZSRV<br>_ DEM0J0B2  | 003D<br>0125<br>003A | 8302.2<br>3423.9<br>3130.4      | ESYSMVS<br>ESYSMVS<br>ESYSMVS |                     |                                                 |  |  |  |  |  |  |
| Σ                                      |                      | Enqueue Co                      | onflicts                      |                     | No Data 🔤 🗌 🗙                                   |  |  |  |  |  |  |
|                                        |                      | Performance<br>Thursday         | Index > 1<br>September 0      | 4 2014              | <br>≪ ΔMORE⊽                                    |  |  |  |  |  |  |

There are variety of drill downs and navigation options from this panel. Problem analysis using the KM5TOPC panel will be shown later in this lab.

c) **Press F3**. You should be back at the KOBSTART panel.

# 2.6 More z/OS Systems Resource Information

OMEGAMON z/OS provides extensive monitoring detail for z/OS resources. While the focus so far had been primarily at the Sysplex resource level, there are other useful z/OS related information items that may be important for you to locate.
a) **Position the cursor** by the Sysplex Name, **enter Z** and **Press Enter**.

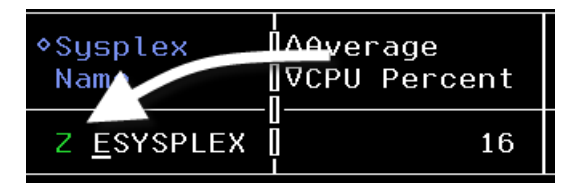

You are looking at a popup menu that shows many drill down detail options. From this popup you may see address space detail, system CPU analysis, system enclave information, Health Checker information, zAware anomaly scores, the 4 hour MSU rolling average information, DASD device data, and z/OS Unix Systems Services information.

| KM5SYSMN z/OS System Resources for ESYSMVS                                                                                                    |
|----------------------------------------------------------------------------------------------------|
| Select one of the following, then press ENTER                                                                                                    |
| <ul> <li>1. A Address Space Overview</li> <li>2. B Address Space Bottlenecks Summary</li> <li>3. C CPC Details and LPAR Clusters</li> <li>4. D System CPU Utilization</li> <li>5. E Enclave Information</li> <li>6. H Health Checker</li> <li>7. M 4-Hour Rolling Average MSU Statistics</li> <li>8. O Operator Alerts</li> <li>9. P System Paging &amp; Dataset Activity</li> <li>10. R Enqueue, Reserve, and Lock Summary</li> <li>11. S Storage Utilization</li> <li>12. V Active DASD Devices</li> <li>13. W WLM Service Class Resources</li> </ul> |
| 14. Z z/OS UNIX System Services Overview —                                                                                                    |

From this popup you can select option V to see **DASD device** information. You can also select option Z to see z/OS **UNIX System Services** information.

It's important to remember that if you want DASD or USS information, you need to start from the Sysplex level and then select z/OS System Resources.

b) **Press F3**. You should be back at the KOBSTART panel.

#### 2.7 Overview from the LPAR perspective

Now that we've looked at examples of relevant information at the sysplex level, let's consider information available at the LPAR level. If you begin at KOBSTART, the LPAR Overview panel (KM5LPR03) is the default drill down option.

a) **Position the cursor** by the Sysplex Name,

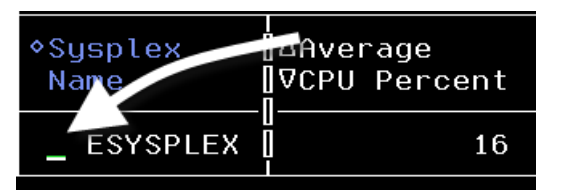

You are now looking at the LPAR Overview panel. The LPAR Overview panel (KM5LPR03) shows the LPARs in the selected sysplex environment. From this panel you can see the average CPU utilization for each respective LPAR, plus other key LPAR performance metrics.

| _                       | <u>F</u> ile <u>E</u> dit | <u>V</u> iew <u>I</u> ools   | <u>N</u> avigate <u>H</u> e | lp 09/04/20<br>—— Auto Upd | 14 11:08:49<br>ate : Off |
|-------------------------|---------------------------|------------------------------|-----------------------------|----------------------------|--------------------------|
| Command ==><br>KM5LPR03 | LPAR Overvi               | ew for Sysplex               | ESYSPLEX                    | Plex ID<br>SMF ID          | : <u>ESYSPLE</u> X<br>:  |
| $\sim$                  |                           | Summary                      |                             |                            |                          |
| Columns <u>3</u>        | to <u>6</u> of <u>15</u>  | ← → ↑ ↓                      | Rows                        | <u>1</u> to <u>2</u>       | of <u>2</u>              |
| ¢LPAR<br>Name           | ∆Average<br>⊽CPU Percent  | Percent LPAR<br>MSU Capacity | System<br>Page Rate         | Page Fault<br>Rate         | +CSA In U<br>Percent     |
| _ ESYSMVS2<br>_ ESYSMVS | 3<br>28                   | 0.3<br>22.7                  | 0.0<br>0.0                  | 0.0<br>0.0                 | 8.3<br>27.6              |

a) **Position the cursor** by one of the LPAR Names, enter / and Press Enter.

| ◆LPAR             | ∆Average [     |
|-------------------|----------------|
| Name              | ⊽CPU Percent [ |
| _ ESYSMVS2        | 3              |
| 7 <u>E</u> SYSMVS | 28             |

You now have the Options Menu for the LPAR. From here you can drill in on alerts, CPU information, storage utilization/paging information, WLM service class information, and, of course, the address space overview.

and

Press Enter.

| Options Menu                                                                                                    |
|----------------------------------------------------------------------------------------------------|
| Select an option and then press ENTER                                                                                                    |
| <ul> <li>A Operator Alerts</li> <li>B System CPU Utilization</li> <li>C CPC Details and LPAR Clusters</li> <li>D zAware Analysis</li> </ul> |
| 5. H Health Checker<br>6. M 4-Hour Rolling Average MSU Statistics<br>7. N Enclave Information<br>8. O Storage Resources                     |
| 9. P System Paging & Dataset Activity<br>10. R Enqueue, Reserve, and Lock Summary<br>11. S Address Space Overview                           |
| 12. V Active DASD Devices<br>13. W WLM Service Class Resources<br>14. Z z/OS UNIX System Services Overview                                  |

b) In the Options Menu, enter B for System CPU Utilization and Press Enter

| Options Menu                          |
|---------------------------------------|
| Select an option and then press ENTER |
| B_ 1. A Operator Alerts               |
| 2. B System CPU Utilization           |
| 3. C CPC Details and LPAR Clusters    |

You are now looking at the System CPU Utilization panel, which shows an overview of system CPU utilization, including zIIP and zAAP, and other relevant information.

| <br>Command ==><br>KM5CPUS                                                                                                    | Eile <u>E</u> dit<br>Syste | : <u>V</u> iew<br>em CPU l | <u>I</u> ools<br>Jtiliza | <u>N</u> avig<br>tion                                                                                            | jate           | <u>H</u> elp      | 0970<br>Auto<br>Ple><br>SMF | 0 <b>4/201</b><br>> Upda<br>< ID<br>ID | 4 11:12:12<br>te : <u>Off</u><br>: <u>ESYSPLEX</u><br>: <u>MVSE</u> |
|----------------------------------------------------------------------------------------------------|----------------------------|----------------------------|--------------------------|----------------------------------------------------------------------------------------------------|----------------|-------------------|-----------------------------|----------------------------------------|---------------------------------------------------------------------|
| CPU Utilization Detail                                                                                                    |                            |                            |                          |                                                                                                    |                |                   |                             |                                        |                                                                     |
| Average CPU Percent42RMF LPAR CPU Percent43.5Total SRB%1Average zIIP Percent5MVS Overhead117Percent LPAR MSU Capacity.22.7Partition PCPD%0 |                            |                            |                          | RMF MVS CPU Percent43.0Total TCB%92Average IFA Percent5Average zIIP on CP Percent04 Hour MSUs152Partition LCPD%0 |                |                   |                             |                                        | 43.0<br>92<br>5<br>0<br>152<br>0                                    |
| ×                                                                                                    | L                          | PAR Uti                    | ilizati                  | on                                                                                                    |                |                   |                             |                                        |                                                                     |
| Columns 1 to !                                                                                                    | ōof 5                      | ← →                        | Î                        | ↓ Ro                                                                                                    | ws             | 1 t               | D                           | 1 o                                    | f 1                                                                 |
| LPAR Group<br>Capacity Limit                                                                                                    | LPAR Gro<br>Name           | oup (                      | Group L<br>1SU Lim       | PAR<br>it                                                                                                    | Avera<br>Group | age Unu<br>o MSUs | sed                         | +Hipe<br>Mana                          | rDispatch<br>gement                                                 |
| _ Unavailable                                                                                                    | N/A                        | l                          | Jnavail                  | able                                                                                                    |                |                   | 0                           | Unav                                   | ailable                                                             |

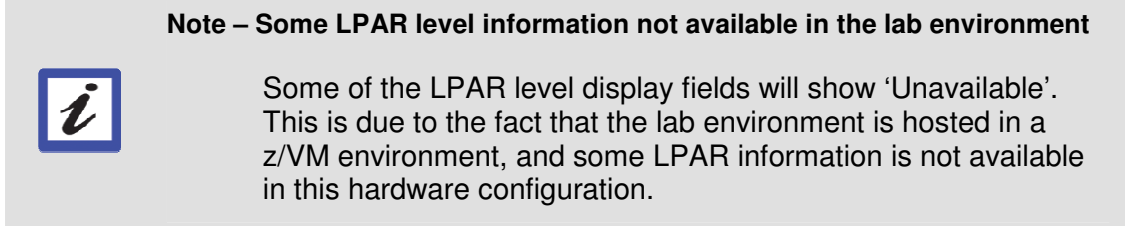

c) **Press F3** to return to the KM5LPR03 panel.

### 2.8 Monitoring 4-Hour Rolling Over MSU Utilization

The 4 hour MSU information is easily available from the LPAR level.

a) Position the cursor by the LPAR Name, enter M and Press Enter.

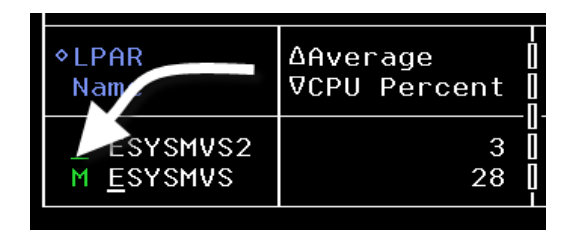

You are now looking at a display of 4-hour MSU utilization information, with detail data broken out on 5 minute intervals.

|                                                                 | <u>F</u> ile <u>E</u> dit                        | <u>V</u> iew <u>I</u> ool      | s <u>N</u> avigat                   | :е <u>Н</u> е              | elp 09/04/2                            | 2014 11:28:28                    |  |  |
|-----------------------------------------------------------------|--------------------------------------------------|--------------------------------|-------------------------------------|----------------------------|----------------------------------------|----------------------------------|--|--|
| Command ==><br>KM5MSUO                                          | Dommand ==>4-Hour Rolling Average MSU Statistics |                                |                                     |                            |                                        |                                  |  |  |
| ~                                                               | ✓ LPAR                                           |                                |                                     |                            |                                        |                                  |  |  |
| 4 Hour MSUs.<br>% LPAR MSU Ca<br>LPAR Capacity<br>LPAR Capacity | apacity<br>y Limit<br>y Limit Basis.             | 154<br>23.0<br>669<br>Entitled | LPAR Def:<br>Average %<br>Average % | ined (<br>; Time<br>; Time | Capacity Set<br>e Capped<br>e Uncapped | . No<br>. Unavaila<br>. Unavaila |  |  |
| ~                                                               |                                                  | LPAR Group                     |                                     |                            |                                        |                                  |  |  |
| LPAR Group<br>Name                                              | Average Unuse<br>Group MSUs                      | d LPAR G<br>Capaci             | roup<br>ty Limit                    | Grou<br>MSU                | up LPAR<br>Limit                       |                                  |  |  |
| Unavailable                                                     | Unavailable                                      | Unavai                         | lable                               | Unav                       | vailable                               |                                  |  |  |
| ~                                                               | 5 Mi                                             | nute Inter                     | vals                                |                            |                                        |                                  |  |  |
| Columns <u>2</u> to                                             | o <u>6</u> of <u>8</u> ←                         | → 1                            | ↓ Rows                              | i                          | <u>1</u> to <u>1</u>                   | <u>ō</u> of <u>48</u>            |  |  |
| <pre>◆Time   Period</pre>                                       | % Time<br>  Uncapped                             | Uncapped<br>MSUs/Hou           | % LPAF<br>r Uncapp                  | }<br>oed                   | % Time<br>Capped                       | Capped<br>MSUs/Hour              |  |  |
| _ 11:26-11:28<br>_ 11:21-11:28                                  | 8   100.00<br>6   100.00                         | 124.1<br>157.3                 | 6 18<br>9 23                        | 8.56<br>8.53               | 0.00<br>0.00                           | 0.00<br>0.00                     |  |  |

b) Press F3 to return to the KM5LPR03 panel.

### 2.9 Monitoring Storage Utilization (CSA, ECSA, SQA, ESQA)

OMEGAMON z/OS provides considerable information on storage utilization. This includes real and virtual storage utilization, paging activity, CSA, ECSA, SQA, and ESQA utilization. OMEGAMON z/OS also provides detailed analysis of CSA, ECSA, SQA, and ESQA utilization, including usage by address space, and orphaned storage.

a) **Position the cursor** by the LPAR Name, **enter O** and **Press Enter**.

| ◆LPAR                         | ∆Average    |
|-------------------------------|-------------|
| Name                          | ⊽CPU Percen |
| ESYSMVS2<br>0 <u>E</u> SYSMVS | 2           |

You will be presented with a popup panel.

b) Enter S for Storage Overview and Press Enter

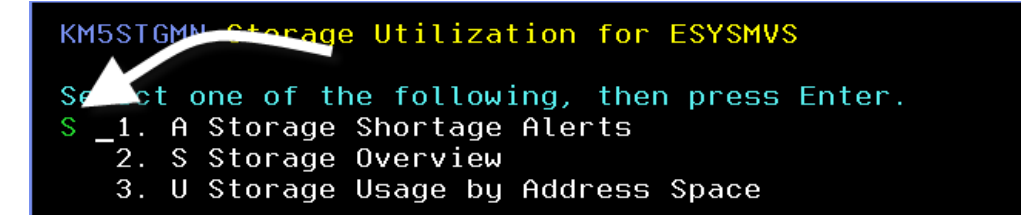

You are now looking at the Storage Overview display, showing CSA, ECSA, SQA, and ESQA utilization.

| <br>Command ==><br>KM5STG02                 | <u> </u>                                   | dit <u>V</u> iew <u>]</u><br>Storage Ove | [ools <u>N</u> avi<br>erview             | gate      | <u>H</u> elp                 | 097<br>Aut<br>Ple<br>SMF | <b>′04/2014</b><br>to Updat<br>ex ID :<br><sup>∓</sup> ID : | 12:05:47<br>e : <u>Off</u><br><u>ESYSPLEX</u><br><u>MVSE</u> |
|---------------------------------------------|--------------------------------------------|------------------------------------------|------------------------------------------|-----------|------------------------------|--------------------------|-------------------------------------------------------------|--------------------------------------------------------------|
| ~                                           |                                            | Common St                                | torage                                   |           |                              |                          |                                                             |                                                              |
| Columns <u>2</u>                            | to <u>7</u> of <u>11</u>                   | ← →                                      | ↑ ↓ R                                    | ows _     | <u> </u>                     | 0                        | <u>   4</u> of                                              | 4                                                            |
| ♦Area   Al                                  | location                                   | Allocation<br>Percent                    | In Use                                   | In<br>Pei | Use<br>rcent                 | To<br>Si                 | otal<br>ize                                                 | +Unowne                                                      |
| _ CSA  <br>_ ECSA   1 <br>_ SQA  <br>_ ESQA | 1127424<br>63508224<br>2539520<br>79187968 | 28<br>42<br>100<br>100                   | 1127424<br>159676K<br>382976<br>30272512 |           | 27.6<br>41.6<br>15.1<br>38.2 | 2<br>2<br>79             | 4083712<br>384264K<br>2539520<br>9187968                    | 288<br>1065K<br>128<br>7168                                  |
| ~                                           |                                            | Real Storage                             | e Summary                                |           |                              |                          |                                                             |                                                              |
| Columns <u>2</u>                            | to <u>6</u> of <u>7</u>                    | ← →                                      | ↑ ↓ R                                    | ows       | 1 t                          | 0                        | 1 of                                                        | 1                                                            |
| ♦Total<br>Frames                            | Online<br>Frames                           | Total Fixe<br>Frames                     | ed Availa<br>Frames                      | ble       | Offlin<br>Frames             | e                        | Frames<br>Percen                                            | Used<br>t                                                    |
| _ 4194304                                   | 4194304                                    | 8808                                     | 32 98                                    | 420       |                              | 0                        |                                                             | 97.6                                                         |

To see CSA utilization information by address space:

c) **Position the cursor** by CSA, enter and **Press Enter**.

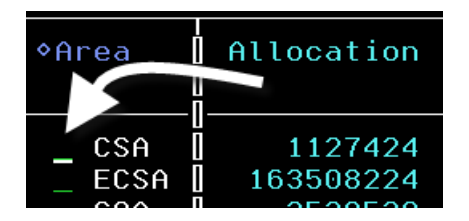

You are now looking at a panel that shows a summary of storage use by address space. This includes utilization of common storage, real storage, and virtual storage, all by address space. Note that from this display you may sort the common storage display by any of total CSA, total ECSA, total SQA, or total ESQA columns.

| <br>Command ==><br>KM5STGS3                          | <u>F</u> ile <u>I</u><br>Stora | Edit ⊻iew ]<br>ge Usage by f | [ools <u>N</u> aviga<br>Address Space     | te <u>H</u> e  | elp 09<br>———————————————————————————————————— | 9/04/2014<br>uto Updat<br>lex ID :<br>1F ID : | 12:07:47<br>e : <u>Off</u><br><u>ESYSPLEX</u><br><u>MVSE</u> |
|------------------------------------------------------|--------------------------------|------------------------------|-------------------------------------------|----------------|------------------------------------------------|-----------------------------------------------|--------------------------------------------------------------|
| ~                                                    |                                | Common St                    | torage                                    |                |                                                |                                               |                                                              |
| Columns <u>3</u> to _                                | <u>6</u> of <u>1</u>           | 4 ← →                        | ↑ ↓ Row                                   | S              | <u>1</u> to                                    | <u>    4</u> of                               | 474                                                          |
| ∆Address Space<br>⊽Name                              | ♦ASID                          | ∆% of<br>⊽Total CSA          | ∆% of<br>⊽Total ECSA                      | ∆% of<br>⊽Tota | il SQA                                         | ∆% of<br>⊽Total E                             | SQA                                                          |
| <pre>_ *SYSTEM* _ DSNTMSTR _ CXEG02 _ DB1SMSTR</pre> | 0000<br>00BB<br>012F<br>00B9   | 3.0<br>0.0<br>0.0<br>0.0     | 9.2<br>1.4<br>1.3<br>1.2                  |                | $11.2 \\ 0.0 \\ 0.0 \\ 0.0 \\ 0.0$             | 2                                             | 5.5<br>0.0<br>0.0<br>0.0                                     |
| ~                                                    |                                | Real Sto                     | orage                                     |                |                                                |                                               |                                                              |
| Columns <u>3</u> to _                                | <u>6</u> of <u>1</u>           | <u>)</u> ← →                 | ↑ ↓ Row                                   | S              | <u>1</u> to                                    | 4 of                                          | 387                                                          |
| ∆Address Space<br>⊽Name                              | ♦ASID                          | Swap<br>Status               | Managemen<br>Status                       | t              | ∆Centra<br>⊽Count                              | al Frame                                      | ∆Fixed<br>⊽Count                                             |
| _ CXEGDSST<br>_ RD4ZRSE6<br>_ IMSREST<br>_ BB0S001S  | 0138<br>009F<br>0123<br>002F   | InNSW<br>In<br>In<br>In      | Monitored<br>Monitored<br>Monitored<br>OK |                |                                                | 205153<br>202612<br>188098<br>173882          | 1462<br>1276<br>5900<br>1197                                 |

You may also see utilization trends as a drill down from this display. To see storage utilization trends:

d) Position the cursor by an Address Space Name enter / and Press Enter

| ∆Addroes Space<br>VName | ♦ASID | ∆% of<br> ⊽Total CSA |
|-------------------------|-------|----------------------|
| *SYSTEM*                | 0000  | 3.0                  |
| 7 <u>D</u> SNTMSTR      | 00BB  | 0.0                  |

You are now looking the options popup for the storage analysis drill down.

e) From the Options Menu, enter T for Common Storage Trends, and Press Enter

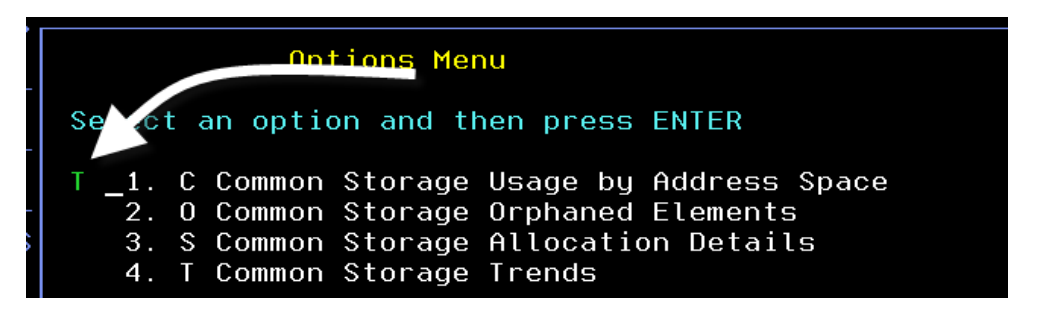

You can now see CSA storage utilization trend information over time.

| <br>Command =<br>KM5STGS8                                   | == ><br>Comr                                                | <u>F</u> ile <u>E</u> di<br>non Storag                       | t <u>V</u> iew <u>T</u> oo<br>e Trend Deta    | ols <u>N</u> a<br>ails fo | avigate<br>or DSNTM | <u>H</u> elp<br>STR | 09/04/201<br>- Auto Upda<br>_ Plex ID<br>_ SMF ID | 4 12:12:19<br>te : <u>Off</u><br>: <u>ESYSPLEX</u><br>: <u>MVSE</u> |
|-------------------------------------------------------------|-------------------------------------------------------------|--------------------------------------------------------------|-----------------------------------------------|---------------------------|---------------------|---------------------|---------------------------------------------------|---------------------------------------------------------------------|
| ~                                                           |                                                             | CSA S                                                        | torage Trend                                  | d Detai                   | ils                 |                     |                                                   |                                                                     |
| Columns                                                     | 5 1 to                                                      | 4 of 4                                                       | ← → ↑                                         | Ļ                         | Rows _              | 1 t                 | to <u>7</u> c                                     | of <u>7</u>                                                         |
| Date                                                        | Time                                                        | In Use                                                       | % of<br>Total                                 |                           |                     |                     |                                                   |                                                                     |
| 09/04<br>09/04<br>09/04<br>09/04<br>09/04<br>09/04<br>09/04 | 12:12<br>12:09<br>12:04<br>11:59<br>11:54<br>11:49<br>11:44 | 2048<br>2048<br>2048<br>2048<br>2048<br>2048<br>2048<br>2048 | 0.0<br>0.0<br>0.0<br>0.0<br>0.0<br>0.0<br>0.0 |                           |                     |                     |                                                   |                                                                     |
| ~                                                           |                                                             | ECSA                                                         | Storage Tre                                   | nd Deta                   | ails                |                     |                                                   |                                                                     |
| Columns                                                     | 5 1 to                                                      | 4 of 4                                                       | ← → ↑                                         | Ļ                         | Rows _              | <u> </u>            | to <u>7</u> c                                     | of <u>7</u>                                                         |
| Date                                                        | Time                                                        | In Use                                                       | % of<br>Total                                 |                           |                     |                     |                                                   |                                                                     |
| 09/04<br>09/04                                              | 12:12<br>12:09                                              | 5664768<br>5652480                                           | 1.4<br>1.4                                    |                           |                     |                     |                                                   |                                                                     |

f) **Press F3**, the **Press F3** again, then **Press F3** again, to return to the KM5LPR03 (LPAR Overview) panel.

#### 2.10 Monitoring WLM Service Class Resources

WLM is a critical process to view and monitor in z/OS. Earlier you viewed WLM Service Class activity at the Sysplex level. In this section you will view WLM Service Class information at the LPAR level.

a) Position the cursor by the LPAR Name, enter W and Press Enter.

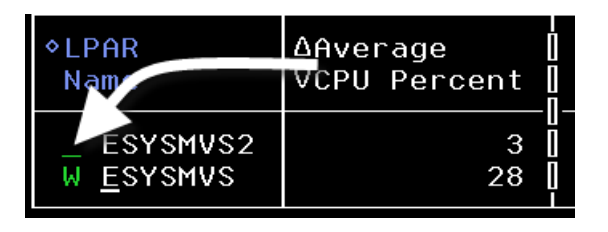

You are now looking at the WLM service class overview for the LPAR. Note that you can sort the display by several columns, such as Service Class, Performance Index, or Goal Importance.

| _                                                                                                    | <u>F</u> ile                    | <u>E</u> dit <u>V</u> iew <u>I</u>                          | ools <u>N</u> avigate                                    | <u>H</u> elp                     | 09/04/2014 1                                                | .2:19:43     |
|----------------------------------------------------------------------------------------------------|---------------------------------|-------------------------------------------------------------|----------------------------------------------------------|----------------------------------|-------------------------------------------------------------|--------------|
| Command ==> _<br>KM5₩SCS                                                                                                    | WL                              | M Service Clas                                              | s Resources                                              |                                  | Plex ID : E<br>SMF ID : M                                   | SYSPLEX      |
| ×                                                                                                    | R                               | esource Summar                                              | y by Period                                              |                                  |                                                             |              |
| Columns <u>3</u>                                                                                                    | to <u>6</u> of                  | <u>29</u> ← →                                               | ↑ ↓ Rows                                                 | <u> </u>                         | o <u>29</u> of _                                            | 81           |
| ∆Service<br>⊽Class                                                                                                    | ∆Period<br>⊽                    | <br> ∆Performance<br> ⊽Index                                | ∆Goal<br>⊽Importance                                     | Go<br>Ty                         | al<br>pe                                                    | ∆Goa<br>⊽Per |
| <ul> <li>ASCHDEF</li> <li>ASCHDEF</li> <li>ASCHHI</li> <li>ASCHHI</li> <li>ASCHHI</li> <li>ASCHLO</li> <li>ASCHLO</li> <li>BATHI</li> </ul> | 1<br>2<br>1<br>2<br>2<br>1<br>2 | 0.00<br>0.00<br>0.00<br>0.00<br>0.00<br>0.00<br>0.00<br>0.0 | High<br>Low<br>High<br>Medium<br>Lowest<br>Medium<br>Low | Pc<br>Ve<br>Pc<br>Ve<br>Ve<br>Pc | tResp<br>locio<br>tResp<br>locio<br>locio<br>tResp<br>locio |              |

b) **Position the cursor** on the shift right navigation arrow and **Press Enter.** You may **Press Enter** multiple times to see additional information for the Service Classes.

|                                                         | <u>F</u> ile     | <u>E</u> dit <u>V</u> iew   | <u>T</u> ools <u>N</u> avi | gate <u>H</u> elp | 09/04/2014 12:20:26                                 |
|---------------------------------------------------------|------------------|-----------------------------|----------------------------|-------------------|-----------------------------------------------------|
| Command ==> _<br>KM5WSCS                                | WL               | M Service Cla               | ss Jesource                | 6                 | _ Plex ID : <u>ESYSPLEX</u><br>SMF ID : <u>MVSE</u> |
| ×                                                       | R                | esource Sur                 | ry by Perio                | d                 |                                                     |
| Columns <u>6</u>                                        | to <u>9</u> of . | 29 ← →                      | ↑ ↓ R                      | ows <u>1</u>      | to <u>29</u> of <u>81</u>                           |
| ∆Service<br>⊽Class                                      | ∆Period<br>⊽     | ∣<br>∐∆Goal<br>∏⊽Percentile | ∆Goal<br>⊽Value            | ∆Duration<br>⊽    | ∆Average<br>⊽Response Time                          |
| <pre>_ ASCHDEF _ ASCHDEF _ ASCHDEF _ ASCHHI</pre>       | 1<br>2<br>1      | 80<br>0<br>90               | 1000<br>20<br>500          | 500<br>0<br>500   | 0<br>0<br>0                                         |
| _ ASCHHI<br>_ ASCHLO<br>_ ASCHLO<br>_ ASCHLO<br>_ BATHI | 2<br>2<br>1<br>2 |                             | 18<br>20<br>3000<br>20     | 0<br>250<br>0     |                                                     |

Note how you may shift the display to the right to see additional detail on each respective service class. This includes such detail as goal type, importance and duration. Note that many of the columns are sortable.

c) **Position the cursor** on the sort arrow for Performance Index **Press Enter** to sort the display by WLM performance index.

| ∆Service                                           | ∆Period [ | ⊽Performance                         | ∆Goal                                    |
|----------------------------------------------------|-----------|--------------------------------------|------------------------------------------|
| ⊽Class                                             | ⊽         | _Index                               | ⊽Importance                              |
| <pre>_ OPSDEF _ OPSHI _ UNIX _ TSO _ CICSDEF</pre> |           | 2.06<br>1.22<br>0.61<br>0.55<br>0.50 | High<br>Highest<br>Low<br>Medium<br>High |

You may see detail on what z/OS tasks are running within a given service class/period. To see what address spaces or tasks are running within a given Service Class:

d) Position the cursor to the left of the desired Service Class, enter C and Press Enter

| ∆Service             | APoriod  | ]⊽Performa |
|----------------------|----------|------------|
| VClass               | $\nabla$ | Index      |
| C OPSDEF             | 1        | 2          |
| _ <mark>OPSHI</mark> | 1        | 1          |

You are now looking at z/OS address spaces running within the given service class.

|                                                                                            | <u>F</u> ile <u>I</u>                        | <u>∃</u> dit <u>V</u> iew                                        | <u>I</u> ools <u>N</u> av                                 | igate <u>H</u> elp                                                   | 09/04/201<br>— Auto Upda               | 4 12:29:34<br>te : Off                                                                                                    |  |
|--------------------------------------------------------------------------------------------|----------------------------------------------|------------------------------------------------------------------|-----------------------------------------------------------|----------------------------------------------------------------------|----------------------------------------|----------------------------------------------------------------------------------------------------|--|
| Command ==><br>KM5ASPS5                                                                    |                                              | CPU Util:                                                        | ization                                                   |                                                                      | Plex ID<br>SMF ID                      | : <u>ESYSPLEX</u><br>: <u>MVSE</u>                                                                                           |  |
| Service Class OPSDEF Period 1                                                              |                                              |                                                                  |                                                           |                                                                      |                                        |                                                                                                    |  |
| Columns <u>3</u> to <u>7</u> of <u>37</u> ← → ↑ ↓ Rows <u>1</u> to <u>29</u> of <u>185</u> |                                              |                                                                  |                                                           |                                                                      |                                        |                                                                                                    |  |
| ∆Address Space<br>⊽Name                                                                    | ∆ASID<br>⊽                                   | ∆Step<br> ⊽Name                                                  | Proc<br>Step                                              | JESJOBID                                                             | ∆CPU<br>⊽Percent                       | ∆TCB<br>⊽Percent                                                                                                    |  |
| <pre>_ CXEG02 _ DB1IDBM1 _ GLAPROC _ CXEGDSST _ BBGZSRV _ WMQBCHIN</pre>                   | 012F<br>00CB<br>0177<br>0138<br>0125<br>019B | CXEGO2<br>DB1IDBM1<br>GLAPROC<br>CXEGDSST<br>BBGZSRV<br>WMQBCHIN | CXEGO2<br>IEFPROC<br>ZLOGOUT<br>CXEGDSST<br>STEP1<br>MQ71 | STC08988<br>STC08887<br>STC09076<br>STC08999<br>STC08976<br>STC09473 | 2.2<br>1.3<br>0.4<br>0.4<br>0.4<br>0.0 | $     \begin{array}{r}       1.7\\       0.0\\       0.4\\       0.4\\       0.0\\       0.0\\       0.0\\     \end{array} $ |  |

e) Press F3, then Press F3 again, to return to the KM5LPR03 (LPAR Overview) panel.

#### 2.11 Monitoring Address Spaces

OMEGAMON z/OS provides detailed analysis of z/OS address spaces. This includes CPU analysis by task, and bottleneck analysis. This section will demonstrate Address Space level analysis.

a) **Position the cursor** by the LPAR Name, and **Press Enter**.

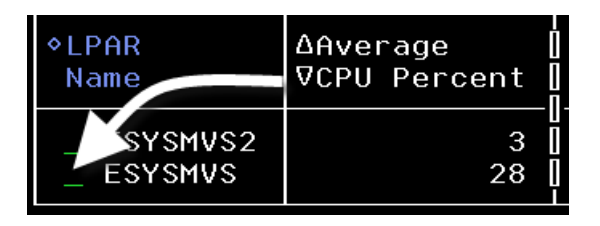

You are now looking at the Address Space overview panel, KM5ASPO.

| <br>Command ==><br>KM5ASP0                                                                                                    | <u>F</u> ile <u>I</u><br>A | Edit ⊻iew<br>ddress Space | <u>I</u> ool | s <u>N</u> aviga<br>rview | te <u>H</u> elp   | 09/04/2014 12:40:05<br>Auto Update : <u>Off</u><br>Plex ID : <u>ESYSPLEX</u><br>SMF ID : <u>MVSE</u> |  |
|----------------------------------------------------------------------------------------------------|----------------------------|---------------------------|--------------|---------------------------|-------------------|----------------------------------------------------------------------------------------------------|--|
| ~                                                                                                    |                            | Address Spa               | nce C        | ounts                     |                   |                                                                                                    |  |
| Address Space Count304Total Enclave CountStarted Task Count269Active Enclave CountTSO User Count7Inactive Enclave CountBatch Job Count15APPC Count |                            |                           |              |                           |                   |                                                                                                    |  |
| ~                                                                                                    | CI                         | PU Utilizati              | on S         | ummary                    |                   |                                                                                                    |  |
| Columns <u>4</u> to _                                                                                                    | <u>6</u> of <u>3</u>       | 7 ← →                     | 1            | ↓ Row                     | us <u>1</u> to    | <u>22</u> of <u>304</u>                                                                              |  |
| ∆Address Space<br>⊽Name                                                                                                    | ♦ASID                      | ∆CPU<br>⊽Percent          | TC<br>  Pe   | B<br>rcent                | SRB<br>Percent    | CPU% Excluding<br>Home SRB Time                                                                      |  |
| _ DEMOJOB3<br>_ DEMOJOB1                                                                                                    | 003A<br>003B               | 84.8<br>37.4              |              | 84.8<br>35.2              | 0.0<br>2.2<br>1.3 | 84.8<br>37.4<br>22.6                                                                                 |  |

You can sort the panel by either Address Space Name or by CPU Percent. You can also drill in on a given address space for additional detail drill downs, or to issue commands.

b) **Position the cursor** by an Address Space Name (pick one of the DEMOJOBs), enter / and **Press Enter** 

| ∆Address Space<br>⊽Name | ♦ASID | ∆CPU<br>⊽Percent |  |
|-------------------------|-------|------------------|--|
| / <u>D</u> EM0J0B3      | 003A  | 84.8             |  |
| _ DEM0J0B1              | 003B  | 37.4             |  |
| _ DEM0J0B2              | 003C  | 22.6             |  |

| Options Menu                                                                                                    | SI |
|----------------------------------------------------------------------------------------------------|----|
| Select an option and then press ENTER                                                                                                    | _  |
| <ul> <li>1. ! Take Action on Address Space</li> <li>2. C - Cancel Address Space</li> <li>3. A Address Space Bottlenecks Summary</li> <li>4. B Bottleneck Analysis for Address Space</li> <li>5. D Storage Usage by Address Space</li> <li>6. M Storage Usage by all Address Spaces</li> <li>7. S Address Space CPU Usage Details</li> <li>8. T TCB Storage and LSQA for Address Space</li> <li>9. W WIM Service Class Resources</li> </ul> |    |
|                                                                                                    |    |

Note from this Options Menu you can Cancel the address space, issue a command to the address space, as well as drill in for detail on the address space, including CPU usage, storage usage, and bot-tleneck analysis.

c) **Press F3** to make the popup go away. **Press F3** again to return to the LPAR Overview. **Press F3** one more time to return to the KOBSTART panel.

You have now looked at examples of information available at both the Sysplex and the LPAR level. Next you will take a look at problem analysis scenarios that demonstrate the navigation of the tool to solve common z/OS issues.

#### 2.12 High CPU usage scenario

This scenario will show how you may use the Top Consumer panel (KM5TOPC) to identify a task using high CPU within the system. The scenario will then show how you may drill down for further analysis of the task.

a) Begin at the KOBSTART panel. Enter T by the Sysplex Name and Press Enter

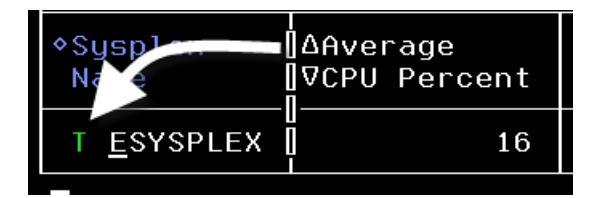

You are now looking at the KM5TOPC (Top Consumers) panel. The top portion of the Top Consumers panel shows the Highest Consuming Address Spaces Of CPU across the Sysplex.

| <br>Command ==><br>KM5TOPC                                                                                  | <u>F</u> ile         | Edit ⊻iew _<br>sumers for Sy | <u>I</u> ools <u>N</u> avigate <u>H</u> elp<br>ysplex ESYSPLEX | 09/04/2014 12:46:16<br>Auto Update : <u>Off</u><br>Plex ID : <u>ESYSPLEX</u><br>SMF ID : <u>MVSE</u> |  |
|----------------------------------------------------------------------------------------------------|----------------------|------------------------------|----------------------------------------------------------------|----------------------------------------------------------------------------------------------------|--|
| ✓       Highest Consuming Address Spaces of CPU       □□□×         Columps 3 to 5 of 5       to 1 to 3 of 8 |                      |                              |                                                                |                                                                                                    |  |
| ∆Address Space<br>⊽Name                                                                                     | ♦ASID                | ∐∆CPU<br>∏⊽Percent           | ∆02040608010<br>⊽                                              | 0 ΔLPAR<br>∇Name                                                                                     |  |
| <pre>_ DEM0J0B3 _ DEM0J0B1 _ DEM0J0B2</pre>                                                                 | 003A<br>003B<br>003C | 87.0<br>30.9<br>17.0         |                                                                | ESYSMVS<br>ESYSMVS<br>ESYSMVS                                                                        |  |

b) Position the cursor by an Address Space Name (pick one of the DEMOJOBs), and Press Enter

You are now looking at the CPU Usage panel for the address space (KM5ASPS6). This panel shows several items of information about the task, such as task type (batch job, started task, etc), current CPU percent, TCB percent, and zIIP processor utilization (if any) for the task.

| <br>Command ==><br>KM5ASPS6                                                                                                    | <u>F</u> ile                                                                                     | <u>E</u> dit                       | <u>V</u> iew<br>CPU U              | <u>I</u> ools<br>sage             | <u>N</u> avigate | <u>H</u> elp | 09/04/20<br>Auto Upda<br>Plex ID<br>SMF ID | 14 12:48:10<br>ate : <u>Off</u><br>: <u>ESYSPLE&gt;</u><br>: <u>MVSE</u>                                                   |
|----------------------------------------------------------------------------------------------------|--------------------------------------------------------------------------------------------------|------------------------------------|------------------------------------|-----------------------------------|------------------|--------------|--------------------------------------------|----------------------------------------------------------------------------------------------------|
| <u>۲</u>                                                                                                    | )etails                                                                                          | Inform                             | ation                              | for DEM                           | 0J0B3 0x00       | 3A           |                                            |                                                                                                    |
| Type<br>CPU Percent<br>IFA Percent<br>SRB Percent<br>TCB Percent<br>ZIIP Percent E<br>IFA on CP Per<br>ZIIP on CP Per<br>ZIIP on CP Per<br>JIP Percent W<br>ZIIP Percent<br>Job CPU Perce<br>Job SRB Perce<br>Job SRB Perce<br>Job SRB Time.<br>Job SRB Time. | Excludin<br>rcent<br>ercent<br>With Enc<br>With Enc<br>With Enc<br>ent<br>ent<br>ent<br>ole Home | g Home<br>lave H<br>clave<br>SRB S | SRB T<br>SRB T<br>ome SR<br>Home S | ime<br>B Time.<br>RB Time<br>Time |                  |              |                                            | Batch<br>87.0<br>0.0<br>87.0<br>0.0<br>87.0<br>0.0<br>0.0<br>0.0<br>0.0<br>74.6<br>0.6<br>74.0<br>3174.72<br>25.08<br>0.00 |
| Job Start Dat<br>Job Start Tim<br>Job Elapsed T<br>Start Up Moni<br>Job Additiona<br>Job Additiona<br>Job Preemptab                                                                                                    | te<br>ne<br>fime<br>itored<br>al SRB S<br>al SRB S<br>ole Home                                   | ervice<br>SRB S                    | Time.<br>Perce                     | nt                                |                  |              |                                            | 14/09/04<br>11:37:08<br>1h 11m<br>Yes<br>0.00<br>0.0<br>0.0                                                                |

c) Press F3 to return to the Top Consumer panel.

## 2.13 How to Invoke Bottleneck Analysis

Bottleneck Analysis is an analytic function of OMEGAMON z/OS. Bottleneck Analysis will determine what a workload on z/OS is doing, what resources the workload is consuming, and where that workload is spending it's time. To see address space level bottleneck analysis information:

a) **Position the cursor** by the Address Space Name (pick one of the demo jobs), **enter B** and **Press Enter** 

| ∆Address Space<br>⊽Name                        | ♦ASID                | ΔCF<br> ∇Pe |
|------------------------------------------------|----------------------|-------------|
| B <u>D</u> EMOJOB3<br>_ DEMOJOB1<br>_ DEMOJOB2 | 003A<br>003B<br>003C |             |

You are now looking at the Bottleneck Analysis panel for the task. This panel will show relevant information that will allow you to determine where the task is spending it's time. Focus on the section of the panel that shows Contention(%) by Resource. This information will indicate the relative percentage of time the task using CPU versus waiting for CPU. It will show resource waits, such as I/O waits, paging waits, and zIIP processor waits.

| <u>F</u> ile <u>E</u> dit                                    | <u>V</u> iew <u>I</u> oc | ols <u>N</u> avigate       | <u>H</u> elp         | 09/04/2014<br>Auto Undate               | 12:50:31                              |
|--------------------------------------------------------------|--------------------------|----------------------------|----------------------|-----------------------------------------|---------------------------------------|
| Command ==><br>KM5B0TA2 Bott                                 | leneck Ana               | alysis                     |                      | Plex ID : <u> </u><br>SMF ID : <u> </u> | ESYSPLEX<br>MVSE                      |
| Y Address S                                                  | pace DEMOJ               | JOB3 Summary               |                      |                                         |                                       |
| Columns <u>3</u> to <u>3</u> of <u>4</u>                     | ←    →    ↑              | ↓ Rows _                   | <u> </u>             | <u>    4</u> of _                       | 4                                     |
| ♦Attribute                                                   |                          | ♦Percent [ 0.              | 204                  | 06080                                   | 100                                   |
| _ Using CPU<br>_ CPU Loop Index<br>_ CPU Wait<br>_ zIIP Wait |                          | 48.2<br>53.2<br>4.2<br>0.7 |                      | <b>.</b>                                | · · · · · · · · · · · · · · · · · · · |
| Y ■ Content                                                  | ion(%) by                | Resource                   |                      |                                         |                                       |
| Step Name<br>Proc Step                                       | DB2IT                    | Using CPU<br>Using IFA     |                      |                                         | 95.0<br>0.0                           |
| Service Class<br>CPU Wait                                    | BATLO<br>4.2             | Using zIIP.<br>CPU Loop In | <br>dex              |                                         | 0.0<br>53.2                           |
| ECB Wait<br>IFA Wait                                         | 0.0<br>0.0               | Resource Gr<br>Active I/O. | oup Capp             | ing                                     | 0.0<br>0.0                            |
| VIO Wait<br>zIIP Wait                                        | 0.0<br>0.7               | Queued I/O.<br>Tape Mount. |                      |                                         | 0.0<br>0.0                            |
| Stimer Wait                                                  | 0.0                      | Shared Page                | S                    |                                         | 0.0                                   |
| MVS Lock Wait                                                | 0.0                      | Common Page                | -In                  |                                         | 0.0                                   |
| Server Paging<br>Server MPL Delay                            | 0.0                      | Hiperspace<br>Cross Memor  | Page-In.<br>y Page-I | n                                       | 0.0<br>0.0<br>0.0                     |

Note in the example above the percentage of time the task is using CPU. You may also note a number called CPU Loop index. CPU Loop Index indicates the likelihood that a task is in a loop. The higher the number (up to 100) the greater the likelihood that a task is in a CPU loop.

b) **Press F8** to scroll the display.

This portion of the panel will show other bottleneck reasons for the task, including JES2 delays, HSM delays, and various SWAP reasons.

### 2.14 Using The INSPECT Function - Task CPU Utilization Analysis

- a) **Press F7** to scroll the panel back up.
- b) **Position the cursor** at the top of the panel next to one of the relevant CPU wait reasons, and **Press Enter**.

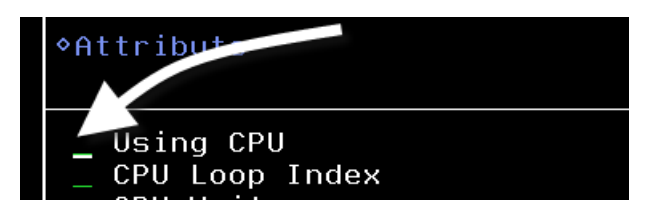

You will then be navigated to an INSPECT CPU panel (KM5INSS). This panel will show CPU usage within the task by load module and TCB.

|                                                      | <u> </u>       | .e <u>E</u> d | it <u>V</u> iew                          | <u>I</u> ools  | 5 <u>N</u> a | vigate            | <u>H</u> el              | p           | 09/04/2           | 014         | 12:55:27                              |
|------------------------------------------------------|----------------|---------------|------------------------------------------|----------------|--------------|-------------------|--------------------------|-------------|-------------------|-------------|---------------------------------------|
| Command ==><br>KM5INSS                               | Inspec         | t: CP         | V Vsage <sup>-</sup>                     | for DEM        | 10J0B        | 3 0x003           | 3A                       |             | Plex ID<br>SMF ID | uate<br>: : | ESYSPLEX<br>MVSE                      |
| ~                                                    |                | S             | ampling S                                | Statis         | tics         |                   |                          |             |                   |             |                                       |
| Columns 3                                            | 3 to 4 (       | of 4          | ← →                                      | Î              | ↓ l          | Rows              |                          | 1 to        | o 1               | of          | 1                                     |
| ♦Samples                                             | ♦Interva       | аl [] S<br>Т  | amples<br>aken                           | Samp]<br>Used  | les          |                   |                          |             |                   |             |                                       |
| 1000                                                 |                | 2             | 1000                                     |                | 85           |                   |                          |             |                   |             |                                       |
| ~                                                    | (              | PU Us         | age for l                                | DEMOJO         | 33 Ox        | 003A              |                          |             |                   |             |                                       |
| Columns _1                                           | to <u>5</u> (  | of <u>19</u>  | ← →                                      | 1              | Ť            | Rows _            |                          | <u>1</u> to | . 20              | of          | <u>45</u>                             |
| Load Modul<br>Name                                   | .e TCB<br>Addi | `ess          | Load Me<br>Addres                        | odule<br>∋     | Loa<br>CPU   | d Modul<br>% of J | .e<br>Job                | +           | 2040.             | .60.        | .80.100                               |
| IGWBBMF1<br>IGWFCHF0<br>IGWDDCC0<br><br>IGWFARM0<br> | )<br>)         |               | 07E9A00<br>080B900<br>07FC800<br>080A200 | 90<br>90<br>90 |              | 0<br>1<br>1<br>3  | ).4<br>1.1<br>1.3<br>3.0 |             |                   | · · · · · · | · · · · · · · · · · · · · · · · · · · |

c) From the INSPECT panel, **Press F3** then **Press F3** again to return to the Top Consumer panel.

d) **Position the cursor** by the Address Space Name, **enter A** for Address Space Overview and **Press Enter**.

| ∆Address Space<br>VName        | ASID         | I<br>∐ΔCPU<br>∏⊽Percent |
|--------------------------------|--------------|-------------------------|
| A <u>D</u> EMOJOB3<br>DEMOJOB1 | 003A<br>003B | 87.0<br>30.9            |
|                                | 0030         | 17.0                    |

You are now looking at the Address Space Overview panel. You may recall this panel from earlier in the lab. You can sort the panel by either Address Space Name or by CPU Percent. You can also drill in on a given address space for additional detail drill downs, or to issue commands.

| <br>Command ==><br><m5asp0< th=""><th><u>F</u>ile <u>F</u></th><th><u>E</u>dit <u>V</u>iew<br/>ddress Space</th><th><u>I</u>ool<br/>2001</th><th>ls <u>N</u>aviga<br/>erview</th><th>ate <u>H</u>elp</th><th>09/04/2014 12<br/>Auto Update<br/>Plex ID : <u>ES'</u><br/>SMF ID : <u>MV</u>3</th><th>:57:08<br/>: <u>Off</u><br/>YSPLEX<br/>SE</th></m5asp0<> | <u>F</u> ile <u>F</u>                | <u>E</u> dit <u>V</u> iew<br>ddress Space | <u>I</u> ool<br>2001 | ls <u>N</u> aviga<br>erview       | ate <u>H</u> elp                | 09/04/2014 12<br>Auto Update<br>Plex ID : <u>ES'</u><br>SMF ID : <u>MV</u> 3 | :57:08<br>: <u>Off</u><br>YSPLEX<br>SE |
|----------------------------------------------------------------------------------------------------|--------------------------------------|-------------------------------------------|----------------------|-----------------------------------|---------------------------------|------------------------------------------------------------------------------|----------------------------------------|
| Y                                                                                                    |                                      | Address Spa                               | ace C                | Counts                            |                                 | -                                                                            | ×                                      |
| Address Space Count301Total Enclave CountStarted Task Count266Active Enclave CountTSO User Count7Inactive Enclave CountBatch Job Count15APPC Count                                                                                                    |                                      |                                           |                      |                                   |                                 |                                                                              | 42<br>26<br>16<br>13                   |
| Y<br>Columns 4 to                                                                                                    | 6 of 3                               | PU Utilizati                              | ion S                | Summary<br>↓ Rou                  | us 1 to                         | ) 22 of                                                                      | 301                                    |
| ∆Address Space<br>⊽Name                                                                                                    | ◆ASID                                | ∆CPU<br>⊽Percent                          | ] ТС<br>] Ре         | CB<br>ercent                      | SRB<br>Percent                  | CPU% Exclud:<br>Home SRB Tir                                                 | ing<br>me                              |
| _ DEMOJOB3<br>_ DEMOJOB1<br>_ CXEGO2<br>_ WLM<br>_ CXEGDSST                                                                                                    | 003A<br>003B<br>012F<br>000C<br>0138 | 86.5<br>41.3<br>2.6<br>2.2<br>1.3         |                      | 86.5<br>39.1<br>2.2<br>2.2<br>1.3 | 0.0<br>2.2<br>0.0<br>0.0<br>0.0 | 8(                                                                           | 6.5<br>1.3<br>2.2<br>2.2<br>1.3        |

- 2.15 Take Action or Take Control on Address Space
- a) **Position the cursor** by an Address Space Name, **enter** / and **Press Enter**.

| ∆Address Space<br>⊽Na            | ♦ASID        | ∆CPU<br>⊽Per |
|----------------------------------|--------------|--------------|
| / <u>D</u> EMOJOB3<br>_ DEMOJOB1 | 003A<br>003B |              |
| CVECOO                           | 0125         |              |

If you want to cancel the task, or issue a command to the task, you can do it from this popup menu.

|                                                                                                    | v |
|----------------------------------------------------------------------------------------------------|---|
| Options Menu                                                                                                    | S |
| Select an option and then press ENTER                                                                                                    | _ |
| <ul> <li>1. ! Take Action on Address Space</li> <li>2. C - Cancel Address Space</li> <li>3. A Address Space Bottlenecks Summary</li> <li>4. B Bottleneck Analysis for Address Space</li> <li>5. D Storage Usage by Address Space</li> <li>6. M Storage Usage by all Address Spaces</li> <li>7. S Address Space CPU Usage Details</li> <li>8. T TCB Storage and LSQA for Address Space</li> <li>9. W WLM Service Class Resources</li> </ul> | - |

b) Press F3 then Press F3 again to return to KM5TOPC.

#### 2.16 High I/O rate task scenario

This scenario will show how you may use the Top Consumer panel (KM5TOPC) to identify a task doing a relatively high amount of I/O within the sysplex. The scenario will then show how you may drill down for further analysis of the task.

a) Begin at the Top Consumers panel (KM5TOPC). To see the Highest Consuming Address Spaces of I/O portion of the panel you will need to scroll down. **Press F8** to scroll the panel down.

| ~                                          | Highes               | lighest Consumers of ECSA Storage |                               |                  |                                |  |  |  |
|--------------------------------------------|----------------------|-----------------------------------|-------------------------------|------------------|--------------------------------|--|--|--|
| Columns 3 to                               | 6 of (               | ô ← →                             | ↑ ↓ Roi                       | √s <u>1</u> to   | <u>    3</u> of <u>    10</u>  |  |  |  |
| ∆Address Space<br>⊽Name                    | ♦ASID                | ∆ECSA<br> ⊽In Use                 | ∆% of<br>⊽Total ECSA          | ECSA<br>Orphaned | ∆LPAR<br>⊽Name                 |  |  |  |
| _ *SYSTEM*<br>_ *SYSTEM*<br>_ DSNTMSTR     | 0000<br>0000<br>00BB | 35651584<br>25165824<br>5685248   | 9.2<br>6.5<br>1.4             | No<br>No<br>No   | ESYSMVS<br>ESYSMVS2<br>ESYSMVS |  |  |  |
| ∼ Hi                                       | ghest C              | onsuming Ad                       | dress Spaces (                | of I/O           |                                |  |  |  |
| Columns 3 to                               | 4 of                 | 4 ← →                             | † ↓ Rpu                       | √s <u>1</u> to _ | <u>    3</u> of <u>    10</u>  |  |  |  |
| ∆Address Space<br>⊽Name                    | ♦ASID                | ∆I/O<br> ⊽Rate                    | ∆LPAR<br>⊽Name                |                  |                                |  |  |  |
| <pre>_ DEM0J0B1 _ BBGZSRV _ DEM0J0B2</pre> | 003B<br>0125<br>003C | 8228.3<br>3423.9<br>3015.2        | ESYSMVS<br>ESYSMVS<br>ESYSMVS |                  |                                |  |  |  |

Once you have scrolled down you should be able to see the tasks on the system that are performing the most I/O at the current time.

b) Position the cursor by the Address Space Name and Press Enter

| ∆Address Space<br>VNam  | ♦ASID        | ]∆I/<br>]⊽Ra |
|-------------------------|--------------|--------------|
| _ DEMOJOB1<br>_ BBGZSRV | 003B<br>0125 |              |

You are now looking at the Bottleneck Analysis display for the task. Notice in this example the % Contention for Active I/O.

| <u> </u>                                                                                                    | ols <u>N</u> avigate <u>H</u> elp 09/04/2014<br>Auto Undate                                                                                                    | 13:44:30                                                                                                    |
|----------------------------------------------------------------------------------------------------|----------------------------------------------------------------------------------------------------|----------------------------------------------------------------------------------------------------|
| Command ==>Bottleneck And<br>KM5B0TA2Bottleneck And                                                                                                    | alysis SMF ID : 1                                                                                                    | ESYSPLEX<br>MVSE                                                                                                    |
| Address Space DEMO.                                                                                                    | JOB1 Summary                                                                                                    |                                                                                                    |
| Columns <u>_3</u> to <u>_3</u> of <u>_4</u> ← → ↑ ↑                                                                                                    | Rows <u>1</u> to <u>7</u> of                                                                                                    | 7                                                                                                    |
| ♦Attribute                                                                                                    | ♦Percent   020406080                                                                                                    | 100                                                                                                    |
| <pre>_ Using CPU<br/>_ ECB Wait<br/>_ CPU Wait<br/>_ Active I/0<br/>_ CPU Loop Index<br/>_ Active I/0<br/>_ Queued I/0</pre>                                                                                                    | 1.4                                                                                                    | · · · · · · · · · · · · · · · · · · ·                                                                                                    |
| ✓ Contention(%) by                                                                                                    | Resource                                                                                                    |                                                                                                    |
| Step Name.         STEP1           Proc Step.         BATLO           Service Class.         BATLO           CPU Wait.         5.5           ECB Wait.         16.5           IFA Wait.         0.0           VIO Wait.         0.0           Stimer Wait.         0.0           Stimer Wait.         0.0           Stimer ECB Wait.         0.0           Stimer ECB Wait.         0.0           Stimer Paging.         0.0           Server MPL Delay.         0.0 | Using CPU<br>Using IFA<br>Using zIIP<br>CPU Loop Index<br>Resource Group Capping<br>Active I/O<br>Queued I/O<br>Tape Mount<br>Shared Pages<br>Server Swap-In<br>Common Page-In<br>Private Page-In<br>Hiperspace Page-In | $\begin{array}{c} 22.2 \\ 0.0 \\ 1.7 \\ 0.0 \\ 44.4 \\ 11.1 \\ 0.0 \\ 0.0 \\ 0.0 \\ 0.0 \\ 0.0 \\ 0.0 \\ 0.0 \\ 0.0 \\ 0.0 \\ 0.0 \\ 0.0 \\ 0.0 \\ 0.0 \\ 0.0 \end{array}$ |

Next you may look at I/O activity from a WLM perspective on the z/OS system.

- c) Press F3 then Press F3 again to return to KOBSTART
- d) **Position the cursor** by the Sysplex Name and **Press Enter**.

| ♦Sysplex | ∆Average     |
|----------|--------------|
| Name     | ⊽CPU Percent |
| ESYSPLEX | 16           |

You are now looking at the LPAR Overview.

|                         | <u>F</u> ile <u>E</u> dit | <u>V</u> iew <u>I</u> ools <u>I</u> | <u>N</u> avigate <u>H</u> e | lp 09/04/20<br>—— Auto Upd | 14 13:47:44<br>ate : Off |
|-------------------------|---------------------------|-------------------------------------|-----------------------------|----------------------------|--------------------------|
| Command ==><br>KM5LPR03 | LPAR Overvi               | ew for Sysplex I                    | ESYSPLEX                    | Plex ID<br>SMF ID          | : ESYSPLEX               |
| $\sim$                  |                           | Summary                             |                             |                            |                          |
| Columns <u>3</u>        | to <u>6</u> of <u>15</u>  | ←   →   ↑   ↓                       | Rows                        | <u>1</u> to <u>2</u>       | of <u>2</u>              |
| ¢LPAR<br>Name           | ∆Average<br>⊽CPU Percent  | Percent LPAR<br>MSU Capacity        | System<br>Page Rate         | Page Fault<br>Rate         | +CSA In U<br>Percent     |
| _ ESYSMVS2<br>_ ESYSMVS | 3<br>23                   | 0.3<br>22.7                         | 0.0<br>0.0                  | 0.0<br>0.0                 | 8.3<br>27.6              |

e) **Position the cursor** by an LPAR Name noted earlier for the job, **enter W** and **Press Enter**.

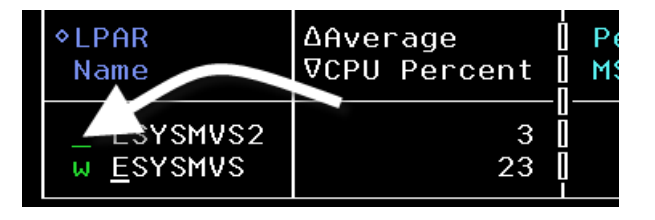

You are now looking at the WLM Service Class Resource Summary panel. This panel lists all the service classes running on the LPAR, and the resource utilization by type for each WLM Service Class.

| <u>F</u> ile                    | <u>E</u> dit                                                                                                 | ⊻iew                                                                                                    | <u>I</u> ools                                                                                                    | <u>N</u> avigate                                                                                                    | <u>H</u> elp                                                                                                    | 09/04/20<br>Auto Upd                                                                                                    | 14 13:48:                                                                                                    | :58<br>0ff                                                                                                    |
|---------------------------------|----------------------------------------------------------------------------------------------------|----------------------------------------------------------------------------------------------------|----------------------------------------------------------------------------------------------------|----------------------------------------------------------------------------------------------------|----------------------------------------------------------------------------------------------------|----------------------------------------------------------------------------------------------------|----------------------------------------------------------------------------------------------------|----------------------------------------------------------------------------------------------------|
| WL                              | M Servi                                                                                                    | ce Cla                                                                                                    | ISP Reso                                                                                                    | urces                                                                                                    |                                                                                                    | Plex ID<br>SMF ID                                                                                                    | : <u>ESYSPI</u><br>: <u>MVSE</u>                                                                                                    | LEX                                                                                                    |
| Resource Sur ry by Period       |                                                                                                    |                                                                                                    |                                                                                                    |                                                                                                    |                                                                                                    |                                                                                                    |                                                                                                    |                                                                                                    |
| to <u>6</u> of                  | <u>29</u> ←                                                                                                  | <b>→</b>                                                                                                    | ↑ ↓                                                                                                    | Rows _                                                                                                    | <u>    1</u> to                                                                                                    | 29                                                                                                    | of <u>8</u> 2                                                                                                    | 1                                                                                                    |
| ∆Period<br>⊽                    | <br> ∆Perfo<br> ⊽Index                                                                                       | rmance                                                                                                    | e ∆Goal<br>⊽Impo                                                                                                    | rtance                                                                                                    | Goa<br>Typ                                                                                                    | l<br>e                                                                                                    | ∆Go<br>⊽Pe                                                                                                    | oa<br>er                                                                                                    |
| 1<br>2<br>1<br>2<br>2<br>1<br>2 |                                                                                                    | 0.00<br>0.00<br>0.00<br>0.00<br>0.00<br>0.00                                                                                                    | ) High<br>) Low<br>) High<br>) Medi<br>) Lowe<br>) Medi<br>) Low                                                                                                    | um<br>st<br>um                                                                                                    | Pct<br>Vel<br>Vel<br>Vel<br>Pct<br>Vel                                                                                                    | Resp<br>ocio<br>Resp<br>ocio<br>ocio<br>Resp<br>ocio                                                                                                    |                                                                                                    |                                                                                                    |
|                                 | Eile<br>WL<br>R<br>to _6 of<br>ΦPeriod<br>1<br>2<br>1<br>2<br>1<br>2<br>2<br>1<br>2<br>2<br>1<br>2<br>1<br>2 | Eile Edit<br>WLM Servi<br>Resource<br>to _6 of 29 ↓<br>ΔPeriod [ΔPerfo<br>∇ [∇Index<br>1 ]<br>2 ]<br>1 ]<br>2 ]<br>1 ]<br>2 ]<br>1 ]<br>2 ]<br>1 ]<br>2 ]<br>1 ] | Eile Edit View<br>WLM Service Cla<br>Resource Sur<br>to _6 of 29 ← →<br>ΔPeriod ΔPerformance<br>∇<br>1 0 .00<br>2 0 .00<br>1 0 .00<br>2 0 .00<br>1 0 .00<br>2 0 .00<br>1 0 .00<br>2 0 .00<br>1 0 .00<br>2 0 .00<br>1 0 .00<br>2 0 .00<br>1 0 .00<br>2 0 .00<br>1 0 .00<br>2 0 .00<br>1 0 .00<br>2 0 .00<br>1 0 .00<br>1 0 .00 | Eile Edit View Iools<br>WLM Service Clase Resource Sur ry by P<br>to _6 of 29 ← → ↑ ↓ ↓<br>ΔPeriod IΔPerformance ΔGoal<br>∇ IVIndex VImpo<br>1 0.00 High<br>2 0.00 High<br>2 0.00 High<br>2 0.00 Low<br>1 0.00 Medi<br>2 0.00 Low<br>1 0.00 Medi<br>2 0.00 Low | Eile Edit View Iools Navigate<br>WLM Service Class Resources<br>Resource Sur ry by Period<br>to _6 of 29 ← → ↑ ↑ ↓ Rows _<br>ΔPeriod ΔPerformance ΔGoal<br>∇VIndex ↓ Rows _<br>ΔPeriod ΔPerformance ΔGoal<br>∇VIndex ↓ Rows _<br>1 0.00 High<br>2 0.00 Low<br>1 0.00 Medium<br>2 0.00 Low<br>1 0.00 Medium<br>2 0.00 Low<br>1 0.00 Medium | Eile Edit View Iools Navigate Help<br>WLM Service Class Resources<br>Resource Sur ry by Period<br>to _6 of 29 ← → ↑ ↑ ↓ Rows1 to<br>△Period □△Performance △Goal<br>∇ □∇Index ∇Importance Typ<br>1 0 0.00 High Pct<br>2 0 0.00 How Vel<br>1 0 0.00 High Pct<br>2 0 0.00 High Pct<br>2 0 0.00 How Vel<br>1 0 0.00 High Pct<br>2 0 0.00 How Vel<br>1 0 0.00 How Vel<br>1 0 0.00 How Vel<br>1 0 0.00 How Vel<br>1 0 0.00 How Vel<br>2 0 0.00 Lowest Vel<br>1 0 0.00 Medium Pct<br>2 0 0.00 Low Vel<br>1 0 0.00 Medium Vel<br>1 0 0.00 Medium Vel<br>2 0 0.00 Low Vel<br>1 0 0.00 Medium Vel<br>2 0 0.00 Low Vel<br>1 0 0.00 Medium Vel<br>2 0 0.00 Low Vel<br>1 0 0.00 Medium Vel<br>2 0 0.00 Low Vel<br>1 0 0.00 Medium Vel<br>2 0 0.00 Low Vel<br>1 0 0.00 Medium Vel<br>2 0 0.00 Low Vel | File       Edit       View       Iools       Navigate       Help       09/04/20         Auto       Upd       Plex       ID         WLM       Service       Class       Resources       SMF ID         Resource       Sur       ry       by Period       SMF ID         to       _6       of 29       ←       →       ↑       Plex       ID         ΔPeriod       ΔPerformance       ΔGoal       Goal       Goal       Type         1       0.00       High       PctResp         2       0.00       Low       Velocio         1       0.00       High       PctResp         2       0.00       Lowest       Velocio         2       0.00       Lowest       Velocio         2       0.00       Low       Velocio         1       0.00       Low       Velocio         2       0.00       Low       Velocio         2       0.00       Low       Velocio         1       0.00       Low       Velocio | Eile Edit View Iools Navigate Help       09/04/2014 13:48         Auto Update       :         Plex ID       : ESYSP         WLM Service Class Resources       SMF ID       : MVSE         Resource Sur       ry by Period       Importance       Model         to       6 of 29       ←       →       1       Period       Goal       ΔGoal         ΔPeriod       ΔPerformance       ΔGoal       Goal       Goal       ΔGoal       ΔGo |

- f) **Press F11** multiple times until you see the I/O Rate information for the WLM Service Class.
- g) **Position the cursor** on the I/O Rate sort arrows and **Press Enter** to sort the display.

| ∆Service<br>⊽Class     | ∆Period<br>⊽ | Promoted<br>Percent | ∆I/O Rate<br>⊽ |  |  |  |  |
|------------------------|--------------|---------------------|----------------|--|--|--|--|
| _ ASCHDEF<br>_ ASCHDEF | 1<br>2       | 0.000               | 0.0<br>0.0     |  |  |  |  |

You are now looking at the WLM Service Class display sorted by I/O Rate.

|                                                                                                    | <u> </u>              | <u>E</u> dit <u>V</u> iew                 | <u>I</u> ools <u>N</u> avi                 | gate <u>H</u> elp (                                         | 09/04/2014 13:50:30                                                     |  |  |  |  |  |
|----------------------------------------------------------------------------------------------------|-----------------------|-------------------------------------------|--------------------------------------------|-------------------------------------------------------------|-------------------------------------------------------------------------|--|--|--|--|--|
| Command ==> _<br>KM5₩SCS                                                                                                    | WLM                   | 1 Service Cl                              | ass Resource                               | [                                                           | Plex ID : <u>ESYSPLEX</u><br>SMF ID : <u>MVSE</u>                       |  |  |  |  |  |
| Resource Summary by Period                                                                                                    |                       |                                           |                                            |                                                             |                                                                         |  |  |  |  |  |
| Columns <u>20</u> to <u>23</u> of <u>29</u> $\leftarrow$ $\rightarrow$ $\uparrow$ $\downarrow$ Rows <u>1</u> to <u>29</u> of <u>81</u> |                       |                                           |                                            |                                                             |                                                                         |  |  |  |  |  |
| ∆Service<br>⊽Class                                                                                                    | ∆Period [<br>⊽        | Promoted<br>Percent                       | ⊽I/O Rate<br>—                             | I/O<br>Priority                                             | CSS<br>Priority                                                         |  |  |  |  |  |
| - BATLO<br>- OPSDEF<br>- UNIX<br>- BATMED<br>- OPSHI                                                                                   | 1<br>1<br>3<br>2<br>1 | 0.000<br>0.000<br>0.000<br>0.000<br>0.000 | 14090.7<br>4407.1<br>202.3<br>64.2<br>18.4 | 000000F2<br>000000F8<br>000000F9<br>000000F2<br>Unavailable | Unavailable<br>Unavailable<br>Unavailable<br>Unavailable<br>Unavailable |  |  |  |  |  |

 h) To see detail on what tasks are contributing to the high I/O workload, Service Class, enter B and Press Enter.

position the cursor by a

| ∆Service        | ∆Period |             | Pr |
|-----------------|---------|-------------|----|
| VClass          | 0       | 0           | Pe |
| b <u>B</u> ATLO | 1       | - U -<br>[] |    |
| OPSDEF          | 1       |             |    |

You are now looking at the Bottleneck Analysis information for each address space within the given WLM Service Class. To see the I/O information for each address space you may need to Press F11.

| <br>Command ==><br>KM5ASPS2         | <u>File</u>                      | Edit <u>V</u> iew      | <u>I</u> ools <u>N</u> av | igate <u>H</u><br>lusis | elp 09/0<br>——————————————————————————————————— | 04/2014 13<br>o Update<br>× ID : <u>E</u><br>ID : M | 3:52:24<br>: <u>Off</u><br>SYSPLEX |
|-------------------------------------|----------------------------------|------------------------|---------------------------|-------------------------|-------------------------------------------------|-----------------------------------------------------|------------------------------------|
| Contention()<br>Columns <u>3</u> to | %) by Ri<br><u>8</u> of <u>3</u> | esource for<br>1 ←   → | Service Cl                | ass BATL<br>Rows        | 0 Period                                        | 1<br>2 of                                           | X                                  |
| ∆Address Space<br>⊽Name             | ♦ASID                            | ∆Step<br> VName        | Proc<br>Step              | Туре                    | ∆Using<br>⊽CPU                                  | Using<br>IFA                                        | +Usin<br>zIIP                      |
| _ DEM0J0B3<br>_ DEM0J0B2            | 003A<br>003C                     | DB2IT<br>PACK          |                           | B Sch<br>Batch          | 94.1<br>41.6                                    | 0.0<br>0.0                                          |                                    |

From this display you see the Active I/O and Queued I/O information by address space.

To issue an action on the task, **position the cursor** by an Address Space Name, enter / and **Press Enter.** 

i) Press F3 then Press F3 again to return to panel KM5LPRO3

#### 2.17 Using Embedded Data for performance analysis – New in V5.3

This scenario will show how you can exploit a new feature of OMEGAMON z/OS V5.3 called embedded data. Embedded data exploits the unique integration capabilities of OMEGAMON to pull together information from multiple monitoring sources, and enable fast easy transparent navigation through the e3270 user interface.

As an example, assuming you have a monitoring environment that includes both OMEGAMON z/OS and OMEGAMON CICS, embedded data allows you to easily navigate between z/OS monitoring panels and CICS monitoring panels.

a) **Position the cursor** by the LPAR name and **Press enter** 

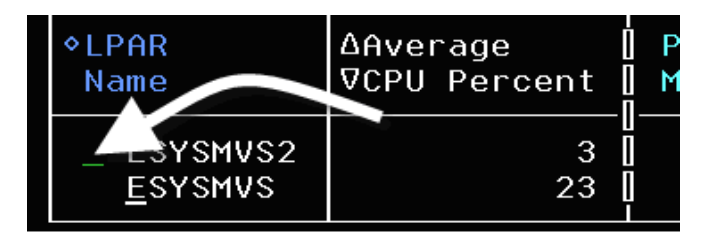

You are now looking at the KM5ASPO Address Space Overview panel. This panel lists all the address spaces active on the chosen LPAR.

| <br>Command ==><br>KM5ASP0                                                   | <u>F</u> ile <u></u>                                 | Edit ⊻iew<br>ddress Space                     | <u>I</u> ool         | s <u>N</u> aviga<br>rview                                                           | ate <u>H</u> elp                              | 09/08/2014 11:05:53<br>Auto Update : <u>Off</u><br>Plex ID : <u>TESTPLX</u><br>SMF ID : <u>MVST</u> |  |  |  |  |
|------------------------------------------------------------------------------|------------------------------------------------------|-----------------------------------------------|----------------------|-------------------------------------------------------------------------------------|-----------------------------------------------|----------------------------------------------------------------------------------------------------|--|--|--|--|
| Address Space Counts                                                         |                                                      |                                               |                      |                                                                                     |                                               |                                                                                                    |  |  |  |  |
| Address Space of<br>Started Task Co<br>TSO User Count<br>Batch Job Coun      | Count<br>ount<br>t                                   | · · · · · · · · · · · · · · · · · · ·         | 146<br>134<br>2<br>0 | 5Total Enclave Count234Active Enclave Count112Inactive Enclave Count120APPC Count10 |                                               |                                                                                                    |  |  |  |  |
| ~                                                                            | CI                                                   | PU Utilizat:                                  | ion S                | ummary                                                                              |                                               |                                                                                                    |  |  |  |  |
| Columns <u>4</u> to _                                                        | <u>6</u> of <u>3</u>                                 | 7 ← →                                         | 1                    | ↓ Roι                                                                               | √s <u>1</u> to                                | <u>22</u> of <u>146</u>                                                                             |  |  |  |  |
| ∆Address Space<br>⊽Name                                                      | ♦ASID                                                | ∆CPU<br>⊽Percent                              | I TC                 | B<br>rcent                                                                          | SRB<br>Percent                                | CPU% Excluding<br>Home SRB Time                                                                     |  |  |  |  |
| _ WLM<br>_ RMFGAT<br>_ CXEG02<br>_ *MASTER*<br>_ PCAUTH<br>_ RASP<br>_ TRACE | 000C<br>007F<br>008C<br>0001<br>0002<br>0003<br>0004 | 0.4<br>0.4<br>0.0<br>0.0<br>0.0<br>0.0<br>0.0 |                      | $\begin{array}{c} 0.4\\ 0.4\\ 0.4\\ 0.0\\ 0.0\\ 0.0\\ 0.0\\ 0.0\\$                  | 0.0<br>0.0<br>0.0<br>0.0<br>0.0<br>0.0<br>0.0 | 0.4<br>0.4<br>0.4<br>0.0<br>0.0<br>0.0<br>0.0<br>0.0                                                |  |  |  |  |

b) **Position the cursor** on the Address Space Name sort arrows

Press enter to sort

| ∆Address Space<br>⊽Name | ♦ASID        | ∆CPI<br>VPei |
|-------------------------|--------------|--------------|
| _ WLM<br>_ RMFGAT       | 000C<br>007F |              |

You should now have a display sorted by address space name.

c) Press F8 to scroll the panel to find a CICS region

Note - CICS region names will start with CICS

d) Position the cursor by a CICS region name Press enter

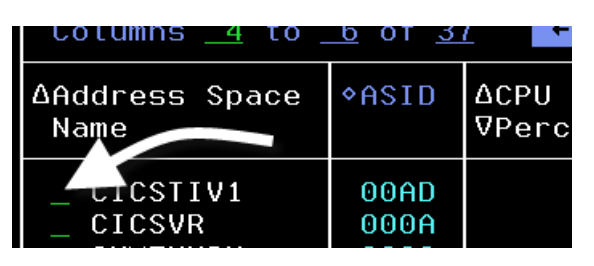

You are now looking at the address space detail for the selected CICS region.

| <u>F</u> ile <u>E</u> dit <u>V</u> iew <u>T</u> ool                                                                                                    | s <u>N</u> avigate                                                                           | <u>H</u> elp 09/08/20<br>———————————————————————————————————— | 14 11:14:17<br>ate : <u>Off</u>                                          |
|----------------------------------------------------------------------------------------------------|----------------------------------------------------------------------------------------------|---------------------------------------------------------------|--------------------------------------------------------------------------|
| Command ==><br>KM5ASPS6 CPU Usage                                                                                                    |                                                                                              | Plex ID<br>SMF ID                                             | : <u>TESTPLX</u><br>: <u>MVST</u>                                        |
| Y Details Information for 0                                                                                                    | CICSTIV1 0×00                                                                                | IAD                                                           |                                                                          |
| Type.CPU Percent.IFA Percent.SRB Percent.TCB Percent.ZIIP Percent Excluding Home SRB Time.CPU Percent Excluding Home SRB Time.IFA on CP Percent.ZIIP on CP Percent.IFA Percent With Enclave Home SRB Time.IFA Percent With Enclave Home SRB Time.Job CPU Percent.Job SRB Percent.Job TCB Percent. | ne                                                                                           |                                                               | STC<br>0.0<br>0.0<br>0.0<br>0.0<br>0.0<br>0.0<br>0.0<br>0.0<br>0.0<br>0. |
| Job CPU Time<br>Job SRB Time<br>Job TCB Time<br>Job Preemptable Home SRB Service Time<br>Job Start Date<br>Job Start Time<br>Job Elapsed Time<br>Start Up Monitored<br>Job Additional SRB Service Time<br>Job Additional SRB Service Percent<br>Job Preemptable Home SRB Service Percent          | 5.32<br>0.83<br>4.48<br>0.00<br>14/09/07<br>15:58:15<br>19h 15m<br>Yes<br>0.00<br>0.0<br>0.0 |                                                               |                                                                          |
| ✓ CICS Region Summary 1                                                                                                    | or CICSTIV1                                                                                  |                                                               |                                                                          |
| CICS Region Name CICSTIV1<br>Transaction Rate                                                                                                    | CICS SYSIDN<br>SOS<br>Stg. Violat<br>Any Current<br>Any Current<br>Enqueue Wai               | T<br>ions last hour.<br>WS Faults<br>WS Timeouts<br>ts        | CTV1<br>No<br>No<br>No<br>O                                              |

Note that if you have selected a CICS region, CICS specific information will appear at the bottom of the panel (assuming that OMEGAMON CICS is installed).

From this panel you may drill down directly into several different relevant CICS detail displays.

e) **Position the cursor** on the CICS region name (highlighted in white) and **Press enter** 

| ×       |            | CICS R | egion | Summary  |
|---------|------------|--------|-------|----------|
| CICS Re | gion Name. |        | (     | CICSTIVI |
| Transac | tion Rate. |        |       | 0/m      |
| Mavimum | Tacke Do   | cont   |       | 15%      |

You will then be presented with a popup menu that list the relevant drill down options for CICS detail.

| КСРІ | M5R                        | 0Z                    | Navig                                | gation Options for CICSTIV1                                                        |
|------|----------------------------|-----------------------|--------------------------------------|------------------------------------------------------------------------------------|
| Se   | lec                        | t a                   | an act                               | tion and then press ENTER                                                          |
| -    | 1.<br>2.<br>3.<br>4.<br>5. | B<br>F<br>R<br>S<br>T | CICS<br>CICS<br>CICS<br>CICS<br>CICS | Bottlenecks<br>File/Data Resources<br>Resources<br>Region Overview<br>Task Summary |

From this popup you can drill down directly to see a CICS region overview, see active CICS tasks in the region, or look at other CICS resources.

f) Position the cursor Enter S (for CICS Region Overview) and Press Enter

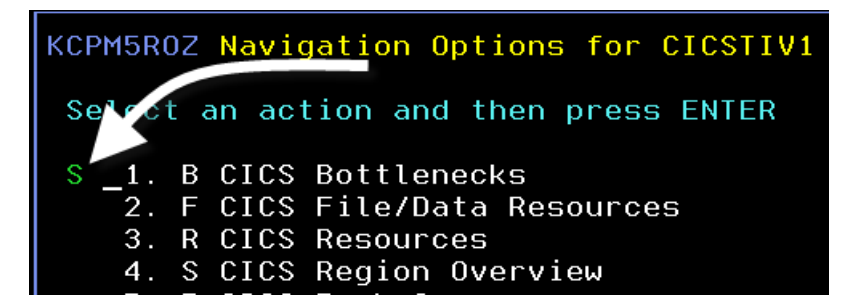

You are now looking at the CICS region overview panel (KCPRGNO).

| Command ==><br>KCPRGNO<br>CICS Region                                                                                        | <u>Eile E</u> dit <u>V</u> i<br>CICS Reg<br>n z/OS Address | ew <u>I</u> oo<br>ion Over<br>Space                                  | ls <u>N</u> avigate<br>rview<br>Data Sourc                                                                                                    | e <u>H</u> ei | lp 09/08/2<br>— Auto Up<br>CICSple<br>Region | 014 11<br>date<br>× : <u>OM</u> I<br>: <u>CI</u> | :24:19<br>: <u>Off</u><br>GPLEX<br>CSTIV1         |
|----------------------------------------------------------------------------------------------------|------------------------------------------------------------|----------------------------------------------------------------------|----------------------------------------------------------------------------------------------------|---------------|----------------------------------------------|--------------------------------------------------|---------------------------------------------------|
| System ID<br>Worst Region<br>CPU Utiliza<br>Transaction<br>Queued Remo<br>Stg. Violat<br>ICEs<br>Any Current<br>CICS Version | Rate<br>tions last hour.<br>WS Faults                      | VI Overv<br>MVST<br>n/a<br>0.0%<br>0/m<br>0<br>0<br>4<br>No<br>6.8.0 | CICS Region Name CICSTI<br>Region's Worst Perf. Index 0.0<br>CICS TOD Updated Y<br>Maximum Tasks Percent 1<br>SOS<br>AIDs<br>CICS TOD Clock 11:24:<br>Any Current WS Timeouts |               |                                              |                                                  | IV1<br>20%<br>Yes<br>15%<br>No<br>0<br>: 19<br>No |
| ~                                                                                                    | Bottle                                                     | neck Sur                                                             | nmary                                                                                                    |               |                                              |                                                  | X                                                 |
| Columns <u>3</u>                                                                                                    | to <u>5</u> of <u>14</u> +                                 | → ↑                                                                  | ↓ Rows                                                                                                    |               | <u>1</u> to <u>3</u>                         | of                                               | 3                                                 |
| ∆Resource<br>⊽Type                                                                                                    | ∆Summary Short<br>⊽Term Percentage                         | ∆Summa<br> ⊽Term                                                     | ry Long<br>Percentage                                                                                                    | Sumr<br>Terr  | mary Short<br>m Percentage                   |                                                  | +Sum<br>Ter                                       |
| _ USERWAIT<br>_ IS_SCHED                                                                                                    | 33%<br>33%                                                 |                                                                      | 33 <b>%</b><br>33%                                                                                                    |               |                                              |                                                  |                                                   |

g) **Press F3** four times to return to the KOBSTART panel

#### 2.18 z/OS Historical performance analysis – New in V5.3

This scenario will demonstrate the new historical display facilities in the e3270 user interface. OMEGAMON z/OS V5.3 uses RMF as the mechanism for history data collection. History data collected by RMF, such as system, CPU, WLM service class, and address space history may now be displayed using e3270 user interface.

To see history data, beginning on the KOBSTART panel:

a) Position the cursor by the Sysplex name Enter V and Press Enter

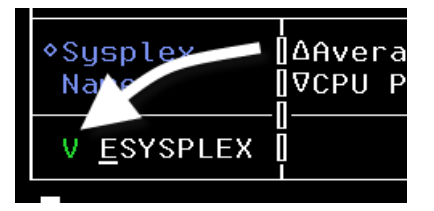

You are now looking at the Sysplex level WLM service class view of the system.

| _                                                            | <u>F</u> ile     | <u>E</u> dit <u>V</u> ie⊾               | <u>I</u> ools | <u>N</u> avigate            | <u>H</u> elp               | 09/09/2014            | 08:37:11                             |
|--------------------------------------------------------------|------------------|-----------------------------------------|---------------|-----------------------------|----------------------------|-----------------------|--------------------------------------|
| Command ==> _<br>KM5₩SCO                                     | Se               | rvice Class                             | es for S      | Sysplex                     |                            | Plex ID :<br>SMF ID : | ESYSPLEX                             |
| ~                                                            |                  | Sum                                     | mary          |                             |                            |                       |                                      |
| Columns <u>3</u>                                             | to <u>5</u> of   | <u>12</u> + -                           |               | Rows _                      | <u>1</u> t                 | o <u>15</u> of        | <u> </u>                             |
| ∆Service<br>⊽Class                                           | ∆Period<br>⊽     | ⊺<br> ∆Goal<br> ⊽Importanc<br>⊓         | e             | ∆Performan<br>⊽Index        | ce ∆Wo<br>⊽Pe              | rst<br>rformance Ir   | ndex                                 |
| <pre>_ OPSLO _ OPSDEF _ OPSHI _ BATMED _ UNIX _ DDEDEE</pre> | 1<br>1<br>1<br>3 | Medium<br>High<br>Highest<br>Low<br>Low |               | 20.<br>2.<br>2.<br>1.<br>0. | 00<br>60<br>12<br>42<br>76 | 20<br>2<br>1<br>0     | 0.00<br>2.60<br>2.12<br>1.42<br>0.76 |

From here you may drill in to see history for a given WLM service class.

b) **Position the cursor** by a service class (for example pick OPSDEF) **Enter H** and **Press Enter** 

| ∆Service | ∆Period | İ∆Goal         |
|----------|---------|----------------|
| VClass   | V       | <b>∏</b> ⊽Impc |
|          |         |                |
| TMED     | 1       | Low            |
| H OPSDEF | 1       | High           |
| _ OPSHI  | 1       | High           |

You are now looking at the historical interval records for the WLM service class.

|                                                      | _ <u>F</u> ile                                                 | <u>E</u> dit | ⊻iew                                         | <u>I</u> ools                                | <u>N</u> avigate                 | Help 00700                                                                             | 0/2014 08:5                                                          | 3:49                 |
|------------------------------------------------------|----------------------------------------------------------------|--------------|----------------------------------------------|----------------------------------------------|----------------------------------|----------------------------------------------------------------------------------------|----------------------------------------------------------------------|----------------------|
| Command ==><br>KM5WSCOH Hist                         | torical S                                                      | Summary      | y For f                                      | ) Servi                                      | ce Class P                       | Plex<br>Period SMF                                                                     | ID : <u>ESYS</u><br>ID :                                             | PLE                  |
| Service Cl                                           | Lass OPSI                                                      | DEF Pei      | riod 1                                       | (Goal                                        | = Velocity                       | J(+I/O) > 60)                                                                          |                                                                      | ×                    |
| Columns <u>1</u> to                                  | 0 <u>4</u> of _                                                | 5            | ⊢  →                                         | ↑↓                                           | Rows                             | 1 to                                                                                   | 1 of                                                                 | 1                    |
| Goal<br>Importance                                   | Duratio                                                        | on           | Servi<br>Descr                               | ice Cla<br>ription                           | 55                               |                                                                                        | Workload<br>Name                                                     |                      |
| High                                                 | Unavai                                                         | lable        | defau                                        | ult sys                                      | tems work                        |                                                                                        | STC_WKL                                                              |                      |
|                                                      |                                                                | His          | torical                                      | L Summa                                      | ry                               |                                                                                        |                                                                      | □I×                  |
| Colums <u>3</u> to                                   | ⊃_ <u>5</u> of _                                               | 8            | ⊢                                            | ↑ ↓                                          | Rows _                           | <u>1</u> to                                                                            | <u>20</u> of                                                         | 24                   |
| ◆Recording<br>Date/Time                              |                                                                | <pre></pre>  | ormance<br>x                                 | e   Act                                      | ual                              | Avg. Resp.<br>Time                                                                     | +Avg. Wai<br>Time                                                    | t                    |
| $\begin{array}{cccccccccccccccccccccccccccccccccccc$ | 3:50:00<br>3:45:00<br>3:40:00<br>3:35:00<br>3:30:00<br>3:25:00 |              | 1.11<br>1.04<br>1.97<br>2.84<br>1.11<br>1.10 | L []<br>4 []<br>7 []<br>4 []<br>L []<br>9 [] | 54<br>58<br>30<br>21<br>54<br>55 | Unavailable<br>Unavailable<br>Unavailable<br>Unavailable<br>Unavailable<br>Unavailable | Unavaila<br>Unavaila<br>Unavaila<br>Unavaila<br>Unavaila<br>Unavaila | bl<br>bl<br>bl<br>bl |
| _ 14/09/09 08                                        | 3:20:00                                                        |              | 1.10                                         | )                                            | 54                               | Unavailable                                                                            | Unavaila                                                             | bl                   |

Note that in the upper right corner of the panel you see HISTORY, that indicates you are looking at history information, versus real time monitoring data. The bottom portion of the panel shows a summary of history interval records, showing such information as the WLM performance index for the service class for the given interval.

c) Position the cursor by a time interval Enter / and Pre

Press Enter

| ♦Recording<br>Date/Time                    | <pre>◆Performance Index</pre> |
|--------------------------------------------|-------------------------------|
| / 1.09/09 08:50:00                         | 1.11                          |
| _ 14/09/09 08:45:00<br>_ 14/09/09 08:40:00 | 1.04<br>1.97                  |

You are now looking at the popup menu for history detail drill down analysis.

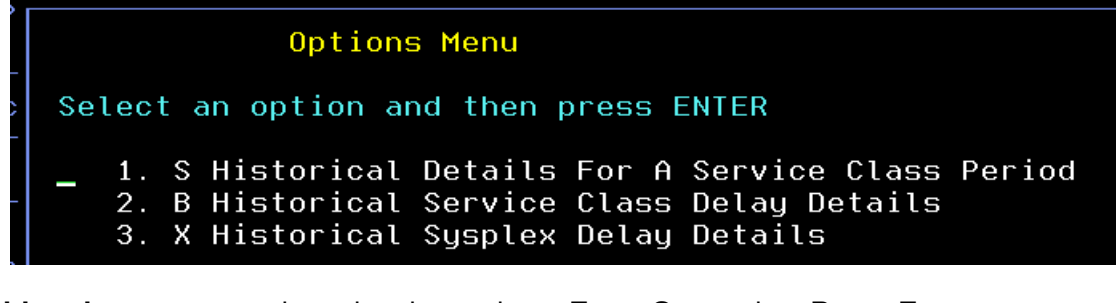

d) Position the cursor by a time interval Enter S and Press Enter

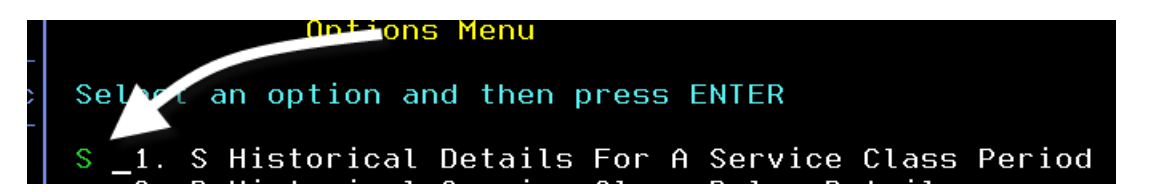

You are now looking at historical details for the WLM service class. Information includes WLM performance index (PI), CPU usage for the service class, and the address spaces that were executing within the service class.

|                                                                                                    | <u> </u>                                                                             | e <u>E</u> dit                                               | ⊻ie                | 1 <u>T</u> ool | ls <u>N</u>                                                                      | avi                                            | igate             | <u>H</u> elp     | 09/09               | 9/2014                                                                                                    | 09:03:30                                                                                                    |
|----------------------------------------------------------------------------------------------------|--------------------------------------------------------------------------------------|--------------------------------------------------------------|--------------------|----------------|----------------------------------------------------------------------------------|------------------------------------------------|-------------------|------------------|---------------------|----------------------------------------------------------------------------------------------------|----------------------------------------------------------------------------------------------------|
| Command ==><br>KM5WSCDH His                                                                                                    | torica                                                                               | l Details                                                    | s For              | - A Sei        | rvice                                                                            | Cl                                             | lass Po           | eriod            | Plex<br>SvcC        | ID :<br>lass :                                                                                                    | ESYSPLEX<br>OPSDEF                                                                                                    |
| Service C                                                                                                    | lass Of                                                                              | PSDEF Pei                                                    | riod               | 1 (Goa         | al = '                                                                           | Vel                                            | locity            | (+1/0)           | ) > 60)             |                                                                                                    |                                                                                                    |
| Columns <u>1</u> t                                                                                                    | o <u>6</u> o                                                                         | f <u>7</u>                                                   | -                  | • 1            | <b>↓</b>                                                                         | F                                              | lows              | 1                | to                  | 1 of                                                                                                    | 1                                                                                                    |
| Performance<br>Index                                                                                                    | Actua                                                                                | al                                                           | Av <u>¢</u><br>Tin | g. Resp<br>ne  | Э.                                                                               | Av<br>Ti                                       | ∕g. Wa<br>ime     | it               | Avg. I<br>Time      | Exec.                                                                                                    | +Trans<br>Rate                                                                                                    |
| 1.11                                                                                                    |                                                                                      | 54                                                           | Una                | availa         | ole                                                                              | Ur                                             | navail            | able             | Unava               | ilable                                                                                                    |                                                                                                    |
| ~                                                                                                    |                                                                                      | Service                                                      | e Cla              | ass Per        | riod (                                                                           | CPL                                            | J                 |                  |                     |                                                                                                    |                                                                                                    |
| Columns <u>1</u> t                                                                                                    | o <u>4</u> o                                                                         | f <u>13</u>                                                  | -                  | •   †          | Ţ                                                                                | F                                              | lows              | 1                | to                  | 1 of                                                                                                    | 1                                                                                                    |
| CPU<br>Percent                                                                                                    | GCP F<br>Encla                                                                       | Percent :<br>ave Home                                        | Inclu<br>SRB       | uding<br>Time  | zIII<br>Enc                                                                      | P F<br>lav                                     | Percen<br>Ve Homo | t Incl<br>e SRB  | luding<br>Time      | zIIP<br>Perce                                                                                                    | on CP<br>ent                                                                                                    |
| 8.7                                                                                                    |                                                                                      |                                                              |                    | 6.9            |                                                                                  |                                                |                   |                  | 1.2                 |                                                                                                    | 0.0                                                                                                    |
| ~                                                                                                    | Servi                                                                                | ce Class                                                     | Per:               | iod Ado        | dress                                                                            | Sp                                             | bace Cl           | ะบ               |                     |                                                                                                    | $\square$ ×                                                                                                    |
| Columns <u>3</u> t                                                                                                    | o <u>6</u> o                                                                         | f <u>16</u>                                                  | -                  | •   †          | Ţ                                                                                | F                                              | lows              | 1                | to                  | <u>11</u> of                                                                                                    | <u>     16</u>                                                                                                    |
| ¢Job<br>Name                                                                                                    | ♦ASID                                                                                | SMF ID                                                       | 1                  | ACPU<br>Percer | nt                                                                               |                                                | GCP  <br>Encl     | Percer<br>ave Ho | nt Inclu<br>ome SRB | uding<br>Time                                                                                                    | +zIIP P<br>Enclav                                                                                                    |
| <ul> <li>CXEGDSST</li> <li>CXEGO2</li> <li>DB11DBM1</li> <li>CXEGTOM</li> <li>BBGZSRV</li> <li>CXEGMC</li> <li>CXEGN3</li> <li>CDCIDAAT</li> <li>GPMSERVE</li> <li>CXEGC5</li> <li>WMQAMSTR</li> </ul> | 019E<br>0137<br>00CB<br>0192<br>0125<br>016C<br>0191<br>0172<br>0138<br>0185<br>0152 | MVSE<br>MVSE<br>MVSE<br>MVSE<br>MVSE<br>MVSE<br>MVSE<br>MVSE |                    |                | 2.<br>1.<br>1.<br>0.<br>0.<br>0.<br>0.<br>0.<br>0.<br>0.<br>0.<br>0.<br>0.<br>0. | 7<br>7<br>1<br>8<br>4<br>3<br>2<br>2<br>2<br>2 |                   |                  |                     | $\begin{array}{c} 2  .  7 \\ 1  .  4 \\ 0  .  1 \\ 0  .  8 \\ 0  .  0 \\ 0  .  4 \\ 0  .  3 \\ 0  .  2 \\ 0  .  2 \\ 0  .  2 \\ 0  .  2 \end{array}$ | $\begin{array}{c} 0 & . & 0 \\ 0 & . & 3 \\ 0 & . & 0 \\ 0 & . & 0 \\ 0 & . & 0 \\ 0 & . & 0 \\ 0 & . & 0 \\ 0 & . & 0 \\ 0 & . & 0 \\ 0 & . & 0 \\ 0 & . & 0 \end{array}$ |
|                                                                                                    | (                                                                                    | 98:45 ←                                                      | Dis                | splay (        | 98:50                                                                            |                                                | → Notl            | ning l           | Later               | <b>«</b>                                                                                                    | HISTORY                                                                                                    |

Note the bottom of the panel that shows the history time interval. To navigate to other time intervals:

e) **Position the cursor** on the time interval

and Press Enter

| _ CDCIDAAT<br>_ CDCIDAAT<br>_ GPMSERVE<br>_ CXEGC5<br>_ WMQAMSTR | 0172<br>0138<br>0185<br>0152 | MVSE<br>MVSE<br>MVSE<br>MVSE |         | 0.2<br>0.2<br>0.2<br>0.2 |                 | 0.2<br>0.2<br>0.2<br>0.2 | 0.0<br>0.0<br>0.0<br>0.0 |
|------------------------------------------------------------------|------------------------------|------------------------------|---------|--------------------------|-----------------|--------------------------|--------------------------|
|                                                                  |                              | 08:4 <u>5</u> ←              | Display | 08:50                    | → Nothing Later | ×                        | HISTORY                  |

Notice how when you press enter the time intervals will change, as will the content of the panel.

| _ CXEGC5<br>_ WMQAMSTR<br>_ CXEGN3 | 0185<br>0152<br>0191 | MVSE<br>MVSE<br>MVS | 0.2<br>0.2<br>0.1 | K                | 0.2<br>0.2<br>0.1 | 0.0<br>0.0<br>0.0 |
|------------------------------------|----------------------|---------------------|-------------------|------------------|-------------------|-------------------|
|                                    |                      |                     |                   |                  |                   |                   |
|                                    | 0                    | 8:30 ←              | Display 08:35     | → 0 <u>8</u> :40 | «                 | HISTORY           |

You may also drill down on an address space to see historical details for the task.

| ¢Job<br>Name                        | <u>^</u> €ID         | SMF I                | D   | ∆CPU<br>⊽Percent  |  |
|-------------------------------------|----------------------|----------------------|-----|-------------------|--|
| _ XEG02<br>_ DB1IDBM1<br>_ CXEGDSST | 0137<br>00CB<br>019E | MVSE<br>MVSE<br>MVSE |     | 1.5<br>0.8<br>0.8 |  |
| sition the cursor                   | by a job r           | name                 | and | Press Enter       |  |

f) Position the cursor by a job name

You are now looking at details for the job, as stored in history. This history includes information on CPU usage for the job, zIIP usage (if any), and storage/memory usage by the job.

| Eile Edit ⊻iew<br>Command ==><br>KM5ASP3H Historical Details F                                                                             | <u>I</u> ool<br>or Ar                                | s <u>N</u> avigate j<br>Address Spac                                                                         | Help 09/09/2<br>Display Plex ID<br>SMF ID                                              | 014 09:19:47<br>: <mark>HISTORY</mark><br>: <u>ESYSPLEX</u><br>: <u>MVSE</u> |
|----------------------------------------------------------------------------------------------------|------------------------------------------------------|----------------------------------------------------------------------------------------------------|----------------------------------------------------------------------------------------|------------------------------------------------------------------------------|
| CPU Used By DB                                                                                                    | 1 I DBM                                              | 11 0×00CB                                                                                                    |                                                                                        |                                                                              |
| Service Class                                                                                                    | DEF<br>0.1<br>0.0<br>0.0<br>0.0<br>0.0<br>0.0<br>0.0 | CPU Percent.<br>zIIP Percent<br>IFA Percent.<br>TCB Percent.<br>Job CPU Time<br>Job Preempta<br>Time On CP P | Including Enc<br>Including Encl<br>ble Home SRB S<br>ercent                            | $\begin{array}{c} 0.8\\ 0.7\\ 0.0\\ 2.53\\ 0.8\\ 0.0\end{array}$             |
| ✓ Real Storage Used                                                                                                    | By DB                                                | B1IDBM1 0×00CB                                                                                               |                                                                                        |                                                                              |
| Total Frames16Page-In Rate16Active Frames Fixed16Idle Frames16Shared Page-In Rate16Shared Pages Total Valid16Memory Objects AllocatedUnava | 290<br>0<br>932<br>0<br>0<br>0<br>ila                | Active Frame<br>Active Frame<br>Active Frame<br>Auxiliary St<br>Shared Pages<br>Shared Pages<br>1 Meg Frames | 5<br>5 Working Set.<br>5 DIV<br>orage Slots<br>Total Views<br>Validation Ra<br>In Real | 16290<br>16290<br>6708<br>39306<br>0<br>0<br>Unavaila                        |

g) **Press F3** to return to panel KM5WSCDH

You may also see bottleneck/delay history information for a given address space.

h) **Position the cursor** by a job name **Enter B** and **Press Enter** 

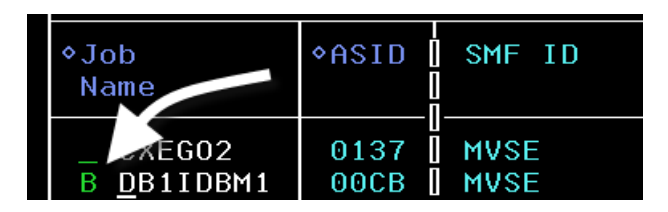

You are now looking at the address space delay state information for the selected task. This panel will show wait state percentage information for a variety reasons, such as CPU waits, storage waits, and various other system waits.

| Eile Edit ⊻<br>Command ==><br>KM5ASP4H Historical Addres                                                                                                    | iew <u>T</u> ool<br>ss Space                        | .s <u>N</u> avigate<br>Delay Detail                                                                                  | <u>H</u> elp<br>s                                                                         | <b>09/09/2014</b><br>Display :<br>Plex ID :<br>SMF ID :            | 09:30:07<br>HISTORY<br>ESYSPLEX<br>MVSE |
|----------------------------------------------------------------------------------------------------|-----------------------------------------------------|----------------------------------------------------------------------------------------------------|-------------------------------------------------------------------------------------------|--------------------------------------------------------------------|-----------------------------------------|
| ✓ Address Space DB1IDBM1 0x00                                                                                                    | OCB Summa                                           | ary Execution                                                                                                    | /Delay S                                                                                  | States                                                             |                                         |
| Service Class<br>Total Delay Percentage<br>Total CPU Wait Percentage.<br>Total Enqueue Wait Percent<br>Total Storage Wait Percent<br>Total JES Wait Percentage.<br>Total XCF Wait Percentage.<br>Idle Wait Percentage | 0PSDEF<br>0<br>0<br>0<br>0<br>0<br>0<br>0<br>0<br>0 | Velocity Pe<br>Total Using<br>Capping Wai<br>Total Devic<br>Total Subsy<br>Total HSM W<br>Total Opera<br>Unknown Wai | rcentage<br>Percent<br>Percen<br>e Wait P<br>stem Wai<br>ait Perc<br>tor Wait<br>t Percen | age<br>atage<br>Percenta<br>t Perce<br>centage.<br>Percen<br>atage | 86<br>2<br>0<br>0<br>0<br>0<br>98       |

i) Press F3 and Press F3 again to return to panel KM5WSCOH

From the KM5WSCOH panel you may also look at WLM service delays across the Sysplex. To see this information:

j) Position the cursor by a time interval Enter X and Press Enter

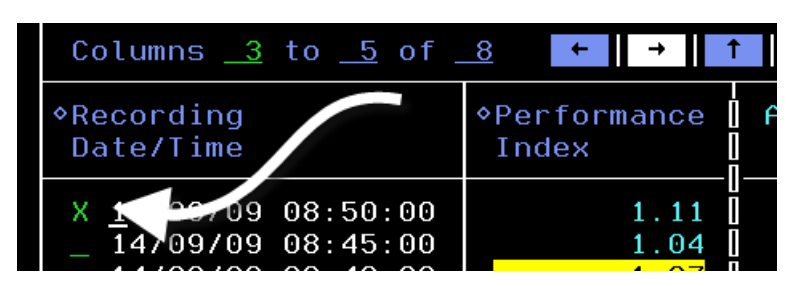

You are now looking at a panel that shows address spaces for a time interval and the percentage delay by address space for the given time interval. From this display you may use the time navigation on the bottom of the panel to look at different time intervals. You may also drill in on a specific job to see more information for the job.

|                                                                    | <u> </u>                     | e <u>E</u> dit                    | <u>V</u> iew | <u>I</u> ools            | <u>N</u> avig | ate          | <u>H</u> elp       | 097<br>Die          | 09/2014           | 09:36                 | :44<br>PV |
|--------------------------------------------------------------------|------------------------------|-----------------------------------|--------------|--------------------------|---------------|--------------|--------------------|---------------------|-------------------|-----------------------|-----------|
| Command ==><br>KM5₩SCXH                                            | Hist                         | torical                           | Sysplex      | Delay                    | Detai         | ls           |                    | Ple:<br>SMF         | x ID :<br>ID :    | ESYSP                 | LEX       |
| ~                                                                  | Address                      | s Space                           | Delays       | On Sys                   | plex E        | SYSPI        | EX                 |                     |                   |                       | ×         |
| Columns <u>3</u>                                                   | to <u>6</u> of               | <u>18</u>                         | ←    →       | 1 ↓                      | Rou           | ws           | <u>1</u> to        | )                   | <u> 20</u> of     | 2                     | 0         |
| ∆Job<br>⊽Name                                                      | ♦ASID                        | Servic                            | e Class      | ∆SMF<br>⊽                | ID            | ∆Ve1<br>⊽Per | locity<br>rcentage | e i                 | ∆Total<br>⊽Percen | Delay<br>Itage        |           |
| <pre>_ DDMEINCI<br/>_ DEMOJOB1<br/>_ DEMOJOB2<br/>_ DEMOJOB3</pre> | 004A<br>004B<br>004C<br>004D | BATMED<br>BATLO<br>BATLO<br>BATLO |              | MVS<br>MVS<br>MVS<br>MVS |               |              | 8                  | 0<br>33<br>32<br>30 |                   | 100<br>21<br>16<br>10 |           |

To see more detail for a specific job:

| k) | Position the cursor                       | by a Jo              | b Name                   | and   | Press Enter |
|----|-------------------------------------------|----------------------|--------------------------|-------|-------------|
|    | ∆Job<br>⊽Name                             | ♦ASID                | Service                  | Class | ∆<br>⊽      |
|    | <pre>_ MEINCI _ DEMOJOB1 _ DEMOJOB2</pre> | 004A<br>004B<br>004C | BATMED<br>BATLO<br>BATLO |       |             |

You are now looking at the service class history for the WLM service class where the selected job/task is executing. To see details for a specific job you may select the job as shown earlier.

|                                  |                     | <u> </u>                                                | e <u>E</u>                                   | dit               | ⊻i∈  | ω Ιο           | ols          | <u>N</u> av    | igate           | <u>H</u> elp      | 09/09/2<br>Displa  | 2014           | 09:44:20<br>HISTORY |
|----------------------------------|---------------------|---------------------------------------------------------|----------------------------------------------|-------------------|------|----------------|--------------|----------------|-----------------|-------------------|--------------------|----------------|---------------------|
| Command ==<br>KM5WSCBH           | >                   | Histori                                                 | ical                                         | Ser               | vice | Clas           | s De         | lay I          | Details         | 5                 | Plex II<br>SvcClas | ) :<br>55 :    | ESYSPLEX<br>BATLO   |
| $\sim$                           | Service Class BATLO |                                                         |                                              |                   |      |                |              |                |                 |                   |                    |                |                     |
| Columns                          | <u>1</u> t          | :o <u>6</u> of                                          | <u>    8                                </u> | 3                 | +    | → <b>1</b>     | Ļ            |                | Rows            | 1 to              |                    | 1 of           | 1                   |
| Period                           | Per<br>Inc          | Performance Actual Avg. Resp. Avg. W<br>Index Time Time |                                              |                   |      |                |              | ait            | +Avg<br>Tim     | . Exec.<br>e      |                    |                |                     |
| 1                                | Una                 | availabl                                                | е                                            | Una               | vail | able           |              | l              | 9.000           |                   | 0.000              |                | 0.000               |
| ~                                |                     | Serv                                                    | vice                                         | e Cla             | ss A | ddres          | s Sp         | ace I          | Delays          |                   |                    |                |                     |
| Columns                          | <u>_3</u> t         | :o <u>6</u> of                                          | <u>17</u>                                    | ,                 | ←    | → <b>1</b>     | Ļ            |                | Rows _          | <u>1</u> to       | ;                  | <u>3</u> of    | 3                   |
| ∆Job<br>⊽Name                    |                     | ♦ASID                                                   | ∆sm<br>⊽                                     | IF ID             |      | ∆Velo<br>⊽Perc | city<br>enta | ge             | ∆⊺ota<br>VPerce | l Delay<br>entage | ∆Tota<br>VPerce    | l Usi<br>entag | ng<br>e             |
| _ DEMOJO<br>_ DEMOJO<br>_ DEMOJO | 0B1<br>0B2<br>0B3   | 004B<br>004C<br>004D                                    | MV<br>MV<br>MV                               | ISE<br>ISE<br>ISE |      |                |              | 83<br>82<br>90 |                 | 21<br>16<br>10    |                    |                | 82<br>61<br>91      |

I) **Press F3** multiple times to return to the KOBSTART panel

Congratulations. You have now completed the OMEGAMON z/OS V5.3 Test Drive.

Please feel free to continue with the CICS exercises, or ask your lab instructor for additional exercises.

# Lab #3 OMEGAMON CICS Enhanced 3270 Scenario Walkthrough

# Introduction

This lab exercise will demonstrate how to navigate and use some of the primary features of the OMEGAMON CICS V5.3 enhanced 3270 user interface. In this lab the user will perform a series of scenarios focused on the following:

- CICSplex level monitoring
- CICS region level resource analysis
- CICS workload analysis
- CICS resource analysis
- CICS historical analysis Task History (new in V5.3)
- CICS historical analysis region and resource level (new in V5.3)

#### 3.1 Overview from the CICSplex perspective

|                                                    | <u>F</u> ile <u>E</u> d:       | it <u>V</u> iew<br>nterprise | <u>I</u> ools<br>e Summa        | <u>N</u> avigate                | <u>H</u> elp                              | 09/04/<br>- Auto U<br>_ Plex I<br>Sys ID | 2014 08<br>pdate<br>D :<br>:    | :39:51<br>: <u>Off</u> |
|----------------------------------------------------|--------------------------------|------------------------------|---------------------------------|---------------------------------|-------------------------------------------|------------------------------------------|---------------------------------|------------------------|
| ×                                                  | A                              | ll Active                    | e Sysplo                        | exes                            |                                           |                                          |                                 | ×                      |
| Columns <u>2</u>                                   | to <u>6</u> of <u>9</u>        | ← →                          | t ,                             | ↓ Rows                          | 1                                         | to                                       | 1 of                            | 1                      |
| ♦Sysplex<br>Name                                   | <br> ∆Average<br> ⊽CPU Percen† | Highe<br>LPAR                | est A<br>Name                   | ∆Highest<br>⊽LPAR CPU%          | ∆Perc<br>⊽MSU                             | ent LPAR<br>Capacity                     | +LPAR<br>Name                   | Grou                   |
| _ ESYSPLEX                                         | 10                             | 5 ESYSM                      | 1VS                             | 29                              |                                           | 18.2                                     | N/A                             |                        |
| ~                                                  | AU                             | l Active                     | CICSpl                          | exes                            |                                           |                                          |                                 | _ □ ×                  |
| Columns <u>2</u>                                   | to <u>6</u> of <u>19</u>       | ← →                          | t .                             | ↓ Rows_                         | 1                                         | to                                       | <u>5</u> of                     | 5                      |
| ∆CICSplex<br>⊽Name                                 | ∆Number of<br> ⊽Regions        | ∆Transac<br>⊽Rate            | tion d                          | ∆CPU<br>⊽Utilizatio             | An<br>on Re                               | y SOS<br>gions                           | SOS<br>Region                   |                        |
| CICSDAX1<br>CICSPLX1<br>OMEGPLEX<br>RDZ<br>TIVPLEX | 6<br>10<br>5<br>1<br>3         |                              | 0/m<br>0/m<br>5/m<br>0/m<br>0/m | 0.0<br>0.0<br>0.0<br>0.0<br>0.0 | )% No<br>)% No<br>)% No<br>)% No<br>)% No |                                          | n/a<br>n/a<br>n/a<br>n/a<br>n/a |                        |

Here is the start panel for the e3270 ui (panelid KOBSTART). This panel contains overview information for CICSplex as well as z/OS Sysplex and other OMEGAMON monitoring agents. From this panel you may scroll, filter, or drill down for additional information. There are several methods for analysis that will be demonstrated as part of this lab exercise.

First you will perform a brief overview of the CICSplex level information available in the enhanced 3270 interface, then you will drill down into CICS region specific level information.

Beginning from the KOBSTART panel (as seen above) you see a Sysplex/CICSplex level view of the enterprise. Note that this panel can show multiple CICSplexes.

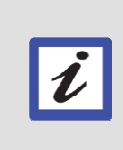

#### What constitutes a CICSplex?

Keep in mind that a CICSplex, from the perspective of OMEGAMON monitoring, may be either a CICSplex as defined in CICSplex SM, or a grouping of CICS regions as defined by OMEGAMON

a) **Position the cursor**, enter **N.C** and **Press Enter** 

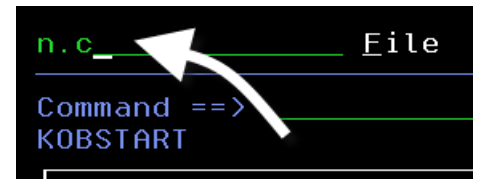

You are now looking at the KCPSTART panel. This panel is the overview panel specific to OMEGAMON CICS monitoring.

|                                                                                                 | <u>F</u> ile <u>E</u> d      | it <u>V</u> iew <u>I</u> ool:   | s <u>N</u> avigate <u>H</u>          | elp 09/0<br>— Auto         | 5/2014 08:42:30<br>Update : <u>Of</u> 1 |  |  |  |  |  |
|-------------------------------------------------------------------------------------------------|------------------------------|---------------------------------|--------------------------------------|----------------------------|-----------------------------------------|--|--|--|--|--|
| Command of >       CICSplex :         KCPSTART       Enterprise CICSplex Summary       Region : |                              |                                 |                                      |                            |                                         |  |  |  |  |  |
| ~                                                                                               | Al                           | l Active CICSp                  | lexes                                |                            |                                         |  |  |  |  |  |
| Columns <u>2</u>                                                                                | to <u>6</u> of <u>19</u>     | ←   →   ↑                       | ↓ Rows                               | <u>1</u> to                | <u>   5</u> of <u>      5</u>           |  |  |  |  |  |
| ∆CICSplex<br>⊽Name                                                                              | <br> ∆Number of<br> ⊽Regions | ∆Transaction<br>⊽Rate           | ∆CPU<br>⊽Utilization                 | Any SOS<br>Regions         | SOS<br>Region                           |  |  |  |  |  |
| <pre>_ CICSDAX1 _ CICSPLX1 _ OMEGPLEX _ RDZ _ TIVPLEX</pre>                                     | 6<br>10<br>5<br>1<br>3       | 0/m<br>1/m<br>6/m<br>0/m<br>0/m | 0.0%<br>0.0%<br>0.0%<br>0.0%<br>0.0% | No<br>No<br>No<br>No<br>No | n/a<br>n/a<br>n/a<br>n/a<br>n/a         |  |  |  |  |  |

You can sort the display by multiple columns, including Number of Regions, Transaction Rate, or CPU Utilization.

b) Position the cursor on the sort arrow in the Transaction Rate column, and Press Enter

| Columns <u>2</u>   | to <u>6</u> of <u>19</u> | ← → ↑                         | 1 |
|--------------------|--------------------------|-------------------------------|---|
| ∆CICSplex<br>⊽Name | ∆Number<br> ⊽Regions     | ∆Transaction<br><u>⊽</u> Rate | 2 |
| CICSDAV1           | 6                        | O /m                          |   |

|                                                              | <u>F</u> ile <u>E</u> d      | it <u>V</u> iew <u>I</u> ool      | s <u>N</u> avigate <u>H</u> e        | elp 09/0                   | 5/2014 08:52:44                       |
|--------------------------------------------------------------|------------------------------|-----------------------------------|--------------------------------------|----------------------------|---------------------------------------|
| Command ==> _<br>KCPSTART                                    | Enter                        | orise CICSplex                    | Summary                              | CICS<br>Regi               | opuale : <u>off</u><br>plex :<br>on : |
| ×                                                            | Al                           | l Active CICSp                    | lexes                                |                            |                                       |
| Columns <u>2</u>                                             | to <u>6</u> of <u>19</u>     | ←   →   ↑                         | ↓ Rows                               | 1 to                       | <u>   5  of        5</u>              |
| ∆CICSplex<br>⊽Name                                           | <br> ∆Number of<br> ⊽Regions | ⊽Transaction<br>_Rate             | ∆CPU<br>⊽Utilization                 | Any SOS<br>Regions         | SOS<br>Region                         |
| _ TIVPLEX<br>_ OMEGPLEX<br>_ CICSPLX1<br>_ CICSDAX1<br>_ RDZ | 3<br>5<br>10<br>6<br>1       | 124/m<br>6/m<br>1/m<br>0/m<br>0/m | 0.0%<br>0.0%<br>0.0%<br>0.0%<br>0.0% | No<br>No<br>No<br>No<br>No | n/a<br>n/a<br>n/a<br>n/a<br>n/a       |

You are now looking at the CICSplexes sorted by Transaction Rate.

# 3.2 Drill Down Menu Options

From the KCPSTART panel there are several drill down analysis options.

a) Position the cursor by a CICSplex Name (select TIVPLEX), enter / and Press Enter

You will then see a popup with several navigation options.

|        | Options Menu                           |  |  |  |  |  |  |
|--------|----------------------------------------|--|--|--|--|--|--|
| Select | an option and then press ENTER         |  |  |  |  |  |  |
| 1.     | D CICSplex DB2 Connections Summary     |  |  |  |  |  |  |
| 2.     | E CICSplex Enqueue Summary             |  |  |  |  |  |  |
| З.     | I CICSplex DBCTL Connections Summary   |  |  |  |  |  |  |
| 4.     | M CICSplex Storage Overview            |  |  |  |  |  |  |
| 5.     | P CICSplex Regions Performance Summary |  |  |  |  |  |  |
| 6.     | Q CICSplex Messaging Overview          |  |  |  |  |  |  |
| 7.     | R CICSplex Service Level Analysis      |  |  |  |  |  |  |
| 8.     | S CICSplex Regions Summary             |  |  |  |  |  |  |
| 9.     | T CICSplex Dispatcher Summary          |  |  |  |  |  |  |
| 10.    | V CICSplex VSAM RLS Summary            |  |  |  |  |  |  |
| 11.    | H History                              |  |  |  |  |  |  |

From this Options Menu popup you can drill in connection information, such as DB2, IMS, or messaging. You can drill in on storage information, look at the service level analysis (also known as response time analysis), or look at a CICS region overview within the CICSplex. **Note new options such as history.** 

# 3.3 Monitoring CICS – DB2 Attachment Facility

a) From the above popup panel, enter D and Press Enter

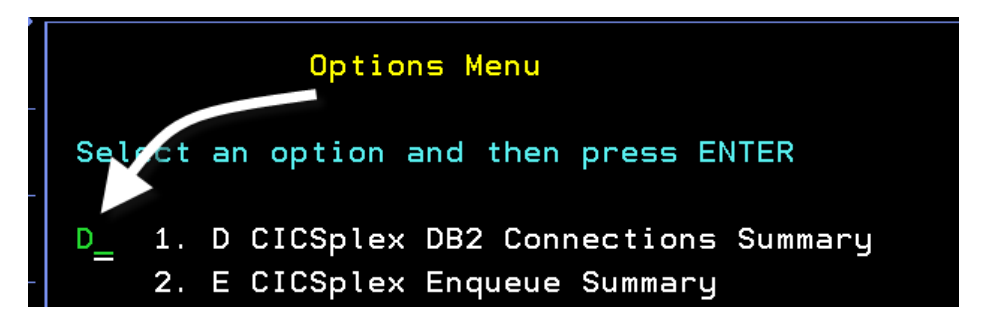

You are now looking at the **DB2 Connections** Summary. From here you can see the connection status of the various CICS regions to DB2. In addition to DB2 Subsystem Name, you can shift the screen to the right to see such information as the number of tasks accessing DB2 and the RCT interface used.

| <br>Command ==><br>KCPD2P              | <u> </u>                   | iew <u>T</u> ools <u>N</u> a<br>Connections Su | vigate <u>H</u> elp<br>mmary   | 0 09/05/201<br>Auto Upda<br>CICSplex<br>Region | 4 08:58:08<br>te : <u>Off</u><br>: <u>TIVPLEX</u><br>: |
|----------------------------------------|----------------------------|------------------------------------------------|--------------------------------|------------------------------------------------|--------------------------------------------------------|
| ×                                      | Connections                | Status and De                                  | tails                          |                                                | _ D ×                                                  |
| Columns <u>2</u> t                     | to <u>6</u> of <u>11</u> ← | → ↑ ↓                                          | Rows                           | <u>1</u> to <u>3</u> o                         | f <u>3</u>                                             |
| ∆CICS Region<br>⊽Name                  | ∆DB2 Subsystem<br> ⊽Name   | Connection<br>Status                           | Adapter<br>Status              | Connection<br>TCB Limit                        | +Active<br>Using D                                     |
| _ CICSTIV1<br>_ CICSTIV2<br>_ CICSTIV3 | n/a<br>n/a<br>DSNB         | Unconnected<br>Unconnected<br>Connected        | Inactive<br>Inactive<br>Active | 0<br>0<br>30                                   | 0<br>0<br>0                                            |

b) **Press F3** to return to KCPSTART.

#### 3.4 Monitoring CICS – MQ Interface

Similar to the DB2 interface status, OMEGAMON will show the status of the CICS to MQ interface.

a) **Position the cursor** by the CICSplex Name, **enter Q** and **Press Enter** 

| ΔCICSple:<br>⊽Nam               | ∆Number of<br> VRegions | Ā |
|---------------------------------|-------------------------|---|
| 0 <u>T</u> IVPLEX<br>_ OMEGPLEX | 3                       |   |

You are now looking at the **CICSplex Messaging** Summary panel. This display is similar to the DB2 panel in that it shows an overview of what CICS regions are connected to which MQ Queue Managers. Plus if you shift the display to the right you can see relevant MQ call metrics.

| _<br>Command ==><br>KCPMQMP            | Eile Edit ⊻i<br>CICSplex Me | iew <u>I</u> ools <u>N</u> avig<br>essaging Overview | gate <u>H</u> elp 097<br>Aut<br>CIC<br>A Reg | 205/2014 09:00:38<br>to Update : <u>Off</u><br>Splex : <u>TIVPLEX</u><br>gion : |
|----------------------------------------|-----------------------------|------------------------------------------------------|----------------------------------------------|---------------------------------------------------------------------------------|
| ~                                      | CICSplex N                  | lessaging Summary                                    | y                                            |                                                                                 |
| Columns <u>2</u> to                    | o <u>5</u> of <u>18</u> ←   | → ↑ ↑ ↓ Re                                           | ows <u>1</u> to                              | <u>    3</u> of <u>        3</u>                                                |
| ∆CICS Region<br>⊽Name                  | ∆Queue Manager<br>⊽Name     | Connection<br>Status                                 | Adapter<br>Status                            | API<br>Calls                                                                    |
| _ CICSTIV1<br>_ CICSTIV2<br>_ CICSTIV3 | WMQT<br>n/a<br>n/a          | Connected<br>Not installed<br>Not installed          | Active<br>Not installed<br>Not installed     | 144<br>0<br>0                                                                   |

b) Press F3 to return to KCPSTART.

# 3.5 Monitoring CICS Storage

OMEGAMON will information of CICS storage utilization by address space (including DSA, EDSA, GDSA, Storage violations, short on storage, and more.

a) Position the cursor by the CICSplex Name, enter M and Press Enter

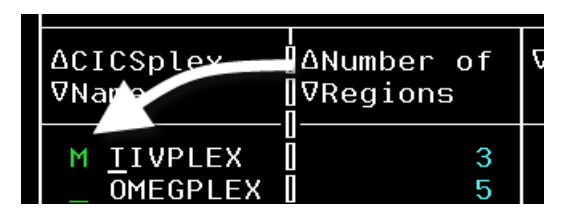

You are now looking at the CICSplex Storage Overview panel. This panel shows storage utilization by CICS region.

| <br>Command ==><br>KCPSTGO             | <u> </u>       | e <u>E</u> dit ⊻iew<br>CICSplex Sto | <u>I</u> ools<br>rage Ove | <u>N</u> avigate <u>H</u><br>erview | elp 0<br>f<br>f | 09/05/2014 09:03:06<br>Auto Update : <u>Off</u><br>CICSplex : <u>TIVPLEX</u><br>Region : |
|----------------------------------------|----------------|-------------------------------------|---------------------------|-------------------------------------|-----------------|------------------------------------------------------------------------------------------|
| ~                                      | CICSpl         | .ex Storage O                       | verview                   | for TIVPLEX                         |                 |                                                                                          |
| Columns <u>2</u> t                     | o <u>7</u> o1  | <u>19</u> ← →                       | Î Î .                     | Rows                                | <u>1</u> to     | <u>3</u> of <u>3</u>                                                                     |
| ∆CICS Region<br>⊽Name                  | ∆DSA<br> ⊽SOS  | DSA Use<br>Percentage               | ∆EDSA<br>⊽sos             | EDSA Use<br>Percentage              | ∆GDSA<br>⊽sos   | GDSA Use<br>Percentage                                                                   |
| _ CICSTIV1<br>_ CICSTIV2<br>_ CICSTIV3 | No<br>No<br>No | 25%<br>20%<br>20%                   | No<br>No<br>No            | 9%<br>8%<br>8%                      | No<br>No<br>No  | 0%<br>0%                                                                                 |

a) To see more detail for a specific region, **position the cursor** by a CICS Region Name and **Press Enter** 

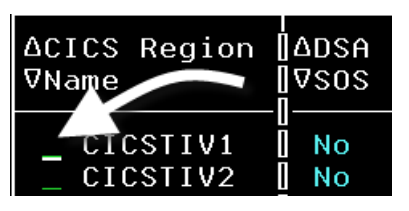

You are now looking at the storage utilization detail display for a specific CICS region.

| <u>File</u>                                                                                                    | Edit <u>y</u>                                            | /iew <u>l</u> ools                     | 5 <u>N</u> avigate                                                                | <u>H</u> elp 09,<br>————————————————————————————————————                                | /05/2014 09:04:13<br>to Update : <u>Of</u><br>CSplex : <u>TIVPLEX</u><br>tion : CICSIIV |
|----------------------------------------------------------------------------------------------------|----------------------------------------------------------|----------------------------------------|-----------------------------------------------------------------------------------|-----------------------------------------------------------------------------------------|-----------------------------------------------------------------------------------------|
| v Overv                                                                                                    | view of                                                  | f CICS Stor                            | rage Areas                                                                        |                                                                                         |                                                                                         |
| Columns <u>2</u> to <u>6</u> of <u>7</u>                                                                                                    | <u>7</u> +                                               | →   ↑                                  | ↓ Rows                                                                            | <u> </u>                                                                                | <u>3</u> of <u>3</u>                                                                    |
| ¢Area                                                                                                    | SOS                                                      | Percent<br>Used                        | Storage<br>Limit                                                                  | Storage<br>in Use                                                                       | Storage<br>Available                                                                    |
| _ DSA<br>_ EDSA<br>_ GDSA                                                                                                    | No<br>No<br>No                                           | <mark>25%</mark><br>9%<br>1%           | 5.0M<br>512.0M<br>15.9                                                            | 1.2M<br>47.0M<br>6.0M                                                                   | 3.7M<br>465.0M<br>15.9                                                                  |
| ⊻ Summary o                                                                                                    | of CICS                                                  | S Dynamic S                            | Storage Area                                                                      | as                                                                                      |                                                                                         |
| Columns <u>2</u> to <u>6</u> of <u>2</u>                                                                                                    | 7 ←                                                      | → ↑                                    | ↓ Rows_                                                                           | <u> </u>                                                                                | <u>12</u> of <u>12</u>                                                                  |
| ¢Area                                                                                                    | SOS                                                      | ∆Percent<br>⊽Used                      | Storage<br>in Use                                                                 | Storage<br>Available                                                                    | Storage<br>Allocated                                                                    |
| <ul> <li>CICS Key DSA</li> <li>Read Only Key DSA</li> <li>Read Only Key EDSA</li> <li>CICS Key EDSA</li> <li>User Key DSA</li> <li>Shared Key GDSA</li> <li>User Key GDSA</li> <li>CICS Key GDSA</li> <li>CICS Key GDSA</li> <li>Trusted EDSA</li> <li>Shared Key DSA</li> <li>Shared Key EDSA</li> <li>Shared Key EDSA</li> <li>User Key EDSA</li> </ul> | No<br>No<br>No<br>No<br>No<br>No<br>No<br>No<br>No<br>No | 8%<br>5%<br>3%<br>0%<br>0%<br>0%<br>0% | 356K<br>224K<br>27.1M<br>14.2M<br>36K<br>0K<br>6.0M<br>32K<br>12K<br>148K<br>192K | 156K<br>32K<br>1.8M<br>776K<br>220K<br>0K<br>0K<br>1.9G<br>992K<br>244K<br>876K<br>832K | 512K<br>256K<br>29.0M<br>15.0M<br>256K<br>0K<br>2.0G<br>1.0M<br>256K<br>1.0M<br>1.0M    |

b) Press F3 then Press F3 again to return to the KCPSTART panel.

# 3.6 Service Level Analysis

Service Level Analysis is a powerful feature of OMEGAMON CICS that will analyze the workload, correlate transaction response time, and also break down the major wait reasons for the CICS workload. The important thing to keep in mind is that Service Level Analysis is calculated and displayed at the CICSPLEX level. a) To see Service Level Analysis, position the cursor by the CICSplex Name, enter R and Press Enter.

| ∆CICSplex<br>⊽Name              | ]∆Number of<br> ⊽Regions | <b>₽</b> |
|---------------------------------|--------------------------|----------|
| R <u>T</u> IVPLEX<br>_ OMEGPLEX | 35                       |          |

You are now seeing response time data and transaction service times. This information shows counts of transactions executed and average response time. Also, if you shift the display you will be able to see percentage wait times for a variety of wait reasons including CPU, database, and file waits.

|                                      | <u>F</u> ile <u>E</u> di     | t <u>V</u> iew <u>⊺</u> ools | <u>N</u> avigate <u>H</u> elp | 09/05/2014 09<br>Auto Undate     | :07:50      |
|--------------------------------------|------------------------------|------------------------------|-------------------------------|----------------------------------|-------------|
| Command ==><br>KCPPSLA               | CICSplex                     | Service Level S              | ummary                        | CICSplex : <u>II</u><br>Region : | VPLEX       |
| ✓ CICSp                              | olex Servi                   | ce Lev Analysi               | s for TIVPLEX                 |                                  | ×           |
| Columns <u>2</u> to _                | <u>6</u> of <u>43</u>        | ← → ↑ ↓                      | Rows1 t                       | o <u>3</u> of                    | 3           |
| ♦Service Class [<br>Name             | Workload<br>Name             | ∆Average<br>⊽Response Time   | Transactions<br>Total         | ∆Performance<br>⊽Index           | +Tra<br>Rat |
| _ STRW [<br>_ MTRANS [<br>_ WTRANS [ | STRS<br>DFLTWORK<br>DFLTWORK | 5.557s<br>10.668s<br>0.000s  | 118<br>1<br>1                 | $11.11\%\\10.66\%\\0.00\%$       |             |

Note how you can see information such as % wait time for various workload resources.

| <br>Command ==><br>KCPPSLA    | Eile Edit V<br>CICSplex Serv | iew <u>T</u> ools <u>N</u> av<br>vice Level Summa | igate <u>H</u> elp | 09/05/2014 09:09:35<br>Auto Update : <u>Off</u><br>CICSplex : <u>TIVPLEX</u><br>Region : |
|-------------------------------|------------------------------|---------------------------------------------------|--------------------|------------------------------------------------------------------------------------------|
| CICS<br>Columns <u>6</u> to _ | 3 of3                        |                                                   |                    |                                                                                          |
| <pre></pre>                   | Transaction                  | Interval End                                      | % Time             | % Wait                                                                                   |
|                               | Rate                         | Timestamp                                         | Using CPU          | on DB2                                                                                   |
| _ STRW                        | 118                          | 09:07:00                                          | 0%                 | 0%                                                                                       |
| _ MTRANS                      | 1                            | 09:07:00                                          | 0%                 | 0%                                                                                       |
| _ WTRANS                      | 1                            | 09:07:00                                          | 0%                 | 0%                                                                                       |

b) Position the cursor by the Service Class Name and Press Enter

| ♦Service Class | Transaction |
|----------------|-------------|
| Name           | Rate        |
| _ STRW         | 118         |
| _ MTRANS       | 1 118       |
You are now looking at the Service Class Detail display. This display shows more detail, down to the transaction code and CICS region level.

| <br>Command ==>            | <u> </u>                                       | iew <u>I</u> ools <u>N</u> ava | igate <u>H</u> elp     | 99/05/2014 09:11:45<br>Auto Update : <u>Off</u><br>CICSplex : <u>TIVPLEX</u> |  |  |
|----------------------------|------------------------------------------------|--------------------------------|------------------------|------------------------------------------------------------------------------|--|--|
| KUPPSLU                    | Citspitex se                                   | rvice class bera               |                        | region :                                                                     |  |  |
| ~ CI(                      | Y CICSplex Transactions for Service Class STRW |                                |                        |                                                                              |  |  |
| Columns <u>2</u> to        | o <u>5</u> of <u>42</u> ←                      |                                | Rows 1 to              | 1 of 1                                                                       |  |  |
| <pre>◆Transaction ID</pre> | ∆Average<br> ⊽Response Time                    | Transactions<br>Total          | ∆Performance<br>⊽Index | Transaction<br>Rate                                                          |  |  |
| STRW                       | 5.641s                                         | 118                            | 11.28%                 | 118                                                                          |  |  |
|                            | CICSplex Regions for Service Class STRW        |                                |                        |                                                                              |  |  |
| Columns <u>2</u> to        | o <u>5</u> of <u>42</u> ←                      |                                | Rows 1 to              | 1 of 1                                                                       |  |  |
| ♦CICS Region<br>Name       | ∆Average<br> ⊽Response Time                    | Transactions<br>Total          | ∆Performance<br>⊽Index | Transaction<br>Rate                                                          |  |  |
| CICSTIV1                   | 5.641s                                         | 118                            | 11.28%                 | 118                                                                          |  |  |

b) Press F3 then Press F3 again to return to the KCPSTART panel.

#### 3.7 Monitoring CICS Region Summary and Details

OMEGAMON CICS provides a region summary panel that pulls together many critical region level performance metrics across all the regions in a given CICSPLEX.

a) Position the cursor by the CICSplex and Press Enter.

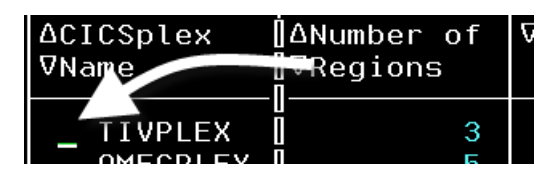

You are now looking at the CICSplex Regions Summary panel (KCPRGNS). From here you can perform more detailed analysis at the CICS region level.

|                                                                                               | <u>F</u> ile <u>E</u> dit                             | <u>V</u> iew <u>I</u> ools | <u>N</u> avigate <u>H</u> elp | 09/05<br>- Auto | /2014 09:16:41<br>Update : <u>Off</u> |
|-----------------------------------------------------------------------------------------------|-------------------------------------------------------|----------------------------|-------------------------------|-----------------|---------------------------------------|
| KCPRGNS                                                                                       | CICSple                                               | x Regions Summ             | ary                           | Regio           | n :                                   |
| ~                                                                                             | ✓ Regions Summary for TIVPLEX                         |                            |                               |                 |                                       |
| Columns <u>2</u> t                                                                            | Columns _2 to _6 of <u>31</u> ← → ↑ ↑ ↓ Rows1 to3 of3 |                            |                               |                 |                                       |
| ∆CICS Region<br>⊽Name                                                                         | I<br>∐∆CPU<br>∏⊽Utilization                           | ∆Transaction<br>⊽Rate      | ∆Maximum Tasks<br>⊽Percent    | SOS             | ∆Stg. Violat<br>⊽                     |
| $\begin{array}{c} - \text{ CICSTIV1} \\ - \text{ CICSTIV2} \\ - \text{ CICSTIV2} \end{array}$ |                                                       | 119/m<br>0/m<br>0/m        | 3%<br>1%                      | No<br>No        | 0                                     |

### 3.8 Overview from the CICS region perspective

You should now be on the CICSplex Regions Summary panel (KCPRGNS). From this display you can drill down for quite a bit of detail specific to a given CICS region.

a) **Position the cursor** by a CICS Region Name (select region CICSTIV1), **enter** / and **Press Enter**.

| ∆CICS Region<br>⊽Nat             | ∐∆CPU<br>∏⊽Utilization |
|----------------------------------|------------------------|
| / <u>C</u> ICSTIV1<br>_ CICSTIV2 | 0.0%<br>0.0%           |

You will then see a popup with several navigation options.

|                                                       | Options Menu                                                                                                    |  |  |  |  |
|-------------------------------------------------------|----------------------------------------------------------------------------------------------------|--|--|--|--|
| Select                                                | an option and then press ENTER                                                                                                    |  |  |  |  |
| <b>-</b> 1.<br>2.<br>3.<br>4.<br>5.<br>6.<br>7.<br>8. | 3 CICS Bottlenecks<br>C CICS Control Functions<br>F CICS File/Data Resources<br>S CICS Region Overview<br>R CICS Resources<br>F CICS Task Summary<br>D CICS Task History Summary<br>H History |  |  |  |  |

From the popup you may look at the Region Overview display for the region, or select either other CICS resource displays, or look a CICS task history or region level interval history.

To see CICS file information:

b) Position the cursor in the popup menu, enter F and Press Enter.

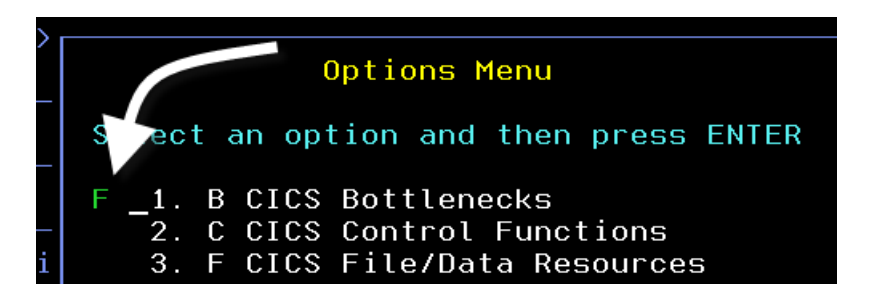

You will then be presented with another popup menu where you may specify which file structure types you are interested in viewing.

|                            | Select CICS File/Data Resources                                                                                                    |
|----------------------------|----------------------------------------------------------------------------------------------------|
|                            | Select an action and then press ENTER                                                                                                    |
| -<br>i<br>-<br>)<br>)<br>) | <ul> <li>1. D CICS DB2 Connection Summary</li> <li>2. I CICS DBCTL Connection Summary</li> <li>3. M CICS Messaging Summary</li> <li>4. F CICS File Summary</li> <li>5. J Region Datasets</li> <li>6. L CICS LSR Pool Summary</li> <li>7. P RPL Datasets</li> <li>8. R VSAM RLS Files</li> <li>9. V VSAM File Summary</li> </ul> |

c) Position the cursor in the popup menu, enter F and

**Press Enter** 

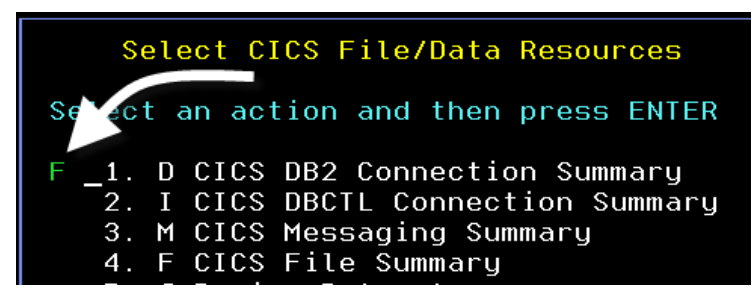

You are now looking at the File Summary panel. From here you can **Press F11** to shift the screen to the right and see additional file information.

| <br>Command ==><br>KCPCFSS | <u> </u>      | ew <u>T</u> ools <u>N</u><br>Summary | avigate <u>H</u> elp | 09/09/2014 09:58:50<br>Auto Update : <u>Off</u><br>CICSplex : <u>TIVPLEX</u><br>Region : <u>CICSTIV1</u> |
|----------------------------|---------------|--------------------------------------|----------------------|----------------------------------------------------------------------------------------------------|
| ⊻                          | CICS Files al | located to C                         | ICSTIV1              | □  <b>□</b>  ×                                                                                           |
| Columns <u>2</u>           |               | →   ↑   ↓                            | Rows <u>1</u> to     | □ <u>10</u> of <u>10</u>                                                                                 |
| ∆File Name                 | Open          | Enable                               | ∆Current             | ∆Current                                                                                                 |
| ⊽                          | Status        | Status                               | ⊽String Waits        | ⊽Buffer Waits                                                                                            |
| _ FILEA                    | Closed        | Enabled                              | 0                    | 0                                                                                                    |
| _ EZACONFG                 | Closed        | <mark>Disabled</mark>                | 0                    | 0                                                                                                    |
| _ EZACACHE                 | Open          | Enabled                              | 0                    | 0                                                                                                    |

# 3.9 Monitoring CICS - File Exceptions

a) To see detail on a specific file, position the cursor by a File Name and Press Enter

| ∆File Name | Open   | Ei |
|------------|--------|----|
| ⊽          | Status | Si |
| _ FILEA    | Closed | E  |
| _ EZACONFG | Closed | D  |

You are now looking at the CICS File Details panel. This display shows detailed statistics on file status, access counts, buffering, and CI/CA splits.

| <u>File_Edit</u>                                                                                                    | ⊻iew <u>T</u> oo<br>File Det                                                                                                    | ls <u>N</u> avigate <u>H</u> elp<br>ails                                                                                                    | 09/09/20<br>— Auto Upd<br>_ CICSplex<br>Region | 14 10:07:3<br>late : <u>Of</u><br>: <u>TIVPLEX</u><br>: <u>CICSTIV</u>                                          |
|----------------------------------------------------------------------------------------------------|----------------------------------------------------------------------------------------------------|----------------------------------------------------------------------------------------------------|------------------------------------------------|----------------------------------------------------------------------------------------------------|
| ✓ CICS File statis                                                                                                    | tics for I                                                                                                    | FILEA in CICSTIV1                                                                                                    |                                                |                                                                                                    |
| Open Status<br>File Attributes<br>Remote System Name<br>Remote File Name<br>Current String Waits<br>Number of Strings<br>Number of Index Buffers<br>HWM Tasks waited on string<br>Total String Waits<br>Number of Adds<br>Number of Deletes<br>Number of Read for Updates<br>Total RLS Timeouts | Closed<br>P00L0001<br>n/a<br>n/a<br>0<br>3<br>3<br>0<br>0<br>0<br>0<br>0<br>0<br>0<br>0<br>0<br>0<br>0<br>0<br>0<br>0<br>0<br>0 | Enable Status<br>File Format<br>Remote file APPLI<br>Current Buffer Wa<br>Active Strings<br>Number of Data Bu<br>Highest Buffer Wa<br>Total Buffer Wait<br>Total VSAM Reques<br>Number of Browses<br>Number of Reads<br>Number of Updates<br>Time File Opened. | D<br>its<br>ffers<br>its<br>s<br>ts            | Enabled<br>n/a<br>n/a<br>0<br>4<br>4<br>0<br>0<br>0<br>0<br>0<br>0<br>0<br>0<br>0<br>0<br>0<br>0<br>0<br>0<br>0 |
| ⊻ Dataset alloca                                                                                                    | ted to FI                                                                                                    | LEA in CICSTIV1                                                                                                    |                                                |                                                                                                    |
| Dataset Name                                                                                                    |                                                                                                    |                                                                                                    |                                                |                                                                                                    |
| CICS670.FILEA                                                                                                    |                                                                                                    |                                                                                                    |                                                |                                                                                                    |

b) Press F3 then Press F3 again to return to the KCPRGNS panel.

#### 3.10 Monitoring CICS Resources

You may use OMEGAMON CICS to monitor various CICS resources, such as programs, transactions, CICS region storage, temp storage, and transient data queues.

From the KCPRGNS panel:

a) **Position the cursor** by a CICS Region Name, **enter R** and **Press Enter** 

| ∆CICS Region                     | ∆CPU         |
|----------------------------------|--------------|
| ⊽Name                            | ⊽Utilization |
| R <u>C</u> ICSTIV1<br>_ CICSTIV2 | 0.0%         |

You will then see a popup with several navigation options.

You are now looking at the CICS Resources Options Menu. From this popup menu you can drill down into a variety of CICS resources including connections, the CICS dispatcher, CICS programs, temp storage, transient data, CICS transactions, and CICS web services.

| >                  | CICS Resources                                                                                                    |
|--------------------|----------------------------------------------------------------------------------------------------|
|                    | Select an action and then press ENTER                                                                                                    |
| -<br>i<br>-<br>))) | <ul> <li>A CICS Auto Initiate Descriptors</li> <li>C CICS Connections Overview</li> <li>E CICS Dispatcher Detail, TCB Pools</li> <li>G CICS Dispatcher Detail, TCB Modes</li> <li>I CICS Interval Control Elements</li> <li>P CICS Program Summary</li> <li>Q CICS Temporary Storage Summary</li> <li>R CICS Transient Data Summary</li> </ul> |
|                    | 9. S CICS Storage Summary<br>10. T CICS Transaction Summary<br>11. W CICS Web Services Summary                                                                                                    |

# 3.11 CICS Program Summary

a) From the popup, Position the cursor, enter P and Press Enter

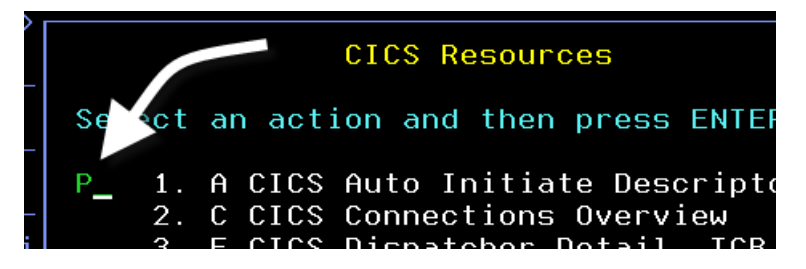

You are now looking at the Program Summary panel. From here you may drill into a CICS program for detail, or to issue commands.

|                                                                                                   | <u>F</u> ile <u>E</u> c                                                              | it <u>V</u> iew <u>I</u> oo                                                     | ls <u>N</u> avigate                | Help 09                                         | /09/2014 10:14:54                                                                                                    |
|---------------------------------------------------------------------------------------------------|--------------------------------------------------------------------------------------|---------------------------------------------------------------------------------|------------------------------------|-------------------------------------------------|----------------------------------------------------------------------------------------------------|
| Command ==><br>KCPPRGS                                                                            | Program Summary                                                                      |                                                                                 |                                    |                                                 | CSplex : <u>TIVPLEX</u><br>gion : <u>CICSTIV1</u>                                                                                    |
| $\sim$                                                                                            | Prog                                                                                 | am Summary fo                                                                   | r CICSTIV1                         |                                                 |                                                                                                    |
| Columns <u>2</u>                                                                                  | to <u>6</u> of <u>11</u>                                                             | ← → ↑                                                                           | ↓ Rows                             | <u> </u>                                        | <u>29</u> of <u>2005</u>                                                                                                    |
| <pre></pre>                                                                                       | Program<br>Status                                                                    | Language                                                                        | Length                             | Program<br>Location                             | +Concurrency                                                                                                    |
| _ ABNDPROG<br>_ ADDER<br>_ ADDERT<br>_ ADDER1<br>_ AIDPGM<br>_ AIDPGM1<br>_ AOPCICS3<br>_ BUFWAIT | Enabled<br>Enabled<br>Enabled<br>Enabled<br>Enabled<br>Enabled<br>Enabled<br>Enabled | Assembler<br>COBOL<br>COBOL<br>Assembler<br>Assembler<br>Assembler<br>Assembler | 0<br>0<br>0<br>0<br>0<br>6560<br>0 | n/a<br>n/a<br>n/a<br>n/a<br>n/a<br>ESDSA<br>n/a | Quasireentran<br>Quasireentran<br>Quasireentran<br>Quasireentran<br>Quasireentran<br>Quasireentran<br>Quasireentran<br>Quasireentran |

b) Position the cursor by a Program Name, enter / and Press Enter

| <pre>◇Program Name</pre>      | Program<br>Status  |
|-------------------------------|--------------------|
| / <u>A</u> dndprog<br>_ Adder | Enabled<br>Enabled |

You will then see a popup with several navigation options.

| Options Menu                                                                                                    |
|----------------------------------------------------------------------------------------------------|
| Select an option and then press ENTER                                                                                                    |
| <ul> <li>1. ! Take Actions on Program</li> <li>2. E - Enable Program</li> <li>3. D - Disable Program</li> <li>4. N - Newcopy Program</li> <li>5. I - Phasein Program</li> <li>6. S Program Details</li> <li>7. P Dependent Patrila</li> </ul> |
| 7. R Remote Program Details                                                                                                    |
| 9. T Transaction Summary for this program                                                                                                    |

Note from this popup you may drill down to get more detail about the program, display transactions related to this program, or issue commands to the program.

c) **Position the cursor** Enter S and Press Enter to see details about the program.

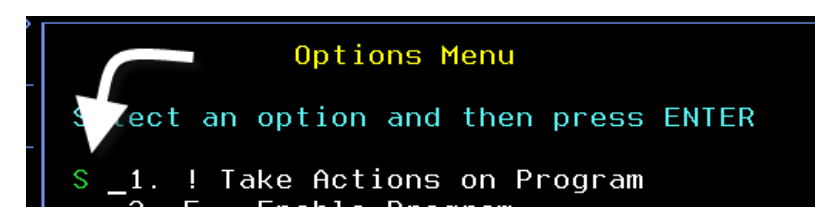

You are now looking at the Program Details panel.

| Eile Edit Command ==> KCPPRGD Pr                                                                                                    | ⊻iew <u>I</u> oo<br>ogram Deta                               | ls <u>N</u> avigate<br>ils                                                                                                    | <u>H</u> elp                                          | 09/09/20<br>Auto Upo<br>CICSple×<br>Region | 014 10:18:26<br>late : <u>Off</u><br>: <u>TIVPLEX</u><br>: <u>CICSTIV1</u> |
|----------------------------------------------------------------------------------------------------|--------------------------------------------------------------|----------------------------------------------------------------------------------------------------|-------------------------------------------------------|--------------------------------------------|----------------------------------------------------------------------------|
| Program statistic           Program statistic           Program Status           Current Use Count           Total Use Count           Statistics Use Count           Statistics Refreshes           Load Status           Loaded From | cs for ABN<br>Enabled<br>0<br>0<br>0<br>Unused<br>n/a<br>n/a | DPROG in CICS<br>Length<br>Current Cop<br>Total Load<br>Deletes by<br>Statistics<br>Program Loc<br>Entry Point<br>Libraru Nam | TIV1<br>ies<br>Count<br>Compress<br>Last Res<br>ation | sion<br>set                                | 0<br>0<br>0<br>23:59:59<br>n/a<br>n/a<br>n/a                               |

d) **Press F3** then **Press F3** again to return to the KCPRGNS panel

# 3.12 CICS Storage Summary (including history – New in V5.3)

From the KCPRGNS panel you may drill down to see information on CICS region storage utilization.

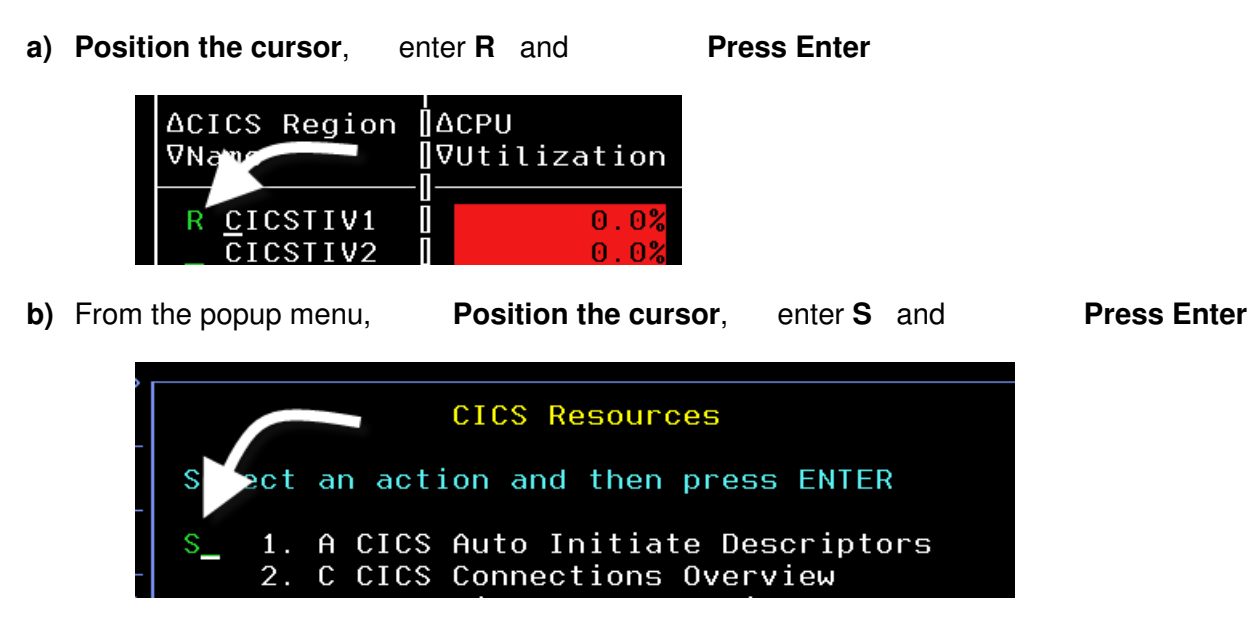

You are now looking at the CICS Storage Summary panel for the CICS region. From this display you can see storage details such as DSA and EDSA utilization for the region.

| <u>File F</u><br>Command ==><br>KCPSTGS  | Edit y         | liew ⊥ools                   | s <u>N</u> avigate<br>nary | <u>H</u> elp 09/<br>Aut<br>CIC<br>Reg | 209/2014 10:57:11<br>to Update : <u>Off</u><br>SSplex : <u>TIVPLEX</u><br>jion : <u>CICSTIV1</u> |
|------------------------------------------|----------------|------------------------------|----------------------------|---------------------------------------|--------------------------------------------------------------------------------------------------|
| ✓ Overview of                            | CICS           | Storage Are                  | eas for CICS               | STIV1                                 |                                                                                                  |
| Columns <u>2</u> to <u>6</u> of <u></u>  | 7 ←            | → ↑                          | ↓ Rows _                   | <u> </u>                              | <u>    3</u> of <u>       3</u>                                                                  |
| ¢Area                                    | SOS            | Percent<br>Used              | Storage<br>Limit           | Storage<br>in Use                     | Storage<br>Available                                                                             |
| _ DSA<br>_ EDSA<br>_ GDSA                | No<br>No<br>No | <mark>20%</mark><br>9%<br>1% | 5.0M<br>512.0M<br>15.9     | 1.0M<br>48.0M<br>6.0M                 | 4.0M<br>464.0M<br>15.9                                                                           |
| Y Summary o                              | of CIC         | S Dynamic S                  | Storage Area               | as                                    |                                                                                                  |
| Columns <u>2</u> to <u>6</u> of <u>2</u> | 7 ←            | → ↑                          | ↓ Rows                     | <u> </u>                              | <u>12</u> of <u>12</u>                                                                           |
| ¢Area                                    | SOS            | ∆Percent<br>⊽Used            | Storage<br>in Use          | Storage<br>Available                  | Storage<br>Allocated                                                                             |
| _ CICS Key DSA<br>_ Read Only Key EDSA   | No<br>No       | 7%<br>6%                     | 344K<br>27.1M              | 168K<br>1.8M                          | 512K<br>29.0M                                                                                    |

c) **Position the cursor** by DSA or EDA, enter / and **Press Enter** 

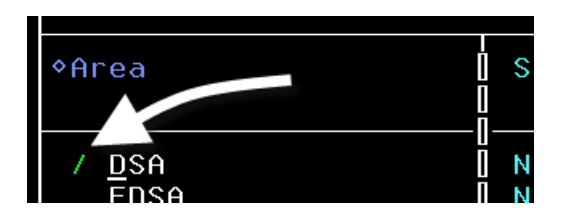

You will then see a popup with several navigation options. Note that in addition to the real time options, you also have the option to view the history of CICS storage utilization.

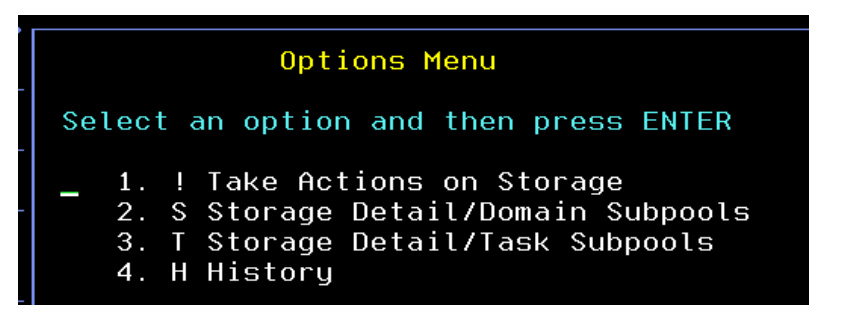

d) From the popup, **Position the cursor enter T** and **Press Enter** 

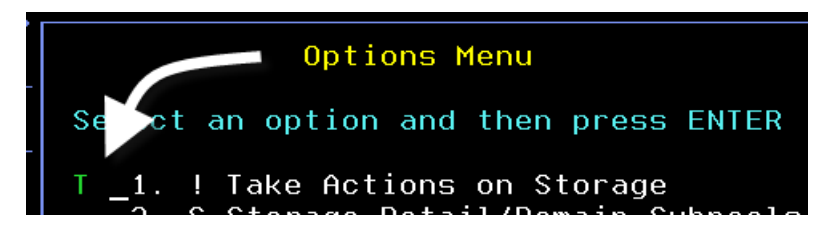

You are now looking at CICS storage utilization listed by task number.

| <br>Command ==> _<br>KCPSTGD2                                                           | <u> </u>                                     | <u>E</u> dit <u>V</u> ie     | w <u>I</u> ool                 | ls <u>N</u> avigat                   | e <u>H</u> elp                   | 09/09/2014 1<br>Auto Update<br>CICSplex : <u>I</u><br>Region : <u>C</u> | 1:02:19<br>: <u>Off</u><br>IVPLEX<br>ICSTIV1 |
|-----------------------------------------------------------------------------------------|----------------------------------------------|------------------------------|--------------------------------|--------------------------------------|----------------------------------|-------------------------------------------------------------------------|----------------------------------------------|
| ~                                                                                       | CI                                           | ICS DSA S                    | torage                         | Detail                               |                                  |                                                                         |                                              |
| SOS<br>Percent Use<br>Storage Lim                                                       | ed<br>nit                                    | · · · · · ·                  | No<br><mark>20%</mark><br>5.0M | Storage f<br>Storage i<br>Storage f  | Allocated<br>in Use<br>Available | · · · · · · · · · · · · · · · · · ·                                     | 5 . OM<br>1 . OM<br><mark>4 . OM</mark>      |
| ~                                                                                       | Summary                                      | of Task                      | Subpool                        | ls in the D                          | )SA                              |                                                                         | _ [] ×                                       |
| Columns <u>3</u>                                                                        | to <u>7</u> of <u>1</u>                      | <u>→</u>                     | → 1                            | ↓ Rows                               | 6 <u>1</u> to                    | <u>23</u> of                                                            | 32                                           |
| ¢Task<br>Number                                                                         | ∆Subpool<br>⊽Name                            | DSA<br>Name                  | ∆DSf<br>⊽Pei                   | ) Use<br>centage                     | Getmains                         | Freemains                                                               | +Curr<br>Elem                                |
| $\begin{array}{c} - & 0000059 \\ - & 0000058 \\ - & 0000007 \\ - & 0000006 \end{array}$ | M0000059<br>M0000058<br>M0000007<br>M0000006 | CDSA<br>CDSA<br>CDSA<br>CDSA |                                | 3.125%<br>0.781%<br>0.781%<br>0.781% | 0<br>0<br>0                      | 0<br>0<br>0<br>0                                                        |                                              |

e) To see details on a given task, **position the cursor** by a task on the list and **Press Enter** 

| ◆Task   | ∆Subpool             | DSA  |
|---------|----------------------|------|
| Number  | ⊽Name                | Name |
| 0000059 | M0000059<br>M0000058 |      |

You are now looking at the Task Details panel for the task using the CICS storage.

| <u> </u>               | <u>V</u> iew <u>⊺</u> oo⊺ | ls <u>N</u> avigate <u>H</u> elp 09/09/2<br>Auto Un | 014 11:04:02 |
|------------------------|---------------------------|-----------------------------------------------------|--------------|
| Command ==>            |                           |                                                     | X : TIVPLEX  |
| KCPTASD Details for Tr | ansaction (               | DMEG Task 00059 Region                              | : CICSTIV1   |
| Details Statistics     | Storage                   | Timings I/O Definitio                               | ins          |
| ✓ Tran                 | saction De                | tails                                               |              |
| Transaction ID         | OMEG                      | Time in Suspend                                     | 3m 12s       |
| CPU time               | 0.005s                    | Elapsed Time                                        | 19h 39m      |
| Storage Used Above 16M | 2K                        | Storage Used Below 16M                              | 13K          |
| Attach time            | 15:24:55                  | Time of Suspend                                     | 11:00:49     |
| Suspend Timeout Due    | None                      | Facility Type                                       | Task         |
| Facility ID            | n/a                       | Task State                                          | Suspend      |
| Dispatcher Queue       | TXN mstr                  | First Program ID                                    | KOCOME00     |
| Current Program ID     | KOCOME00                  | Resource Type                                       | USERWAIT     |
| Resource Name          | SR2WORK                   | User ID                                             | CICSUSER     |
| EXEC CICS Command      | WAIT EXT                  | Purgeable Suspend                                   | No           |
| Purge Status           | No purge                  | Suspend Type                                        | MVS          |
| UOW State              | Inflight                  | Umbrella Transaction ID                             | OSEC         |

- f) **Press F3**, then **Press F3** again to return to the KCPSTGS panel.
- g) Again position the cursor next to DSA enter H and press Enter

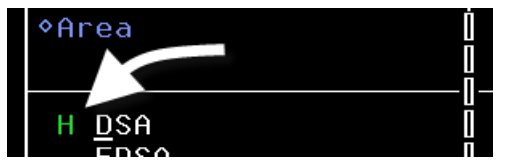

You are now looking at historical interval information for DSA utilization of the CICS region.

| _                                      | <u>F</u> ile <u>E</u> dit | ⊻iew    | <u>I</u> ools  | <u>N</u> avigate  | Help 0               | 9/09/2014 11                            | :07:57          |
|----------------------------------------|---------------------------|---------|----------------|-------------------|----------------------|-----------------------------------------|-----------------|
| Command ==> _<br>KCPSTGS               | His                       | torical | Summar         | ٦y                | C<br>R               | ICSple : <u>II</u><br>egion : <u>CI</u> | VPLEX<br>CSTIV1 |
|                                        | Se                        | lected  | item DS        | SA                |                      |                                         | ×               |
| Colu s <u>3</u>                        | to <u>7</u> of <u>8</u>   | ← →     | Î Î            | Rows_             | <u>1</u> to          | <u>    8</u> of                         | 8               |
| <pre></pre>                            | ♦Area                     |         | SOS            | Percent<br>Used   | Storage<br>Limit     | Storage<br>in Use                       | +Sto<br>Ava     |
| _ 11:00:00<br>_ 10:45:00<br>_ 10:30:00 | DSA<br>DSA<br>DSA         |         | No<br>No<br>No | 20%<br>20%<br>20% | 5.0M<br>5.0M<br>5.0M | 1.0M<br>1.0M<br>1.0M                    |                 |

Note that the upper right portion of the panel indicates that this is historical information. The bottom portion of the panel shows a line for each history interval, with a drill down option for more detail.

h) Position the cursor next to a time interval and

press Enter

| <pre></pre>          | ♦Area      |
|----------------------|------------|
| 11:00:00<br>10:45:00 | DSA<br>DSA |

You are now looking at the history information for the specific interval.

| C | command ==>                           | <u>F</u> ile | <u>E</u> dit | <u>V</u> iew | <u>I</u> ools           | <u>N</u> avigate                       | e <u>H</u> elp              | 09/09/20<br>Display<br>CICSplex       | 14 | 11:12:16<br>HISTORY<br>TIVPLEX |
|---|---------------------------------------|--------------|--------------|--------------|-------------------------|----------------------------------------|-----------------------------|---------------------------------------|----|--------------------------------|
|   | ~                                     |              | CICS D       | SA Sto       | rage De                 | etail                                  |                             | Region                                | :  |                                |
|   | SOS<br>Percent Used<br>Storage Limit. |              |              | 5            | No 3<br>20% 3<br>. 0M 3 | Storage Al<br>Storage in<br>Storage Av | located.<br>Use<br>ailable. | · · · · · · · · · · · · · · · · · · · |    | 5.0M<br>1.0M<br>4.0M           |

You may shift the history interval by using the history tool bar at the bottom of the panel.

i) **Position the cursor** on the time interval tool bar and **press Enter** 

Note how the history time frame shifts each time you press enter.

j) **Press F3** then **Press F3 again,** then **Press F3** one more time to return to the KCPRGNS panel.

#### 3.13 CICS Bottleneck Analysis

From the KCPRGNS display you may view bottleneck analysis information for a given CICS region.

a) Position the cursor, by a CICS region enter B (for CICS Bottlenecks) and Press Enter

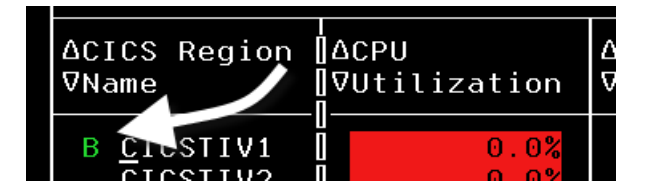

(for CICS Bottleneck

b) From the CICS Bottlenecks Menu, position the cursor, enter B Summary) and Press Enter

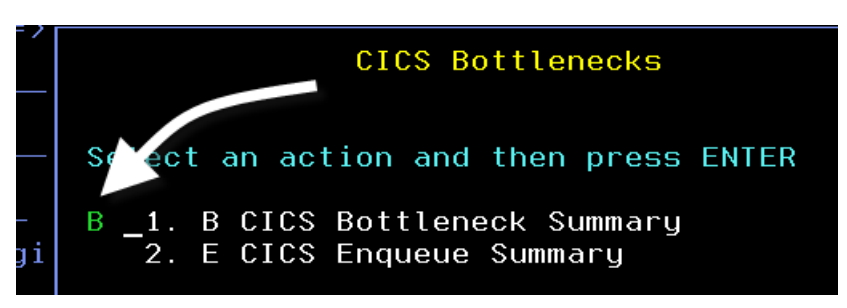

You are now looking at the CICS Bottleneck Summary panel. This panel will show the bottleneck analysis breakdown for the region. You can **Press F11** multiple times to see an explanation of each of the CICS resource types.

| <br>Command ==><br>KCPBOTS             | <u> </u>                        | dit <u>V</u> iew <u>I</u> ools <u>N</u> avig<br>S Bottleneck Analysis | ate <u>H</u> elp        | 09/09/2014<br>Auto Update<br>CICSplex :<br>Region : | 11:21:36<br>: <u>Off</u><br>TIVPLEX<br>CICSTIV1 |
|----------------------------------------|---------------------------------|-----------------------------------------------------------------------|-------------------------|-----------------------------------------------------|-------------------------------------------------|
| ~                                      | CI                              | CS Bottleneck Summary                                                 |                         |                                                     |                                                 |
| Columns <u>3</u>                       | to <u>5</u> of <u>20</u>        | ← → ↑ ↓ Ro                                                            | ws <u>1</u> t           | o <u>3</u> of                                       | 3                                               |
| ΔResource<br>⊽Type                     | ♦Resource<br>Name               | ⊺<br>∐∆Summary Short<br>∏⊽Term Percentage                             | ∆Detailed<br>⊽Term Perc | Short<br>entage                                     | ∆Summa<br>⊽⊺erm                                 |
| _ MQSeries<br>_ IS_SCHED<br>_ ECDFQEMW | GETWAIT<br>IS_SCHDQ<br>ECSUSPND |                                                                       |                         | · · · · · · · · · · · · · · · · · · ·               |                                                 |

c) **Press F3** to return to the KCPRGNS panel.

#### 3.14 CICS Task Analysis (including Task History – New in V5.3)

You may use OMEGAMON CICS to see details about the tasks currently active in the CICS region. You may also use OMEGAMON CICS task history to view task activity over time, with drill down for task details.

a) **Position the cursor** by a CICS Region Name, enter T

and Press Enter

| ∆CICS Region       | ∆CPU         | ∆Transaction |
|--------------------|--------------|--------------|
| ⊽Name              | ⊽Utilization | ⊽Rate        |
| T <u>C</u> ICSTIV1 | 0.0%         | 0/m          |

You are now looking at the CICS tasks running in the CICS region. You can sort the display by multiple columns, including CPU time, elapsed time, and task number.

|                            | <u>F</u> ile <u>E</u> d    | it <u>V</u> iew <u>⊺</u> o   | ools <u>N</u> aviga              | ate <u>H</u> elp               | 09/09/2014             | 11:38:30            |
|----------------------------|----------------------------|------------------------------|----------------------------------|--------------------------------|------------------------|---------------------|
| Command ==><br>KCPTASS     |                            | CICS Task Su                 | ummary                           |                                | CICSplex :<br>Region : | TIVPLEX<br>CICSTIV1 |
| ~                          |                            | Active Ta                    | asks                             |                                |                        |                     |
| Columns <u>2</u> t         | o <u>7</u> of <u>19</u>    | ← →                          | t ↓ Roi                          | √s <u>1</u> t                  | o <u>18</u> of         | 18                  |
| ∆Transaction<br>VID        | I<br>∥∆CPU<br>∥⊽Time       | ∆Elapsed<br>⊽Time            | Wait<br>Type                     | Resource<br>Type               | Resource<br>Name       | ∆Durati<br>⊽of Sus  |
| _ OSRV<br>_ OSEC<br>_ SLQR | 0.011s<br>0.005s<br>0.003s | 20h 13m<br>20h 13m<br>7.010s | TaskCntl<br>TaskCntl<br>Interval | USERWAIT<br>USERWAIT<br>ICWAIT | SRVWORK<br>SR2WORK     | 7m<br>7m<br>0.2     |
| CKTI<br>MLPR<br>STRW       | 0.002s<br>0.002s<br>0.001s | 20h 14m<br>6.540s<br>5.790s  | Interval<br>Database             | MQSeries<br>ICWAIT<br>EKCWAIT  | GETWAIT<br>WAIT TEN    | 20h<br>0.2<br>4.8   |
| _ STRW<br>_ STRW           | 0.000s<br>0.000s           | 5.580s<br>5.590s             | Database<br>Database             | EKCWAIT<br>EKCWAIT             | FIVE<br>SEVEN          | 4.7<br>4.7          |

**b)** To filter the display, **Press F4** 

You are now looking at the filter popup for the CICS task panel.

| > |   |                                  |                                                                                                    |                                        |
|---|---|----------------------------------|----------------------------------------------------------------------------------------------------|----------------------------------------|
|   |   |                                  | Filter(s)                                                                                                    |                                        |
| i | _ | 1.<br>2.<br>3.<br>5.<br>6.<br>7. | Transaction ID<br>Program ID<br>Current Program ID<br>First Program ID<br>Terminal ID<br>User ID<br>CICS Transaction ID | n/a<br>n/a<br>n/a<br>n/a<br>n/a<br>n/a |
|   |   |                                  |                                                                                                    |                                        |

c) Position the cursor, enter 1 (for Transaction ID) and Press Enter

You are now looking at the filter popup for the transaction filter.

d) Enter a comparison (for example try =) and then Enter a value for the transaction (for example S\*). Press Enter

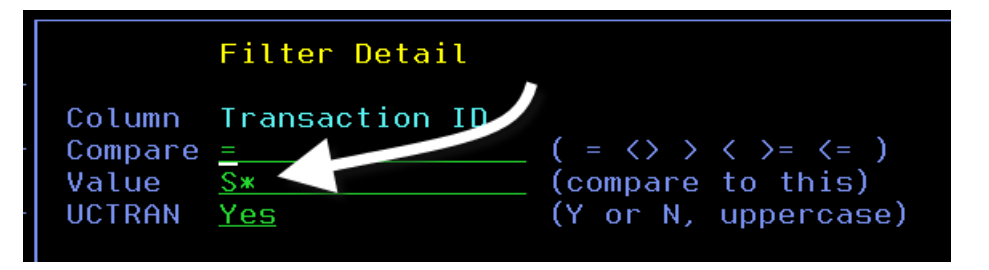

You will then see the filter specified in the popup.

| > |   |                                        | Filter(s)                                                                                                    |  |
|---|---|----------------------------------------|----------------------------------------------------------------------------------------------------|--|
|   | - | 1.<br>2.<br>3.<br>4.<br>5.<br>6.<br>7. | Transaction ID.=S*Program ID.n/aCurrent Program ID.n/aFirst Program ID.n/aTerminal ID.n/aUser ID.n/aCICS Transaction ID.n/a |  |

#### e) Press F3

You are now looking at the filtered CICS task display.

| _                            | <u>F</u> ile <u>E</u> d                                                                     | it <u>V</u> iew <u>I</u> o           | ools <u>N</u> aviga                          | ate <u>H</u> elp                       | 09/09/2014             | 11:47:14                 |  |  |  |
|------------------------------|---------------------------------------------------------------------------------------------|--------------------------------------|----------------------------------------------|----------------------------------------|------------------------|--------------------------|--|--|--|
| Command ==><br>KCPTASS       |                                                                                             | CICS Task Su                         | ummary                                       |                                        | CICSplex :<br>Region : | TIVPLEX<br>CICSTIV1      |  |  |  |
| ~                            |                                                                                             | Active Ta                            | asks                                         |                                        |                        |                          |  |  |  |
| Columns <u>2</u> t           | Columns <u>_2</u> to <u>_7</u> of <u>19</u> ← → ↑ ↑ ↓ Rows <u>1</u> to <u>9</u> of <u>9</u> |                                      |                                              |                                        |                        |                          |  |  |  |
| ∆Transaction<br>⊽ID          | I<br>∏∆CPU<br>∏⊽Time                                                                        | ∆Elapsed<br>⊽Time                    | Wait<br>Type                                 | Resource<br>Type                       | Resource<br>Name       | ∆Durati<br>⊽of Sus       |  |  |  |
| SLQR<br>SLPR<br>STRW<br>STRW | 0.125s<br>0.114s<br>0.027s<br>0.000s                                                        | 8m 50s<br>8m 19s<br>8m 49s<br>8.030s | Interval<br>Interval<br>Database<br>Database | ICWAIT<br>ICWAIT<br>EKCWAIT<br>EKCWAIT | WAIT TEN<br>EIGHT      | 0.6<br>0.6<br>8.0<br>8.0 |  |  |  |

- f) To reset the filters on the Task display, **Press F4** again.
- g) In the filter popup, enter 1 (for Transaction ID) and **Press Enter.** Blank out the filter and **Press F3.** You should now see the unfiltered CICS task display.
- h) **Press F3** to return to the KCPRGNS panel

From the KCPRGNS display you may also look at CICS task history. Being able to see CICS task history is a new feature of the enhanced 3270 user interface. To see task history:

i) Position the cursor, next to CICS region (select CICSTIV1) enter O and Press Enter

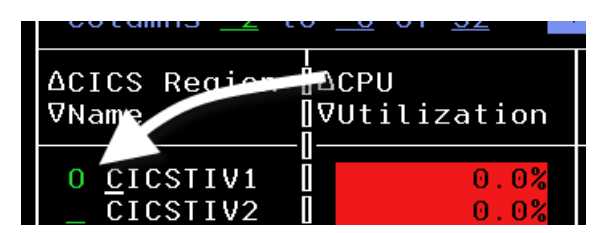

You are now looking at task history for the CICS region.

|                                                                              | <u>F</u> ile <u>E</u> d:                                           | it <u>V</u> iew <u>I</u> ¢                                                   | ools <u>N</u> aviga                                              | ate <u>H</u> elp                                            | 09/09/20                        | 14 12:00:11   |
|------------------------------------------------------------------------------|--------------------------------------------------------------------|------------------------------------------------------------------------------|------------------------------------------------------------------|-------------------------------------------------------------|---------------------------------|---------------|
| Command ==><br>KCPTASH                                                       | CICSpl x<br>CICSpl x<br>Region                                     | : <u>TIVPLEX</u><br>: <u>CICSTIV1</u>                                        |                                                                  |                                                             |                                 |               |
| $\sim$                                                                       | Use 'Filte                                                         | er' command                                                                  | to filter o                                                      | data                                                        |                                 |               |
| Columns <u>2</u> to                                                          | o <u>7</u> of <u>13</u>                                            | ← →                                                                          | ↑    ↓                                                           |                                                             |                                 |               |
| <pre>◆Transaction ID</pre>                                                   | CPU<br>Time                                                        | Response<br>Time                                                             | End Time                                                         | Task<br>Number                                              | File<br>Requests                | ABEND<br>Code |
| _ STRW<br>_ STRW<br>_ STRW<br>_ STRW<br>_ STRW<br>_ STRW<br>_ STRW<br>_ STRU | 0.000s<br>0.000s<br>0.000s<br>0.000s<br>0.000s<br>0.000s<br>0.000s | 7.077s<br>7.077s<br>6.028s<br>6.029s<br>5.242s<br>5.242s<br>4.193s<br>4.193s | 12:00:0712:00:0712:00:0612:00:0612:00:0512:00:0512:00:0412:00:04 | 11621<br>11611<br>11622<br>11612<br>11623<br>11613<br>11624 | 0<br>0<br>0<br>0<br>0<br>0<br>0 |               |

Note that in the upper right corner of the panel, history is indicated for the data content. You may filter the task history display to find specific transaction occurrences.

#### j) To filter the display, Press F4

You are now looking at the filter popup for the CICS task history panel.

| KCPTASHF                        | Task History Filters | Examples              |  |  |  |
|---------------------------------|----------------------|-----------------------|--|--|--|
| Transaction ID                  | EQ:                  | CEMT or CE*           |  |  |  |
| User ID                         | EQ:                  | USER1 or USER*        |  |  |  |
| Terminal ID                     | EQ:                  | TRM1 or TRM*          |  |  |  |
| ABEND code                      | EQ:                  | ASRA or AS* or YES    |  |  |  |
| Response Time                   | GE                   | ss or ss.t or mm:ss.t |  |  |  |
| CPU Time                        | GE                   | ss or ss.t or mm:ss.t |  |  |  |
| Storage HWM                     | GE                   | 1000 or 10.2K or .5M  |  |  |  |
| All filters are case sensitive. |                      |                       |  |  |  |

k) Enter filter criteria, (such as 10 in the response time field) and Press Enter

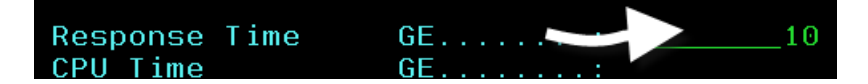

You are now looking at a filtered CICS task history display.

Note how the panel indicates that the data is filtered.

| <br>Command ==><br>KCPTASH                     | <u> </u>                                                 | it <u>V</u> iew <u>I</u> o<br>Task Histor                      | ools <u>N</u> avig<br>ry Summary                         | ate <u>H</u> elp                          | 09/09/20<br>— Display<br>_ CICSplex<br>Region | 14 12:03:41<br>: HISTORY<br>: TIVPLEX<br>: CICSTIV1 |
|------------------------------------------------|----------------------------------------------------------|----------------------------------------------------------------|----------------------------------------------------------|-------------------------------------------|-----------------------------------------------|-----------------------------------------------------|
| $\sim$                                         |                                                          | Data is fi                                                     | ltered 🧹                                                 | ノ                                         |                                               |                                                     |
| Columns <u>2</u> to                            | o <u>7</u> of <u>13</u>                                  | ← → /                                                          | ↑    ↓                                                   |                                           |                                               |                                                     |
| <pre>◆Transaction ID</pre>                     | CPU<br>Time                                              | Response<br>Time                                               | End Time                                                 | Task<br>Number                            | File<br>Requests                              | ABEND<br>Code                                       |
| _ STRW<br>_ STRW<br>_ MLPR<br>_ STRW<br>_ STRW | 0.000s<br>0.000s<br>0.000s<br>0.000s<br>0.000s<br>0.000s | 10.224s<br>10.224s<br>10.631s<br>10.223s<br>10.223s<br>10.224s | 12:03:35<br>12:03:35<br>12:03:33<br>12:03:25<br>12:03:25 | 12026<br>12016<br>12015<br>12004<br>11994 | 0<br>0<br>12<br>0<br>0                        |                                                     |

You may also drill down for detail on a specific transaction.

I) Position the cursor next to a transaction and Press Enter

| ◆Transaction<br>ID | CPU<br>Time      | F |
|--------------------|------------------|---|
| _ STRW<br>_ STRW   | 0.000s<br>0.000s |   |

You are now looking at the task history detail.

| <u> </u>                                                                                                    | <u>V</u> iew <u>I</u> oo                                  | ls <u>N</u> avigate                                                                                 | <u>H</u> elp (                                                     | )9/09/20<br>)isplau | 14 12:09:25                                               |
|----------------------------------------------------------------------------------------------------|-----------------------------------------------------------|----------------------------------------------------------------------------------------------------|--------------------------------------------------------------------|---------------------|-----------------------------------------------------------|
| Command ==>                                                                                                    | History De                                                | etail                                                                                               | (                                                                  | CICSplex<br>Region  | : <u>TIVPLEX</u><br>: <u>CICSTIV1</u>                     |
| Ƴ Task History Det                                                                                                    | tail for Ta                                               | ask Number 12                                                                                       | 026                                                                |                     |                                                           |
| Transaction ID<br>Response Time<br>Task Number<br>Program ID<br>File Requests<br>Terminal I/O<br>Trace active                | STRW<br>10.224s<br>12026<br>MICKSTRW<br>0<br>0<br>No      | CPU Time<br>End Time<br>User ID<br>Storage HWM<br>Terminal ID<br>ABEND Code.<br>End Date            |                                                                    |                     | 0.000s<br>12:03:35<br>CICSUSER<br>1024<br>n/a<br>14/09/09 |
| <b>∼</b>                                                                                                    | ask Timing                                                | gs                                                                                                  |                                                                    |                     |                                                           |
| Overall Elapsed Time<br>Dispatch Time<br>Journal Wait<br>File Wait<br>MRO Wait<br>Exception Wait<br>1st Dispatch Delay Total | 10.224s<br>0.000s<br>0.000s<br>0.000s<br>0.000s<br>0.000s | Total Wait<br>Terminal I/<br>Temporary S<br>Redispatch<br>Transient D<br>KC ENQ Dela<br>1st Dispato | Time<br>O Wait<br>torage Wa<br>Wait<br>ata Wait.<br>y<br>b Delau G | it                  | 10.224s<br>0.000s<br>0.000s<br>0.000s<br>0.000s<br>0.000s |

m) Press F3 multiple times until you return to the KOBSTART panel.

# 3.15 CICS Workload Analysis Scenario

In this scenario you will see how to use the tool to analyze CICS workload relative to the various CICS regions in the system.

a) Position the cursor on the sort arrow on the Transaction Rate column and Press Enter.

| ~                       | AL                    | l Active CICSp       | lexes         |
|-------------------------|-----------------------|----------------------|---------------|
| Columns <u>2</u>        | to of <u>19</u>       | ← → ↑                | Ļ             |
| ∆CICSplex<br>⊽Name      | ∐∆Number<br>]⊽Regions | ⊽Transaction<br>Rate | ΔCPU<br>⊽Util |
| _ TIVPLEX<br>_ OMEGPLEX | 3<br>  3<br>  14      | 116/m<br>10/m        |               |

You are now looking at the various CICSplexes sorted by transaction rate.

b) Position the cursor, by the CICSplex with the highest transaction rate and Press Enter.

| ΔCICSple:  | ∆Number of | ⊽Transaction       | ∆ |
|------------|------------|--------------------|---|
| ⊽Name      | ⊽Regions   | Rate               | ⊽ |
| _ TIVPLEX  | 3          | <mark>116/m</mark> |   |
| _ OMEGPLEX | 14         | 10/m               |   |
| _ CICSDAX1 | 6          | 0/m                |   |

You are now looking at the CICS Region Summary for the CICSplex.

| <br>Command ==><br>KCPRGNS             | <u>F</u> ile <u>E</u> dit   | ⊻iew <u>T</u> ools<br>x Regions Summ | <u>N</u> avigate     | <u>H</u> elp   | 09/09<br>Auto<br>CICSp<br>Region | <b>/2014</b><br>Update<br>lex : | 12:18:03<br>: <u>Off</u><br>TIVPLEX |
|----------------------------------------|-----------------------------|--------------------------------------|----------------------|----------------|----------------------------------|---------------------------------|-------------------------------------|
| ~                                      | Regions Summary for TIVPLEX |                                      |                      |                |                                  |                                 |                                     |
| Columns <u>2</u>                       | to <u>6</u> of <u>32</u>    | ← ┃ → ┃ ↑ ┃ ↓                        | Rows                 | <u>1</u> to    | D C                              | <u> 3</u> of _                  | 3                                   |
| ∆CICS Region<br>⊽Name                  | ∐ΔCPU<br>∏⊽Utilization      | ∆Transaction<br>⊽Rate                | ∆Maximum<br>⊽Percent | Tasks          | SOS                              | ∆Stg.<br>⊽                      | Violat                              |
| _ CICSTIV1<br>_ CICSTIV2<br>_ CICSTIV3 | 0.1%<br>0.0%<br>0.0%        | <mark>107/m</mark><br>0/m<br>0/m     |                      | 3%<br>1%<br>1% | No<br>No<br>No                   |                                 | 0<br>0<br>0                         |

c) Position the cursor by the highest transaction rate CICS region and Press Enter

| ∆CICS Region | []⊽ | ICPU         | ∆Tr |
|--------------|-----|--------------|-----|
| ⊽Name        |     | /Utilization | ⊽Ra |
|              |     | 0.1%<br>0.0% |     |

You are now looking at the CICS Region overview panel (KCPRGNO). This display provides a summary overview from a single set of panels of much of the critical analysis information for the CICS region.

| <br>Command ==>                                                                                                    | <u> </u>                                                                       | ew <u>I</u> ool                                              | ls <u>N</u> avigate                                                                             | <u>H</u> elp                                                    | 09/09/20<br>- Auto Upo<br>_ CICSple> | 0 <b>14 12</b> :<br>date<br>< : <u>TI\</u> | :21:05<br>: <u>Off</u><br>/PLEX                  |
|----------------------------------------------------------------------------------------------------|--------------------------------------------------------------------------------|--------------------------------------------------------------|-------------------------------------------------------------------------------------------------|-----------------------------------------------------------------|--------------------------------------|--------------------------------------------|--------------------------------------------------|
| KCPRGNO                                                                                                    | CICS Reg                                                                       | ion Over                                                     | rview                                                                                           |                                                                 | Region                               | : <u>CI(</u>                               | CSTIV1                                           |
| CICS Regior                                                                                                    | z/OS Address                                                                   | Space                                                        | Data Sourc                                                                                      | es                                                              |                                      |                                            |                                                  |
| $\sim$                                                                                                    | CICSTI                                                                         | V1 Overv                                                     | view                                                                                            |                                                                 |                                      |                                            | ×                                                |
| System ID<br>Worst Region<br>CPU Utilizat<br>Transaction<br>Queued Remot<br>Stg. Violati<br>ICEs<br>Any Current<br>CICS Version | A Service Class<br>tion<br>Rate<br>te Requests<br>tons last hour.<br>WS Faults | MVSE<br>STRW<br>0.1%<br>114/m<br>0<br>0<br>12<br>No<br>6.7.0 | CICS Regio<br>Region's W<br>CICS TOD U<br>Maximum Ta<br>SOS<br>AIDS<br>CICS TOD C<br>Any Curren | n Name.<br>orst Pe<br>pdated.<br>sks Per<br><br>lock<br>t WS Ti | rf. Index<br>cent<br>meouts          | CICSTI<br>11.3<br>12:21:                   | [V1<br>39%<br>(es<br>4%<br>No<br>0<br>: 05<br>No |
| ~                                                                                                    | Bottle                                                                         | neck Sur                                                     | nmary                                                                                           |                                                                 |                                      |                                            | I                                                |
| Columns <u>3</u> t                                                                                                    | to <u>5</u> of <u>14</u> +                                                     | → ↑                                                          | ↓ Rows                                                                                          | 1                                                               | to <u>5</u>                          | of                                         | 5                                                |
| ∆Resource<br>⊽Type                                                                                                    | ∆Summary Short<br>⊽Term Percentage                                             | <br> ∆Summan<br>  ∀Term F                                    | ry Long<br>Percentage                                                                           | Summar<br>Term P                                                | y Short<br>ercentage                 |                                            | +Sum<br>Ter                                      |
| _ EKCWAIT<br>ICWAIT                                                                                                    | 70%                                                                            |                                                              | 69%<br>13%                                                                                      |                                                                 |                                      |                                            |                                                  |

Note that there are several fields highlighted in white on this panel. Fields highlighted in white indicate an area to drill down for analysis. That makes this panel powerful as a tool to do drill down analysis when looking at CICS region activity.

What are the poorest performing transactions in the CICS region?

d) Position the cursor on the "Worst Region Service Class" text and Press Enter

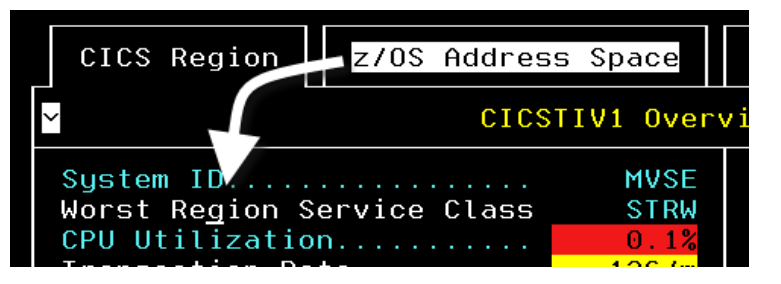

You are looking at the Service Level Analysis display that shows average transaction response time and transaction counts.

| <br>Command ==><br>KCPCSLA | Eile Edit                             | <u>V</u> iew <u>I</u> ools <u>N</u><br>rvice Level Summ | avigate <u>H</u> elp<br>ary | 09/09/2014 12<br>Auto Update<br>CICSplex : <u>IIV</u><br>Region : <u>CIC</u> | :28:15<br>: <u>Off</u><br>VPLEX<br>CSTIV1 |
|----------------------------|---------------------------------------|---------------------------------------------------------|-----------------------------|------------------------------------------------------------------------------|-------------------------------------------|
| CI<br>Columns _2 to        | CS Service  <br><u>6</u> of <u>43</u> | Level Analysis f                                        | for CICSTIV1                | o <u>3</u> of                                                                | ×                                         |
| ♦Service Class             | Workload                              | ∆Average                                                | Transactions                | ∆Performance                                                                 | +Tra                                      |
| Name                       | Name                                  | ⊽Response Time                                          | Total                       | ⊽Index                                                                       | Rat                                       |
| _ STRW                     | STRS                                  | 5.703s                                                  | 116                         | 11.40%                                                                       |                                           |
| _ MTRANS                   | DFLTWORK                              | 10.589s                                                 | 1                           | 10.58%                                                                       |                                           |

You may use the arrows or F11 to scroll the information to the right to see the delay %s as measured by service level analysis for the CICS workload.

| ~ CI(                         | CS Service Lev           | vel Analysis   | s for CICST    | [V1      |
|-------------------------------|--------------------------|----------------|----------------|----------|
| Columns <u>24</u> to <u>2</u> | <u>28</u> of <u>43</u> ← | <u>→</u> 1 ↓   | Rows _         |          |
| ♦Service Class<br>Name        | % Wait<br>on SUPRA       | 50% of<br>Goal | 60% of<br>Goal | 71<br>Gi |

- e) Press F3 to return to the KCPRGNO panel
- f) Position the cursor on the "Transaction Rate" text and Press Enter

| CICS Region                 | z/OS Addres   | s Space             |
|-----------------------------|---------------|---------------------|
| ~                           | CICS          | TIV1 Overv          |
| System ID<br>Worst Reg. A S | Service Class | MVSE<br>STRW        |
| CPU Utilizatio              | n             | 0.1%                |
| Transaction Ra              | te            | 11 <mark>4/m</mark> |
|                             |               | -                   |

You are now looking at the Task Summary display for the CICS region.

| _<br>Command ==><br>KCPTASS | <u>F</u> ile <u>E</u> d    | it <u>V</u> iew <u>I</u> o<br>CICS Task Su | ools <u>N</u> aviga<br>ummary    | ate <u>H</u> elp            | <b>09/09/2014</b><br>Auto Updato<br>CICSplex :<br>Region : | 12:34:20<br>e : <u>Off</u><br><u>TIVPLEX</u><br><u>CICSTIV1</u> |
|-----------------------------|----------------------------|--------------------------------------------|----------------------------------|-----------------------------|------------------------------------------------------------|-----------------------------------------------------------------|
| ~                           |                            | Active Ta                                  | asks                             |                             |                                                            |                                                                 |
| Columns <u>2</u> t          | o <u>/</u> of <u>19</u>    |                                            | r 🛛 🕂 🛛 Roi                      | JS <u>1</u> to              | o <u>15</u> of                                             | 15                                                              |
| ∆Transaction<br>⊽ID         | <br> ∆CPU<br> ⊽Time<br>⊓   | ∆Elapsed<br>⊽Time                          | Wait<br>Type                     | Resource<br>Type            | Resource<br>Name                                           | ∆Durati<br>⊽of Sus                                              |
| _ SLQR<br>_ SLPR<br>_ STRW  | 0.801s<br>0.783s<br>0.024s | 55m 57s<br>55m 25s<br>7m 56s               | Interval<br>Interval<br>Database | ICWAIT<br>ICWAIT<br>EKCWAIT | WAIT TEN                                                   | 0.1<br>0.1<br>6.4                                               |

IBM Tivoli OMEGAMON

- g) Press F3 to return to the KCPRGNO panel
- h) **Press F8** to scroll the panel to find the Highest CPU Tasks in the region
- i) **Position the cursor** by the highest CPU task in the CICS region and **Press Enter**.

| ✓ Highest CPU Tasks |                         |          |        |  |  |
|---------------------|-------------------------|----------|--------|--|--|
| Columns <u>2</u> t  | _ <u>7</u> of <u>19</u> | ← → ′    | ↓ 1    |  |  |
| ∆Transa tion        | ]∆CPU                   | ∆Elapsed | Task   |  |  |
| VID                 | ]⊽Time                  | ⊽Time    | State  |  |  |
| _ SLQR              | 0.863s                  | 1h 00m   | Suspen |  |  |
| _ SLPR              | 0.844s                  | 59m 39s  | Suspen |  |  |

You are now looking at the task details for the selected CICS task. This panel shows a huge amount of information for the CICS task, including Transaction ID, CPU time, program information, storage utilization, and much more.

| <u>File Edit V</u> iew <u>I</u> oo<br>Command ==><br>KCPTASDDetails for Transaction =                                                                                                    | Ls <u>N</u> avigate <u>H</u> elp 09/09/2014 12:48:59<br>Auto Update : <u>Off</u><br>CICSplex : <u>TIVPLEX</u><br>SLOR Task 09095<br>Region : CICSTV1                                                                                                    |
|----------------------------------------------------------------------------------------------------|----------------------------------------------------------------------------------------------------|
| Details Statistics Storage Transaction De                                                                                                    | Timings   I/O   Definitions     tails  X                                                                                                    |
| Transaction ID.SLQRCPU time.1.016sStorage Used Above 16M.147KAttach time.11:38:22Suspend Timeout Due.NoneFacility ID.n/aDispatcher Queue.TXN mstrCurrent Program ID.MQSLOPURResource Name.DELAYPurge Status.No purgeUOW State.InflightOriginating Transaction IDSLQR | Time in Suspend.0.909sElapsed Time.1h 10mStorage Used Below 16M.1KTime of Suspend.12:48:58Facility Type.TaskTask State.SuspendFirst Program ID.MQSLOPURResource Type.ICWAITUser ID.NoSuspend Type.SuspendPurgeable Suspend.NoSuspend Type.NoneTrace active.No |

Note that there are tabs on the display to display the various categories of task detail. To see task statistics:

m) Position the cursor on the "Statistics" tab and Press Enter

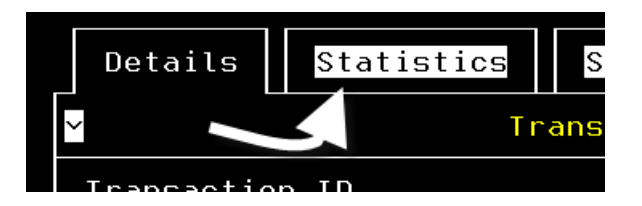

| Eile Edit View Ioo<br>Command ==><br>KCPTASDS Statistics for Transction<br>Details Statistics Storage<br>✓ Transaction Stat                                                                                                    | Ls Navigate Help 09/09/2014 12:52:46<br>Auto Update : Off<br>CICSplex : TIVPLEX<br>Region : CICSTIV1<br>Timings I/0 Definitions<br>tistics                                                                                                 |
|----------------------------------------------------------------------------------------------------|----------------------------------------------------------------------------------------------------|
| TD GETs0TD Purges0Journal Writes0Journal Writes0IC Starts0IKS/DBCTL Requests0TS PUTs to Main0TS Total Requests1Program XCTLs0Program Link URMs0DB2 Requests0SSL Bytes Decrypted0CICS TCBs Attached0Client IP Addressn/aTran Group ID hex1910E4E2 | TD PUTs.1Syncpoints.0CICS Logger Writes.0IC Requests.4250TS GETs.1TS PUTs to Aux.0Program Links.1Program Loads.0DPL Requests.0SSL Bytes Encrypted.0OO Class Requests.0Count of TCB Mode Switches17002Tran Group IDUSIBMNClient Address.n/a |

You are now looking at the statistics counters for the CICS task.

n) Try the other tabs on the KCPTASDS panel to see the additional task details available

o) Press F3 and then Press F3 again to return to the KCPRGNS panel

You have now completed a top down scenario including the following:

Identified the busiest CICSplex

Drilled in on the CICSplex to see the CICS regions within the CICSplex

Identified the busiest CICS region

Drilled in for detail on processing within the CICS region

Identified the highest CPU transaction within the region

Drill down on the transaction for more detail

#### 3.16 CICS Historical Region Analysis – New in V5.3

In this scenario you will see how to use the tool to analyze CICS workload relative to historical performance information captured over time. This scenario will demonstrate how you can look at CICS region activity over time. This scenario assumes you are on the KCPRGNS panel.

a) **Position the cursor** next to the CICS Region (select CICSTIV1) and **enter H** and **Press Enter** 

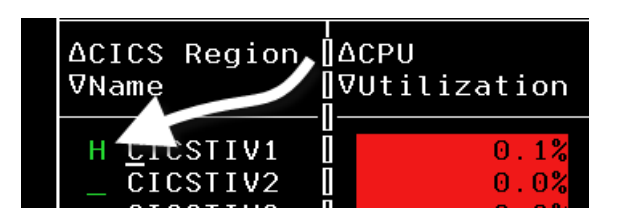

You are now looking at CICS region level history over time. Each line represents a time interval.

| Command ==><br>KCPRGNS                                             | <u> </u>                                                             | <u>V</u> iew <u>I</u> ools<br>torical Summary                                                                                                    | <u>N</u> avigate <u>H</u> elp            | 0 09/09/2014 1<br>Display :  <br>CICSpley I<br>Region : _ | 3:16:53<br>ISTORY<br>IVPLEX |
|--------------------------------------------------------------------|----------------------------------------------------------------------|----------------------------------------------------------------------------------------------------|------------------------------------------|-----------------------------------------------------------|-----------------------------|
| $\sim$                                                             | Selec                                                                | cted item CICS                                                                                                    | TIV1                                     |                                                           | ×                           |
| Columns <u>3</u>                                                   | to <u>6</u> of <u>33</u>                                             | ← → ↑ ↓                                                                                                    | Rows                                     | <u>1</u> to <u>8</u> of _                                 | 8                           |
| ◆Recording<br>Time                                                 | ♦CICS Region<br>Name                                                 | CPU<br>Utilization                                                                                                    | Transaction<br>Rate                      | Maximum Tasks<br>Percent                                  | SOS                         |
| _ 13:15:00<br>_ 13:00:00<br>_ 12:45:00<br>_ 12:30:00<br>_ 12:15:00 | CICSTIV1<br>CICSTIV1<br>CICSTIV1<br>CICSTIV1<br>CICSTIV1<br>CICSTIV1 | $egin{array}{cccc} 0.1\%\ 0.1\%\ 0$ | 76/m<br>111/m<br>116/m<br>111/m<br>116/m | 3%<br>4%<br>5%<br>6%<br>7%                                | No<br>No<br>No<br>No        |

To see the detail for a given time interval:

b) Position the cursor next to a time interval and Press Enter

| <pre></pre>          | ♦CICS Region<br>Name |  |
|----------------------|----------------------|--|
| 13:15:00<br>13:00:00 | CICSTIV1<br>CICSTIV1 |  |

You are now looking at the CICS region information for the time period.

| <u>F</u> ile <u>E</u> dit                                                                                                    | <u>V</u> iew <u>T</u> ool                                    | ls <u>N</u> avigate                                                                                   | <u>H</u> elp                                               | 09/09/2014<br>Displau        | 13:19:38<br>HISTORY                                      |
|----------------------------------------------------------------------------------------------------|--------------------------------------------------------------|----------------------------------------------------------------------------------------------------|------------------------------------------------------------|------------------------------|----------------------------------------------------------|
| Command ==><br>KCPRGNO CICS Region<br>CICS Region Z/OS Addres                                                                                                    | <mark>Overview</mark><br>s Space                             | (History)<br>Data Source                                                                              | S                                                          | CICSplex :<br>Region :       | TIVPLEX<br>CICSTIV1                                      |
| ✓ CICS                                                                                                    | TIV1 Overv                                                   | ∕iew                                                                                                  |                                                            |                              |                                                          |
| System ID<br>Worst Region Service Class<br>CPU Utilization<br>Transaction Rate<br>Queued Remote Requests<br>Stg. Violations last hour.<br>ICEs<br>Any Current WS Faults<br>CICS Version | MVSE<br>CTRANS<br>0.1%<br>76/m<br>0<br>0<br>9<br>No<br>6.7.0 | CICS Region<br>Region's Wo<br>CICS TOD Up<br>Maximum Tas<br>SOS<br>AIDs<br>CICS TOD CL<br>Any Current | Name<br>rst Per<br>dated<br>ks Perce<br><br>ock<br>WS Time | CI<br>f. Index 18<br>ent<br> | CSTIV1<br>87.43%<br>Yes<br>3%<br>No<br>0<br>:15:24<br>No |

As you may have noted in the earlier history example, you may shift the history interval by using the history tool bar at the bottom of the panel.

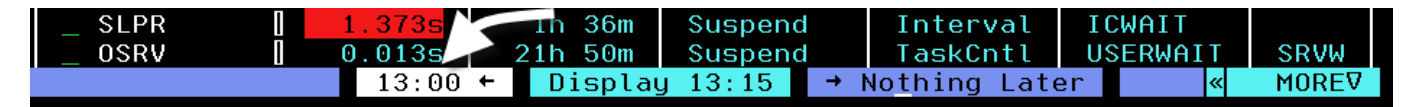

c) Position the cursor on the time interval tool bar and press Enter

Note how the history time frame shifts each time you press enter. By viewing the history you may be able to see variations in workload activity, and different high usage CICS tasks over time.

d) **Press F3** and then **Press F3** again to return to the KCPRGNS panel

### 3.17 CICS Integration Through Embedded Data – New in V5.3

In this scenario you will see how OMEGAMON supports easy cross monitoring component navigation through a mechanism called embedded data. Embedded data allows the user to easily navigate from one monitoring component to another.

a) Position the cursor next to the CICS Region (select CICSTIV1) and Press Enter

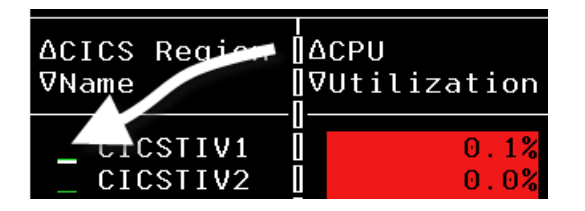

You are now looking at the KCPRGNO CICS region overview panel.

| <u>F</u> ile                                                                                                    | <u>E</u> dit <u>V</u> ie        | ew <u>I</u> ools                                              | <u>N</u> avigate                                                                                      | <u>H</u> elp                                             | 09/09/20                        | 014 13:31:15                                                 |
|----------------------------------------------------------------------------------------------------|---------------------------------|---------------------------------------------------------------|----------------------------------------------------------------------------------------------------|----------------------------------------------------------|---------------------------------|--------------------------------------------------------------|
| Command ==><br>KCPRGN0<br>CICS Region z/0S                                                                                                    | CICS Reg:<br>Address <          | ion Overv<br>Space                                            | <mark>iew</mark><br>Data Source                                                                       | S                                                        | CICSplex<br>Region              | x : <u>TIVPLEX</u><br>: <u>CICSTIV1</u>                      |
|                                                                                                    | CICSTIN                         | /1 Overvi                                                     | ew                                                                                                    |                                                          |                                 |                                                              |
| System ID.<br>Worst Region Service<br>CPU Utilization.<br>Transaction Rate.<br>Queued Remote Request<br>Stg. Violations last<br>ICEs.<br>Any Current WS Faults<br>CICS Version. | Class N<br><br>ts<br>hour.<br>5 | MVSE<br>1TRANS<br>0.1%<br>81/m<br>0<br>0<br>26<br>No<br>6.7.0 | CICS Region<br>Region's Wo<br>CICS TOD Up<br>Maximum Tas<br>SOS<br>AIDs<br>CICS TOD Cl<br>Any Current | Name<br>rst Per<br>dated<br>ks Perc<br><br>ock<br>WS Tim | f. Index<br>ent<br>ent<br>eouts | CICSTIV1<br>10.44%<br>Yes<br>9%<br>No<br>0<br>13:31:15<br>No |

The KCPRGNO panel provides tabs for additional information on the CICS region.

#### b) Position the cursor on the "Data Sources" tab and Press Enter

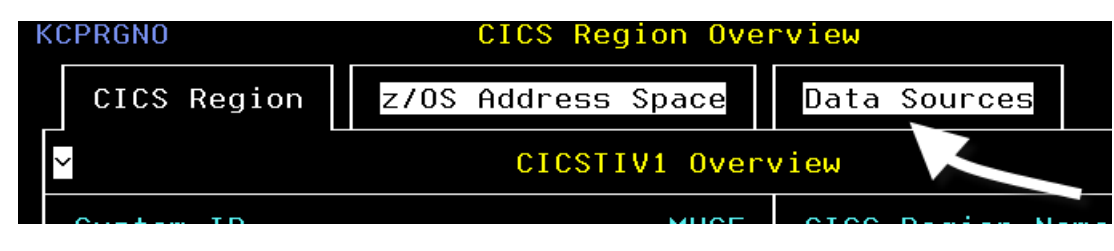

You are now looking at the CICS region data sources panel. Note that in this example the CICS region is connected to MQ Series.

| <u>File Edit</u>                                                                                                    | <u>V</u> iew <u>T</u> oo                              | ls <u>N</u> avigate <u>H</u> e                                                                                                    | elp 09/09/20<br>— Auto Upo            | 014 13:33:10<br>date : <u>0f1</u>                              |
|----------------------------------------------------------------------------------------------------|-------------------------------------------------------|----------------------------------------------------------------------------------------------------|---------------------------------------|----------------------------------------------------------------|
| KCPRGNOR CICS R                                                                                                    | egion Ove                                             | rview                                                                                                    | CICSPLE:<br>Region                    | · : <u>CICSTIV</u>                                             |
| CICS Region z/OS Addres                                                                                                    | s Space                                               | Data Sources                                                                                                    |                                       |                                                                |
| Y → File Contro                                                                                                    | l Status                                              | for CICSTIV1                                                                                                    |                                       |                                                                |
| Current VSAM String Waits.<br>Current VSAM Buffer Waits.                                                                         | 0<br>0                                                | Enqueue Waits<br>VSAM RLS State                                                                                                    |                                       | 0<br>RLS NO                                                    |
| CICS-DB2 Connect                                                                                                    | ion not f                                             | ound in CICSTIV                                                                                                    | L                                     |                                                                |
| ✓ CICS-MQ                                                                                                    | Connectio                                             | n Status                                                                                                    |                                       |                                                                |
| Queue Manager NameAdapter StatusInflight TasksMQOpen RequestsMQGET RequestsMQPut1 RequestsMQSet RequestsCommit RequestsBusy TCBs | WMQT<br>Active<br>3<br>118<br>0<br>0<br>0<br>115<br>0 | Connection Sta<br>API Calls<br>Run OK Count.<br>MQClose Reques<br>MQPut Requests<br>MQInq Requests<br>Backout Reques<br>Miscellaneous | atus<br>sts<br>sts<br>sts<br>Requests | Connecte<br>14467<br>14466<br>115<br>14234<br>0<br>0<br>0<br>0 |

c) **Position the cursor** on the white "Queue Manager Name" and **Press Enter** 

|                     | CICS-MQ | Connection | n Status |
|---------------------|---------|------------|----------|
| Queue Manager Name. |         | WMQT       | Connec   |
| Adapter Status      |         | Active     | API Ca   |

You are now looking at more information on the CICS to MQ messaging status.

| <u>File Edit</u>                                                                                                    | ⊻iew <u>T</u> ool<br>1essaging Su   | .s <u>N</u> avigate ⊥<br>mmary                                                                              | Help 09/09/2<br>Auto Up<br>CICSple<br>Region | 2014 13:36:0<br>date : <u>Off</u><br>ex : <u>TIVPLEX</u><br>: <u>CICSTIV</u> |
|----------------------------------------------------------------------------------------------------|-------------------------------------|----------------------------------------------------------------------------------------------------|----------------------------------------------|------------------------------------------------------------------------------|
| ✓ CICS                                                                                                    | Messaging S                         | Status                                                                                                    |                                              | ×                                                                            |
| Columns 1 to 3 of 3                                                                                                    | ← → ↑                               | ↓ Rows                                                                                                    | 1 to 1                                       | . of 1                                                                       |
| Queue Manager<br>Name                                                                                                    | Connectior<br>Status                | 1                                                                                                    | Adapter<br>Status                            |                                                                              |
| _ WMQT                                                                                                    | Connected                           |                                                                                                    | Active                                       |                                                                              |
| ✓ CICS Messaging St                                                                                                    | tatistics fo                        | or WMQT in CIC                                                                                              | STIV1                                        |                                                                              |
| Busy TCBs<br>Inflight Tasks<br>MQOpen Requests<br>MQGET Requests<br>MQPut1 Requests<br>MQSet Requests<br>Commit Requests | 0<br>3<br>121<br>0<br>0<br>0<br>118 | API Calls<br>Run OK Count<br>MQClose Reque<br>MQPut Reques<br>MQInq Reques<br>Backout Reque<br>Miscellaneou | ests<br>ts<br>ts<br>ests<br>s Requests       | 14841<br>14840<br>118<br>14602<br>0<br>0<br>0                                |
| ⊻ Queue Mar                                                                                                    | nager Status                        | ; for WMQT                                                                                                  |                                              |                                                                              |
| QMgr Name<br>QMgr Status<br>Command Server Status                                                                        | WMQT<br>Running<br>Waiting          | Host Name<br>Connection C<br>Channel Init                                                                   | ount<br>iator Status                         | MVSE<br>33<br>Running                                                        |

There are additional drill downs from the KCPMQMS panel.

d) **Position the cursor** on the white "QMgr Name" and **Press Enter** 

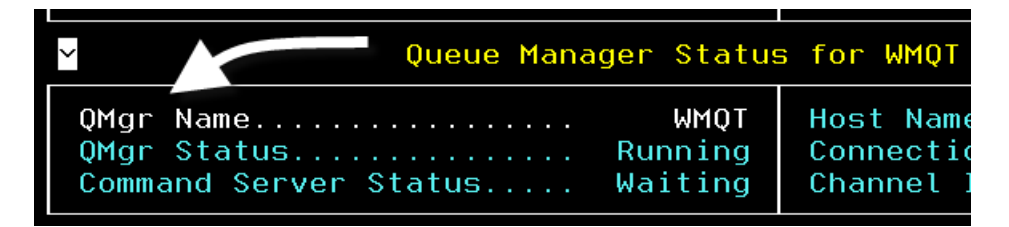

You are now looking at monitoring detail on the MQ Series Queue manager. Note that the panel name is KMQQMSTS. This indicates that the monitoring information is coming from OMEGAMON Messaging. From the here the user may do more detailed drill down analysis of MQ activity.

This scenario demonstrates how embedded data functions to expedite navigation within the enhanced 3270 user interface.

| Commala ==><br>KMQQMSTS<br>Status                        | Eile Edit View Ioo Current Queue Manag                                                                  | ls <u>N</u> avigate <u>H</u> elp 09/0<br>Auto<br>Host<br>er Status Qmgr                          | 9/2014 13:38:55<br>Update : <u>Off</u><br>Name : <u>MVSE</u><br>Name : <u>WMOT</u> |
|----------------------------------------------------------|----------------------------------------------------------------------------------------------------|--------------------------------------------------------------------------------------------------|------------------------------------------------------------------------------------|
| ~                                                        | Queue Manager                                                                                           | Health                                                                                           |                                                                                    |
| QMgr Name<br>QMgr Heal<br>QMgr Sta<br>Command S          | eWMQT<br>LthWarning<br>tusRunning<br>Server Status Waiting                                              | Host Name<br>Connection Count<br>Channel Initiator Statu<br>Current MQEvents                     | MVSE<br>33<br>Is Running<br>1                                                      |
|                                                          |                                                                                                    |                                                                                                  |                                                                                    |
| $\sim$                                                   | Queue Heal                                                                                              | th                                                                                               |                                                                                    |
| Y<br>Queue Hea<br>High Dep<br>Total XM<br>Total Mes      | Queue Heal<br>alth<br>th Queue Count<br>IT Queue Messages.<br>ssages                                    | th<br>DLQ Depth<br>Put Inhibited Queue Cou<br>Get Inhibited Queue Cou<br>Open Queue Count        | 0<br>int. 1<br>int. 2<br>19                                                        |
| Y<br>Queue Hea<br>High Dep<br>Total XM<br>Total Mes<br>Y | Queue Heal<br>alth Critical<br>th Queue Count<br>IT Queue Messages. 6901<br>ssages 35250<br>Channel Hea | th<br>DLQ Depth<br>Put Inhibited Queue Cou<br>Get Inhibited Queue Cou<br>Open Queue Count<br>lth | 0<br>int. 1<br>int. 2<br>19<br>19                                                  |

e) **Press F3** multiple times to return to the KCPRGNS panel

#### 3.18 CICS Resource Analysis Scenario Using the FIND Command

One of the new commands added in OMEGAMON CICS V5.1 is the FIND command. With the FIND command you can have OMEGAMON CICS search across the CICSplex and locate CICS related resources defined across various CICS regions. The resources could include such things as transactions, programs, databases or other components.

This exercise assumes you are on the KCPRGNS panel.

a) **Position the cursor** on the Command line and **enter the FIND command** (for example – find tran STRS)

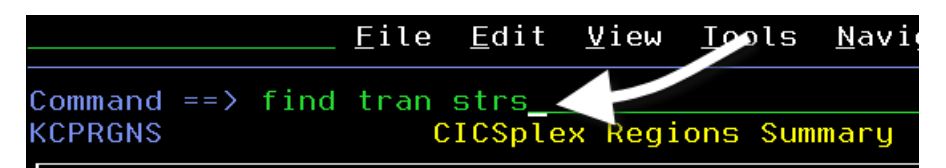

You are now looking at a panel that shows every CICS region in the CICSplex where the specified transaction is found. From the panel you may do various drill downs for analysis, or issue commands.

| <br>Command ==><br>KCPTRNP   | _ <u>F</u> ile <u>E</u> dit | <u>V</u> iew <u>I</u> ools | s <u>N</u> avigate<br>Summary | <u>H</u> elp          | 09/09/2014 13:47:57<br>Auto Update : <u>Off</u><br>CICSplex : <u>TIVPLEX</u><br>Region : |
|------------------------------|-----------------------------|----------------------------|-------------------------------|-----------------------|------------------------------------------------------------------------------------------|
| ✓ CIC<br>Columns <u>2</u> to | CS Regions with             | n Transacti                | on STRS ins<br>↓ Rows         | talled<br><u>1</u> to | 3 of3                                                                                    |
| ∆CICS Region [               | Transaction                 | Program                    | ∆Use                          | ∆Restart              | ∆Storage                                                                                 |
| ⊽Name [                      | Status                      | Name                       | ⊽Count                        | ⊽Count                | ⊽Violations                                                                              |
| _ CICSTIV1                   | Enabled                     | MICKSTRS                   | 0                             | 0                     | 0                                                                                        |
| _ CICSTIV2                   | Enabled                     | MICKSTRS                   | 0                             | 0                     | 0                                                                                        |
| _ CICSTIV2                   | Enabled                     | MICKSTRS                   | 0                             | 0                     | 0                                                                                        |

b) Position the cursor by a CICS Region Name, enter / and Press Enter

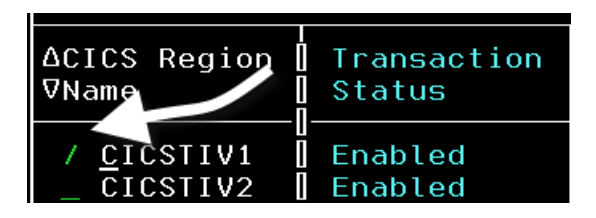

You will then see a popup with several navigation options.

| Options Menu                                                                                                    |  |  |  |  |  |  |
|----------------------------------------------------------------------------------------------------|--|--|--|--|--|--|
| Select an option and then press ENTER                                                                                                    |  |  |  |  |  |  |
| <ul> <li>1. ! Take Actions on Transaction</li> <li>2. E - Enable Transaction</li> <li>3. D - Disable Transaction</li> <li>4. U - Set Transaction Purgeable</li> <li>5. N - Set Transaction Notpurgeable</li> <li>6. S Transaction Details</li> <li>7. R Remote Transaction Details</li> <li>8. 0 Program Details</li> </ul> |  |  |  |  |  |  |

You are now looking at transaction details for the select transaction.

- c) **Press F3** and then **Press F3** again to return to the KCPRGNS panel.
- d) To see what else you can use the FIND command for, **position the cursor** on the Command line and **enter the FIND command** (this time with no other parms)

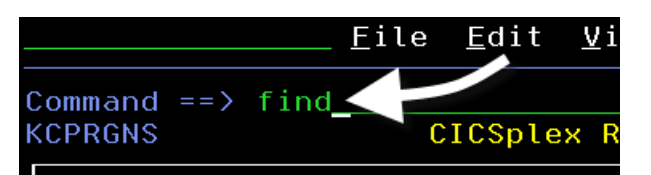

You are now looking at the FIND command popup. Notice that you can apply the FIND command to a variety of CICS resources, including programs, files, users along with transactions.

|       | <u> </u>                                                     | 01:37 |
|-------|--------------------------------------------------------------|-------|
| Comma |                                                              | ¥     |
| KCPRG | KCPCMDSC Select Command                                      |       |
| ~     | Select an action and enter a resource name, then press ENTER | ×     |
| Col   | 1. FIND ACTIVE                                               |       |
| ACIC  | 3. FIND DB2conn                                              | t     |
| VNam  | 4. FIND DDName                                               |       |
|       | 5. FIND DSName                                               |       |
| С     |                                                              |       |
| C     | 6. FIND FILE                                                 |       |
| _ C   | 7. FIND MQconn                                               |       |
|       | 8. FIND PROGram                                              |       |
|       | 9. FIND RLS                                                  |       |
|       | 10. FIND TRANsaction                                         |       |
|       | 11. FIND USERId                                              |       |
|       | 12. FIND VSAMfile                                            |       |
|       | 13. FIND WEBService                                          |       |
|       |                                                              |       |
|       |                                                              |       |
| l     |                                                              |       |

e) Press F3 to return.

**Congratulations.** You have now completed the OMEGAMON CICS V5.3 lab exercise. Feel free to explore or to try other lab exercises.

# Appendix A. Documentation Revision History

| Date of Revision | Number | Completed by | Revision Log                                                                               |
|------------------|--------|--------------|--------------------------------------------------------------------------------------------|
| 9/9/2014         | V6.0   | Ed Woods     | Combined Intro,<br>z/OS, and CICS into<br>one doc file.<br>Updated for OM<br>V5.3 content. |
| 9/19/2014        | V530   | Lih Wang     | Edits for Enter-<br>prise2014 confer-<br>ence Lab session.                                 |
|                  |        |              |                                                                                            |
|                  |        |              |                                                                                            |
|                  |        |              |                                                                                            |
|                  |        |              |                                                                                            |
|                  |        |              |                                                                                            |
|                  |        |              |                                                                                            |
|                  |        |              |                                                                                            |
|                  |        |              |                                                                                            |

# Appendix B. Notices

This information was developed for products and services offered in the U.S.A.

IBM may not offer the products, services, or features discussed in this document in other countries. Consult your local IBM representative for information on the products and services currently available in your area. Any reference to an IBM product, program, or service is not intended to state or imply that only that IBM product, program, or service may be used. Any functionally equivalent product, program, or service that does not infringe any IBM intellectual property right may be used instead. However, it is the user's responsibility to evaluate and verify the operation of any non-IBM product, program, or service.

IBM may have patents or pending patent applications covering subject matter described in this document. The furnishing of this document does not grant you any license to these patents. You can send license inquiries, in writing, to:

IBM Director of Licensing IBM Corporation North Castle Drive Armonk, NY 10504-1785 U.S.A.

For license inquiries regarding double-byte (DBCS) information, contact the IBM Intellectual Property Department in your country or send inquiries, in writing, to:

IBM World Trade Asia Corporation Licensing 2-31 Roppongi 3-chome, Minato-ku Tokyo 106-0032, Japan

The following paragraph does not apply to the United Kingdom or any other country where such provisions are inconsistent with local law: INTERNATIONAL BUSINESS MACHINES CORPORA-TION PROVIDES THIS PUBLICATION "AS IS" WITHOUT WARRANTY OF ANY KIND, EITHER EX-PRESS OR IMPLIED, INCLUDING, BUT NOT LIMITED TO, THE IMPLIED WARRANTIES OF NON-INFRINGEMENT, MERCHANTABILITY OR FITNESS FOR A PARTICULAR PURPOSE. Some states do not allow disclaimer of express or implied warranties in certain transactions, therefore, this statement may not apply to you.

This information could include technical inaccuracies or typographical errors. Changes are periodically made to the information herein; these changes will be incorporated in new editions of the publication. IBM may make improvements and/or changes in the product(s) and/or the program(s) described in this publication at any time without notice.

Any references in this information to non-IBM Web sites are provided for convenience only and do not in any manner serve as an endorsement of those Web sites. The materials at those Web sites are not part of the materials for this IBM product and use of those Web sites is at your own risk.

IBM may use or distribute any of the information you supply in any way it believes appropriate without incurring any obligation to you.

Any performance data contained herein was determined in a controlled environment. Therefore, the results obtained in other operating environments may vary significantly. Some measurements may have been made on development-level systems and there is no guarantee that these measurements will be the same on generally available systems. Furthermore, some measurements may have been estimated through extrapolation. Actual results may vary. Users of this document should verify the applicable data for their specific environment.

Information concerning non-IBM products was obtained from the suppliers of those products, their published announcements or other publicly available sources. IBM has not tested those products and cannot confirm the accuracy of performance, compatibility or any other claims related to non-IBM products. Questions on the capabilities of non-IBM products should be addressed to the suppliers of those products.

All statements regarding IBM's future direction and intent are subject to change or withdrawal without notice, and represent goals and objectives only.

This information contains examples of data and reports used in daily business operations. To illustrate them as completely as possible, the examples include the names of individuals, companies, brands, and products. All of these names are fictitious and any similarity to the names and addresses used by an actual business enterprise is entirely coincidental. All references to fictitious companies or individuals are used for illustration purposes only.

# Appendix C. Trademarks and Copyrights

This information contains sample application programs in source language, which illustrate programming techniques on various operating platforms. You may copy, modify, and distribute these sample programs in any form without payment to IBM, for the purposes of developing, using, marketing or distributing application programs conforming to the application programming interface for the operating platform for which the sample programs are written. These examples have not been thoroughly tested under all conditions. IBM, therefore, cannot guarantee or imply reliability, serviceability, or function of these programs.

:

#### Trademarks and copyrights

The following terms are trademarks of International Business Machines Corporation in the United States, other countries, or both:

| IBM        | AIX      | CICS           | ClearCase    | ClearQuest | Cloudscape |
|------------|----------|----------------|--------------|------------|------------|
| Cube Views | DB2      | developerWorks | DRDA         | IMS        | IMS/ESA    |
| Informix   | Lotus    | Lotus Workflow | MQSeries     | OmniFind   |            |
| Rational   | Redbooks | Red Brick      | RequisitePro | System i   |            |
| System z   | Tivoli   | WebSphere      | Workplace    | System p   |            |

Adobe, the Adobe logo, PostScript, and the PostScript logo are either registered trademarks or trademarks of Adobe Systems Incorporated in the United States, and/or other countries.

IT Infrastructure Library is a registered trademark of the Central Computer and Telecommunications Agency which is now part of the Office of Government Commerce.

Intel, Intel Iogo, Intel Inside, Intel Inside Iogo, Intel Centrino, Intel Centrino Iogo, Celeron, Intel Xeon, Intel SpeedStep, Itanium, and Pentium are trademarks or registered trademarks of Intel Corporation or its subsidiaries in the United States and other countries.

Linux is a registered trademark of Linus Torvalds in the United States, other countries, or both.

Microsoft, Windows, Windows NT, and the Windows logo are trademarks of Microsoft Corporation in the United States, other countries, or both.

ITIL is a registered trademark, and a registered community trademark of The Minister for the Cabinet Office, and is registered in the U.S. Patent and Trademark Office.

UNIX is a registered trademark of The Open Group in the United States and other countries.

Java and all Java-based trademarks and logos are trademarks or registered trademarks of Oracle and/or its affiliates.

Cell Broadband Engine is a trademark of Sony Computer Entertainment, Inc. in the United States, other countries, or both and is used under license therefrom.

Linear Tape-Open, LTO, the LTO Logo, Ultrium, and the Ultrium logo are trademarks of HP, IBM Corp. and Quantum in the U.S. and other countries.

|      | <br> |  |
|------|------|--|
|      |      |  |
|      |      |  |
|      | <br> |  |
| <br> | <br> |  |
|      |      |  |
|      |      |  |
|      |      |  |
| <br> | <br> |  |
|      |      |  |
|      |      |  |
|      |      |  |
|      |      |  |
| <br> | <br> |  |
|      |      |  |
|      |      |  |
|      |      |  |
|      |      |  |
|      |      |  |
|      |      |  |
|      |      |  |

| <br> | <br> |  |
|------|------|--|
| <br> | <br> |  |
|      |      |  |
|      |      |  |

\_\_\_\_

**IBM Software** 

#### © Copyright IBM Corporation 2014.

The information contained in these materials is provided for informational purposes only, and is provided AS IS without warranty of any kind, express or implied. IBM shall not be responsible for any damages arising out of the use of, or otherwise related to, these materials. Nothing contained in these materials is intended to, nor shall have the effect of, creating any warranties or representations from IBM or its suppliers or licensors, or altering the terms and conditions of the applicable license agreement governing the use of IBM software. References in these materials to IBM products, programs, or services do not imply that they will be available in all countries in which IBM operates. This information is based on current IBM product plans and strategy, which are subject to change by IBM without notice. Product release dates and/or capabilities referenced in these materials may change at any time at IBM's sole discretion based on market opportunities or other factors, and are not intended to be a commitment to future product or feature availability in any way.

IBM, the IBM logo and ibm.com are trademarks of International Business Machines Corp., registered in many jurisdictions worldwide. Other product and service names might be trademarks of IBM or other companies. A current list of IBM trademarks is available on the Web at "Copyright and trademark information" at www.ibm.com/legal/copytrade.shtml.

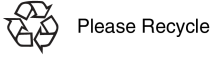